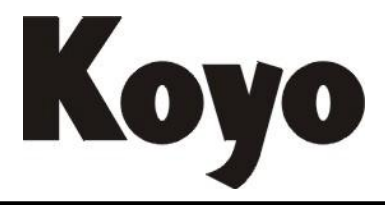

Value & Technology

# KPP SOFT 工具软件 入门手册

光洋电子(无锡)有限公司

| 第一章  | Windows 下 KPP 的安装   | 1  |
|------|---------------------|----|
| 1-1. | 软件对计算机系统要求          | 1  |
| 1-2. | 软件安装                | 1  |
| 1-3. | 软件启动                | 5  |
| 第二章  | 编程环境                | 6  |
| 2-1. | 选项子菜单               | 6  |
| 2-2. | 自定义子菜单              |    |
| 2-3. | 用户权限管理子菜单           |    |
| 2-4. | 环境子菜单               |    |
| 2-5. | 增大编程区空间             |    |
| 第三章  | 程序编辑                |    |
| 3-1. | 新建工程                |    |
| 3-2. | 输入梯形图               |    |
| 3-3. | 编辑梯形图               |    |
| 3-4. | 检索                  |    |
| 3-5. | 图标                  |    |
| 3-6. | 下载工程                |    |
| 3-7. | PLC 设定              |    |
| 3-8. | 导入导出工程              |    |
| 3-9. | 程序比较                |    |
| 第四章  | 文档编辑                |    |
| 4-1. | 文档显示与否设置            |    |
| 4-2. | 变量名、接线信息及功能存储器注释的输入 |    |
| 4-3. | 回路注释输入              |    |
| 4-4. | 级行注释输入              |    |
| 第五章  | 其他视图                |    |
| 5-1. | 语句视图                |    |
| 5-2. | 级视图                 |    |
| 5-3. | 交叉引用视图              |    |
| 5-4. | PID 视图              |    |
| 第六章  | 监控与调试               |    |
| 6-1. | 监控梯形图               |    |
| 6-2. | 页监视                 |    |
| 6-3. | 数据视图                |    |
| 6-4. | 设置断点                |    |
| 6-5. | 调试工具                |    |
| 6-6. | 离线模拟                | 53 |

修订履历

| 修订日期    | 手册编号        | 修订内容           | 备注             |
|---------|-------------|----------------|----------------|
| 2014.11 | KEW-M6218A  | 原稿             |                |
| 2016.03 | KEW-M6218B  | 增加级式视图说明       |                |
| 2017.05 | KEW-M6218B1 | 修改程序注释可选择下载的说明 | 本版本资料对应到 KPP   |
|         |             | 修改程序比较指令颜色的说明  | 软件版本 V1.1.0.32 |

注:由于产品更新和改进,所使用软件的实际内容可能会与本手册资料的说明有所不同,不周 之处敬请谅解。

我们会根据产品、软件更新和改进的情况,不断修订本手册资料的内容。

# 第一章 Windows 下 KPP 的安装

# 1-1. 软件对计算机系统要求

本软件是 WINDOWS 环境下的 PLC 编程软件。利用本软件可以进行程序设计、编写注释说明文档和维护 控制应用系统。

推荐系统环境

| 操作系统 | Windows XP/Windows Vista/Windows 7/Windows 8/Windows 8.1 |
|------|----------------------------------------------------------|
| 硬盘空间 | 500MB 或以上                                                |
|      | Window XP: 512MB 或以上                                     |
|      | Windows Vista: 1GB 或以上                                   |
| 内存   | Windows 7: 2GB 或以上                                       |
|      | Windows 8: 2GB 或以上                                       |
|      | Windows 8.1: 2GB 或以上                                     |
| 屏幕尺寸 | SVGA 1024x768                                            |

注: Windows 8 及以上版本安装时, 会弹出 "Windows Smart Screen" 的警告信息, 请继续安装。点击 "Detail Information", 在画面转换后, 点击 "Execute"。

# 1-2. 软件安装

| Koyo PLC Programming Software 🛛 🔀     | 双击 KPP 的安装文件,在弹出对话框, | 可选择"简体中文"、 | "繁体中 |
|---------------------------------------|----------------------|------------|------|
| Please select the installer language. | 文"、"英文"或"日文"。        |            |      |
|                                       | 以下基本按照选择简体中文进行说明。    |            |      |
| 简体中文                                  |                      |            |      |
| OK Cancel                             |                      |            |      |

| Koyo PLC Programming Software                                  |        |
|----------------------------------------------------------------|--------|
| Serial Key<br>Please enter the Serial Key.                     |        |
| Using this application in English language needs a Serial Key. |        |
| Serial Key:                                                    |        |
|                                                                |        |
|                                                                |        |
| Kovo Electronics Industries Co., 1td.                          |        |
| Next >                                                         | Cancel |

如果选择英文,会要求输入序列码。

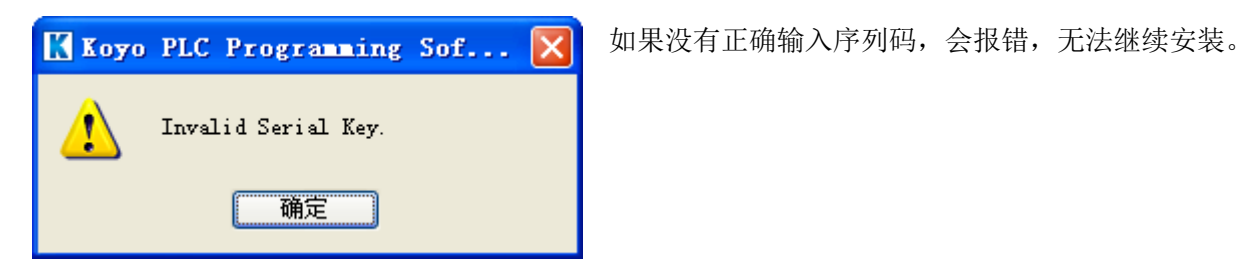

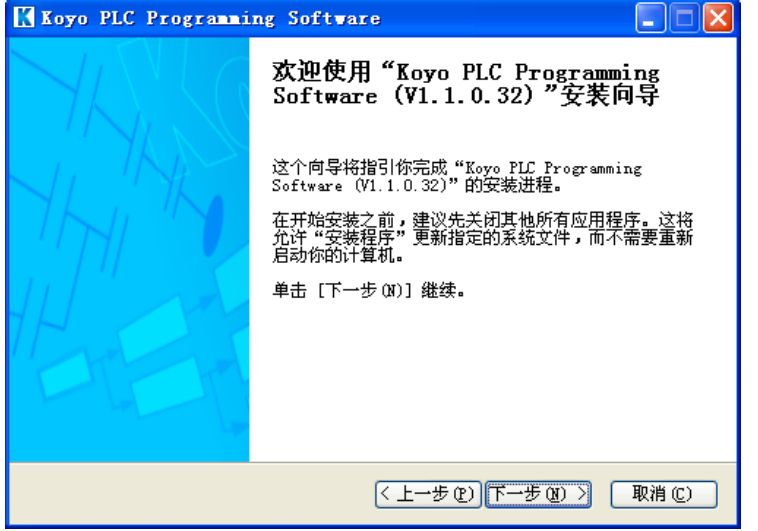

选择中文或日文,不需要输入序列码。一般情况, 只要点击"下一步"即可。

Koyo PLC Programming Software × 许可证协议 K 在安装"Koyo PLC Programming Software (V1.1.0.32)"之前,请阅读授权协议。 按 [PgDn] 阅读"授权协议"的其余部分。 License Agreement ^ Product Name: Koyo PLC Programming Software Version: 1.0 A customer is required to agree to the following license agreement ¥ 如果你接受协议中的条款,选择下方第一个选项。必须要接受协议才能安装 Koyo PLC Programming Software (V1.1.0.32)。单击 [下一步(N]] 继续。 ● 我接受"许可证协议"中的条款 (A)
 ○ 我不接受"许可证协议"中的条款 (B) < 上一步 (E) 下一步 (E) > 取消(C)

选择接受"许可证协议"中的条款,才能继续往 下安装。

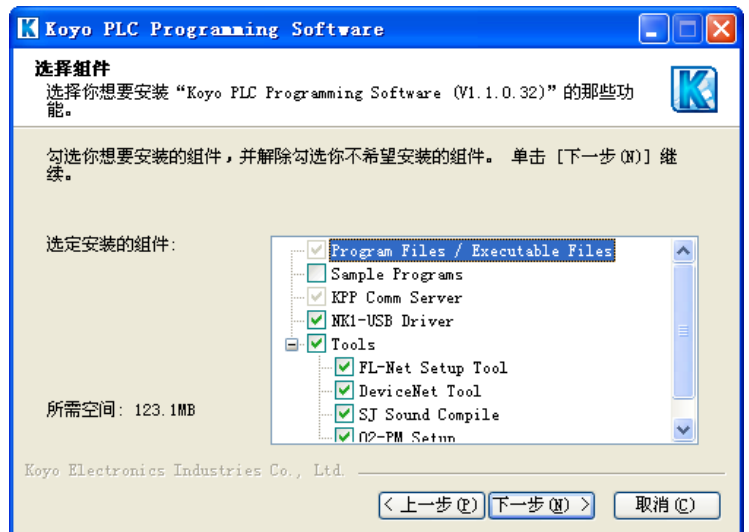

| 🔣 Koyo PLC Programming Software                                                                                       |
|----------------------------------------------------------------------------------------------------|
| <b>选择安装位置</b><br>选择"Koyo PLC Programming Software (V1.1.0.32)"的安装文件夹。                                                 |
| Setup 将安裝 Koyo PLC Programming Software (V1.1.0.32) 在下列文件夹。要安装<br>到不同文件夹,单击 [浏览(B)] 并选择其他的文件夹。 单击 [安装(I)] 开始安装进<br>程。 |
| 目标文件夹<br>F:\Program Files\FactoryPortal\KPP\Bin\<br>防需空间: 123.3MB                                                     |
| 可用全間: 29.308<br>Koyo Electronics Industries Co., Ltd.<br>(上一步で) 安装で 取消で)                                              |

| Koyo PLC Programming Software                                      |       |  |  |  |
|--------------------------------------------------------------------|-------|--|--|--|
| <b>正在安装</b><br>"Koyo FLC Programming Software (V1.1.0.32)"正在安装,请等候 |       |  |  |  |
| Installing NK1-USB Driver                                          |       |  |  |  |
|                                                                    |       |  |  |  |
| 如果用USB电缆直接连接IK1,需要USB驱动程序,现在安装吗?                                   |       |  |  |  |
| 是① 否则                                                              |       |  |  |  |
| Kovo Electronics Industries Co., Ltd                               |       |  |  |  |
| 〈上一步 (2) 下一步 (2) 〉                                                 | 取消(C) |  |  |  |

在此可选择是否安装工具及例程。

可以接受默认安装路径,也可以点击"浏览",选择自己需要的安装路径。

在安装过程中,会询问是否安装 USB 驱动,选择"是"。

| 设备驱动程序安装向导         |                                                                              | 一般情况, 只 | ·要点击"下一步"即可 | 丁, 直到最后 |
|--------------------|------------------------------------------------------------------------------|---------|-------------|---------|
|                    | 正在完成设备驱动程序安装向导<br>此计算机上成功地安装了此驱动程序。<br>现在您可以将设备连接到此计算机。如果此设备附有说明,<br>请先阅读。   | 点击"完成"  | 0           |         |
|                    | 驱动程序名 状态<br>✓ STMicroelectronics 可以使用了                                       |         |             |         |
|                    |                                                                              |         |             |         |
| Koyo PLC Programmi | ing Software                                                                 | 安装完成后,  | 可以选择是否创建桌前  | 面快捷方式。  |
|                    | 正在完成"Koyo PLC Programming<br>Software(V1.1.0.32)"安装向导                        |         |             |         |
| HLINK              | "Koyo PLC Programming Software (V1.1.0.32)"己<br>安装在你的系统。<br>単击 [完成で)] 关闭此向导。 |         |             |         |

取消(C)

☑ 创建桌面快捷键

〈 上一步 健) 完成 健

# 1-3. 软件启动

软件安装完成后,如果勾选了"创建桌面快捷键",则在桌面生成快捷方式,如右图所示。可以 双击该快捷方式,启动软件。也可点击 Windows 桌面左下角"开始",选择"所有程序",找到 安装后的程序打开软件。

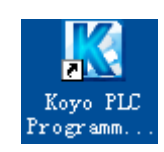

| 🔣 🗟 👝 🕞 🕫 🕫 Koyo PLC Program                                                                                                    | ming Software [NewProject] - 株形開祝問                                                                                                    |              |
|----------------------------------------------------------------------------------------------------|----------------------------------------------------------------------------------------------------|--------------|
| 文件 编辑 显示 程序                                                                                                    | PLC 调试 工具 环接设置 窗口切换 帮助 栉式                                                                                                    | • 🕜 •        |
| <ul> <li>● 新建工程 (▲保存工程 )</li> <li>● 新建工程 (▲工程另存为</li> <li>● 新井工程</li> <li>● 工程另存为</li> <li>● 新井工程</li> </ul>                                                                                                    |                                                                                                    |              |
| 上位 · · · · · · · · · · · · · · · · · · ·                                                                                                    |                                                                                                    | <i>(</i> 0 × |
|                                                                                                    |                                                                                                    | 84           |
|                                                                                                    | A     B     C     D     E     F     G     H     I     IU       1     1     1     1     1     1     1     1     1     1     1     1     1     1     1     1     1     1     1     1     1     1     1     1     1     1     1     1     1     1     1     1     1     1     1     1     1     1     1     1     1     1     1     1     1     1     1     1     1     1     1     1     1     1     1     1     1     1     1     1     1     1     1     1     1     1     1     1     1     1     1     1     1     1     1     1     1     1     1     1     1     1     1     1     1     1     1     1     1     1     1     1     1     1     1     1     1     1     1     1     1     1     1     1     1     1     1     1     1     1     1     1     1     1     1     1     1     1     1     1     1     1     1     1     1    |              |
| <ul> <li>○ 错误威力</li> <li>● ○ 目に込ま新</li> <li>● ○ FII</li> <li>● ○ FII</li> <li>● ○ ○ FII</li> <li>● ○ ○ FII</li> <li>● ○ ○ ○ ○ ○ ○ ○ ○ ○ ○ ○ ○ ○ ○ ○ ○ ○ ○ ○</li></ul> | 3     ●     ●     ●     ●     ●     ●     ●     ●     ●     ●     ●     ●     ●     ●     ●     ●     ●     ●     ●     ●     ●     ●     ●     ●     ●     ●     ●     ●     ●     ●     ●     ●     ●     ●     ●     ●     ●     ●     ●     ●     ●     ●     ●     ●     ●     ●     ●     ●     ●     ●     ●     ●     ●     ●     ●     ●     ●     ●     ●     ●     ●     ●     ●     ●     ●     ●     ●     ●     ●     ●     ●     ●     ●     ●     ●     ●     ●     ●     ●     ●     ●     ●     ●     ●     ●     ●     ●     ●     ●     ●     ●     ●     ●     ●     ●     ●     ●     ●     ●     ●     ●     ●     ●     ●     ●     ●     ●     ●     ●     ●     ●     ●     ●     ●     ●     ●     ●     ●     ●     ●     ●     ●     ●     ●     ●     ●     ●     ●     ●     ●     ●     ●     ●     ●     ● | •            |
| ■工程預覧 ■ C 預覧 ■ 交叉引用                                                                                                    |                                                                                                    |              |
| 通信                                                                                                    |                                                                                                    | <u>@</u> ×   |
|                                                                                                    |                                                                                                    |              |
| 🎬 编译   🏟 查找   🚺 比较   🐻 校验/诊制                                                                                                    |                                                                                                    |              |
| ┥┝ オᡟ ┥エ┝ ╡2Ĕ ┥ノ┝ ┥ጊ<br>₣2 ₣3 ^₣2 ^₣3 Sh⊮₣2 Sh⊮                                                                                                    | ************************************                                                                                                    |              |
| 使用权限管理(关) 离线                                                                                                    | 00000/32256 NK1-CFU40 0001:0001:0001 KANA NUM CAP SCRL 100% 🕞 🖵                                                                                                    | - +          |

# 第二章 编程环境

打开软件后,可以在弹出的"选择开始操作"对话框中点击"新建工程",直接进行编程,详细过程参见第三章。不过在编程之前,最好先对软件进行设置。对软件的设置,大部分都位于菜单栏"环境设置"下的带状菜单中。

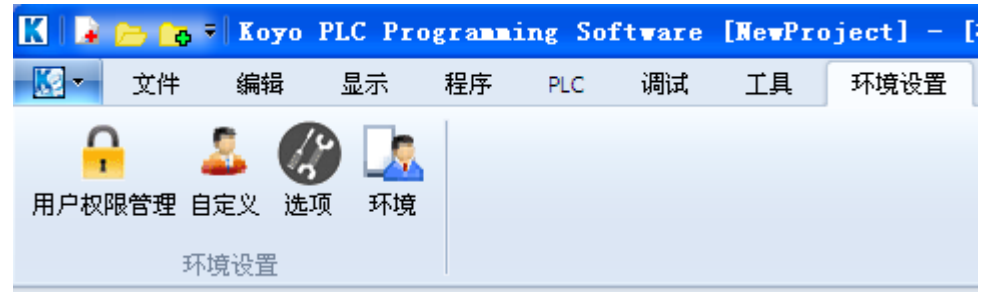

## 2-1. 选项子菜单

点击菜单栏"环境设置"下的"选项",弹出如下图所示选项对话框,对软件进行必要的设置。对话框共有 6 个标签页,将逐一进行介绍(意义比较明确的语句将不会进一步解释)。

#### (1) 共通

| 选项                                                  |
|-----------------------------------------------------|
| 共通 程序视图 显示 调试 编译 语言                                 |
| □ 编译时自动保存工程。 返回默认                                   |
| ✓未编译保存时显示警告信息                                       |
| ✓ 自动调整窗口显示                                          |
| 🗌 输入数字时,使用默认功能存储器识别码。                               |
| ✓ 接点指令对话框显示                                         |
| 工程路径 E:\Documents and Settings\yh\My Documents\Koyo |
| 参数输入条件                                              |
| ● 要求输入                                              |
| ○默认值设定                                              |
| ○未设定值设定                                             |
| 默认视图                                                |
| ✓ 梯形图                                               |
| □ 语句(行编辑) □ 语句(全屏编辑)                                |
| □ 级(编辑) □ 级(视图)                                     |
| ▼交叉引用                                               |
| 活动视图 梯形图视图 🗸                                        |
|                                                     |
| 默认PLC类型 NK1-CPU40                                   |
| 状态监视的采样率 50 🔷 ms                                    |
| ✔ 自动备份工程数据间隔 10 🔷 分                                 |
| OK         取消         帮助                            |

如果勾选"输入数字时,使用默认功能存储器识别码",则在修改程序时,输入新的数字,不论原来是什么功能存储器,都修改为中间继电器 M。如原来 I1,输入数字 2,则变为 M2;如不勾选,则仍按照原来的功能存储器,为 I2。如下图所示:

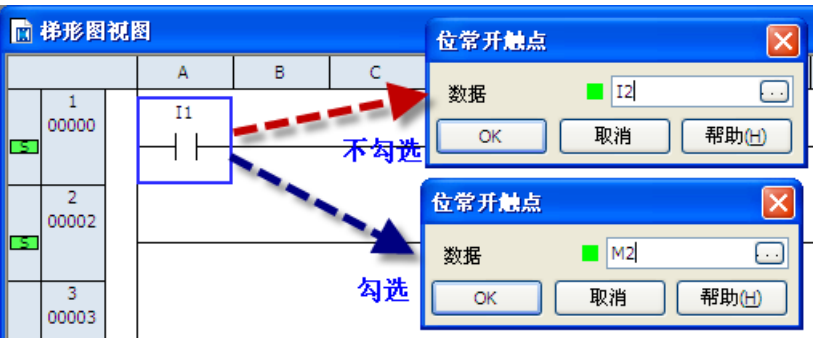

如果勾选"接点指令对话框显示",则在输入接点时,显示的对话框 有更多的选择;而不勾选,则出现一个简单对话框。如下图所示:

| 位常开触点       | I                       |               |                | ▲——勾选          |       |
|-------------|-------------------------|---------------|----------------|----------------|-------|
| 类型          |                         |               |                |                |       |
| <b>⊙</b> +ŀ | <b>○ <del>ਮ</del> ○</b> | ○ -⊞-         | <b>⊙</b> -124- |                |       |
| O-₩-        | _₩-                     | <b>○ +</b> 0+ | <b>○ ₩</b>     |                |       |
| ଠ−ଥ         | ○ ₩                     | ○₽            | Opt            |                |       |
| ⊘-≫         |                         |               |                | 不勾选            |       |
| 数据A         |                         | I3            |                | 位常开 <b>触</b> 点 |       |
| 数据B         |                         |               |                | 数据 ■ [3        |       |
| ОК          | 取                       | 消             | 帮助(H)          | ОК 取消          | 帮助(出) |

在"参数输入条件"项中,如果想先建立逻辑关系,过后再选择功能存储器类型,可以选择"默认值设定" 或"未设定值设定"。如果选择"默认值设定",则即使用户没有修改功能存储器类型,程序编译也是可以 通过的。如果选择"未设定值设定",用户必须在最后设定合适的值,否则编译不能通过。 可以参见下图,双击"指令"窗口的标准接点图标,了解三种设置的不同。

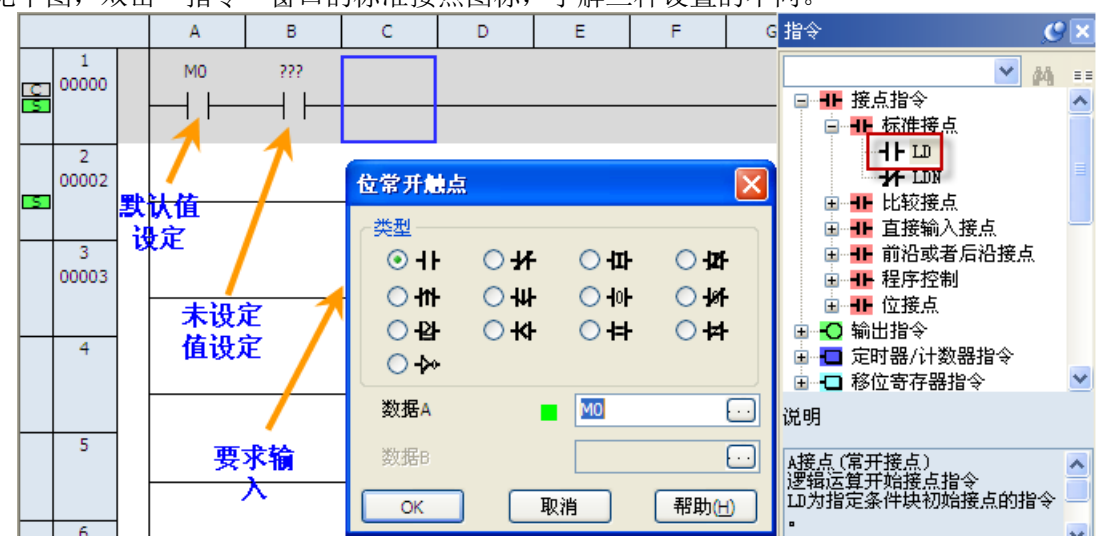

"默认 PLC 类型"的设置,可以改为自己常用的 PLC 类型。打开软件时弹出"选择开始操作"对话框时,如点击"关闭"按钮,则工程的 PLC 类型就是默认设置的 PLC 类型。

默认状况下,"自动备份工程数据间隔"处于勾选状态,可以设置自动保存的时间。

(2) 程序视图

| 初图 语句规图(行编辑) ▼ 返回默认<br>附加信息显示     |
|-----------------------------------|
|                                   |
| □」切能仔陋裁社样                         |
| □ 显示网格(语句时,以回路为单位)<br>▼ 显示行号(仅语句) |
| □覆盖(复制/枯肌)                        |
|                                   |
|                                   |
|                                   |

程序视图页中,针对不同的视图有不同的设置项目,可以点击"视图"项显示框边上的下拉箭头进行选择。如 上图,显示了"梯形图视图"与"语句视图(行编辑)"的不同设置项。

在"梯形图视图"的"附加信息显示"项中,勾选的部分,在编程时会显示相应的注释信息,还可以在菜单"显 示→其他信息"中进行设置。

勾选"输出列固定(仅梯形图)",则在梯形图视图右端,固定显示输出项,不论其前面触点有多少。如果不勾选,梯形图视图右端看不到输出,要用鼠标拖动视图下端滑块。

勾选"键操作跳转模式(仅梯形图)",可以提高编辑梯形图程序时使用方向键的效率。如下图所示,当光标所

 $\dashv \vdash$ 

-( <u>ou</u>r

在位置与前一个触点有间隔时,此时如果勾选,按下键盘上的向右方向键,光标会直接移动到输出。

|   |                              | A  | В | С | D | E | F | G | н | Ι | IU                |
|---|------------------------------|----|---|---|---|---|---|---|---|---|-------------------|
| S | 1<br>00000<br>2              |    |   |   |   |   |   |   |   |   | <br>М0<br>( О∪Т ) |
| 此 | 北时如果没有勾选,按下键盘上向右方向键,光标只移动一格。 |    |   |   |   |   |   |   |   |   |                   |
|   |                              | A  | В | С | D | E | F | G | н | I | IU                |
|   | 1                            | I1 |   |   | 1 | 1 |   |   |   |   | MO                |

其中"梯形图视图"设置项中有"自动写入(部分)"只有在与 PLC 连接后,将电脑中程序写入 PLC 后,才会激活,进行勾选。勾选后,只有 PLC 处于 RUN、STOP 或 TEST-STOP 模式时才能使用。有些型号 PLC 不支持该功能。如果勾选,程序在编译后下载到 PLC 时,只下载改变的部分。在程序较大时,可以节省时间。如果 PLC 处于 RUN 模式,变动对程序影响不大,可以在 RUN 模式直接下载。如果变动显著地影响程序,则最好先将 PLC 模式转换到 STOP。

(3) 显示

| 选项   |               |              |               |                    |          |        | × |
|------|---------------|--------------|---------------|--------------------|----------|--------|---|
| 共通   | 程序视图          | 显示           | 调试            | 编译                 | 语言       |        |   |
|      |               |              |               |                    |          | 返回默认   |   |
| 一使月  | 1状况           |              |               |                    |          |        |   |
|      | 示顺序           |              |               |                    |          |        |   |
| ۲    | 0 - 7         | 0            | 7 - 0         |                    |          |        |   |
| 默    | 认显示范围-<br>-   | ~            | _             |                    | <u> </u> |        |   |
|      | 8点            | 0            | 10点           |                    | ○ 16点    |        |   |
| 一指令  | 》/功能存储器       | 名称表记         |               |                    |          |        |   |
| ۲    | 光洋电子          | 0            | ADC           |                    |          |        |   |
| 别名   | 3             |              |               |                    |          |        |   |
|      | 显示别名          |              |               |                    |          |        |   |
| <br> | 731用附加信       | <u>e</u>     |               |                    |          |        |   |
|      | 变量名           | 100          |               |                    |          |        |   |
|      |               |              |               |                    |          |        |   |
|      | 医输出窗口间        | 动堕藏的         | 时,会白          | 动息云。               |          |        |   |
|      | 3400 80 H [ C | 16/052004()6 | ., <u>-</u> - | e/ <u>Jan</u> /17# |          |        |   |
|      |               |              |               |                    |          |        |   |
|      |               |              |               |                    |          |        |   |
|      |               | _            | OK            |                    | Tim bile | - #RP+ |   |
|      |               | L            | ОК            |                    | 取消       |        |   |

在"使用状况"项的选择,将影响"功能存储器使用状况"对话框中存储器位的显示顺序及数量(点击菜单"显示→功能存储器使用")。 指令的名称标记有两种格式:光洋电子、ADC,光洋电子格式主要对应亚洲市场,而 ADC 格式对应北美市场。 如果在"别名"项中勾选"显示别名",则在编程过程中自动显示系统自定义别名。如 R0 的别名为 TA0,输入 R0 时,自动转换为 TA0。 "交叉引用附加信息"项中,勾选的信息会在"交叉引用"视图中显示。

#### (4) 调试

| 选项 🛛 🛛                                     |
|--------------------------------------------|
| 共通 程序视图 显示 调试 编译 语言 返回默认 数据视图              |
| 附加信息       マ 支量名       正接线信息       显示类型(位) |
| 页监视<br>显示顺序<br>③升序(0-7) 〇降序(7-0)           |
| ☑ 数据规范/而监视关闭时保存行位置。                        |
| ▼ 3036 WEI X III UK KAPI IKTI I II III     |
|                                            |
| OK 取消 帮助                                   |

对"数据视图"及"页监视"的显示格式进行设置。 如果勾选"数据视图/页监视关闭时保存行位置",则关闭时会记忆 数据视图/页监视的行位置,再打开时会恢复显示保存时的行位置。 例如,关闭时,开始行号为15,则再次打开后会从15行开始。

#### (5) 编译

| 选项                                                                                                    |                                                        |                                         |                      |     |    |          |
|----------------------------------------------------------------------------------------------------|--------------------------------------------------------|-----------------------------------------|----------------------|-----|----|----------|
| 共通                                                                                                    | 程序视图                                                   | 显示                                      | 调试                   | 编译  | 语言 | <u> </u> |
| <ul> <li>● 线II</li> <li>● 绂汀</li> <li>● 定印</li> <li>● 二印</li> <li>● 二印</li> <li>● 二印</li> <li>● 二印</li> <li>● 二印</li> <li>● 二印</li> <li>● 二印</li> <li>● (紙)</li> <li>● (紙)</li> </ul> | 图重复检查<br>重复检查<br>村器重复检查<br>数器重复检查<br>数器重复检查<br>死END指令检 | <u>7</u><br>至                           |                      |     |    | 返回默认     |
|                                                                                                    | 波功能有效。<br>无级程序自需<br>● 无编辑<br>无级程序显示                    | (系统F<br>b插入ISG<br>(<br>(<br>(<br>(<br>( | 再启动后;<br>〕编辑中<br>皆消息 | 有效) |    |          |
|                                                                                                    | 未连接图要求<br>全屏语句编辑                                       | 《检查<br>針的SG指:                           | ♀用红色.                | 显示。 |    |          |
|                                                                                                    |                                                        |                                         |                      |     |    |          |
|                                                                                                    |                                                        |                                         | ОК                   |     | 取消 | 帮助       |

设置编译时的检查项目。不同 CPU 显示项目会有不同。

"级图选项"下勾选"级功能有效",才能打开级式视图;如果去除 勾选,则无法进入级式视图。

"级图选项"下勾选"无级程序自动插入 ISG",则如果原本程序中 没有使用级式语言,打开级式视图时,软件会自动插入"ISG S0"; 如果不勾选,则相同情况下,打开级式视图,没有任何显示。 (6) 语言

| 洗頭         天道         程序视图         显示         调试         编译         语言           应用程序显示语言         ●文简谷         ✓         (重启应用程序后有效。)         ● | 应用程序显示语言的变更,会改变软件菜单等部分的显示语言,每次变更<br>后,软件要重启后生效。<br>注释语言支持日文、English、中文简体、中文繁体。推荐用户将"语言1"<br>中的设定与"应用程序显示语言"中的设定一致。 |
|----------------------------------------------------------------------------------------------------|----------------------------------------------------------------------------------------------------|
| 注释显示语言<br>语言1 中文简体 *<br>语言2 English *<br>语言3 日本語 *<br>语言4 中文繁健 *                                                                                | 如果安装时是中文版或日文版,要转换到英文版,会要求输入序列码,如下图所示。如不能输入正确序列码则无法转换到英文版。                                                          |

| た 坝 👗                                                                                                    | 选项                                                                                                    |
|----------------------------------------------------------------------------------------------------|----------------------------------------------------------------------------------------------------|
| 共通 程序视图 显示 调试 编译 语言<br>应用程序显示语言 English ♥<br>(重启应用程序后有效。)                                                                                                    | 共通 程序视图 显示 调试 编译 语言<br>应用程序显示语言 English ▼<br>(重启应用程序后有效・)                                                                                       |
| 注释显示语言<br>语言2 English ♥<br>语言3<br>语言4<br>译言4<br>译言4<br>译言4<br>译言4<br>译言4<br>译言4<br>译言4<br>译言5<br>译言4<br>译言5<br>译言4<br>译言2<br>译言2<br>译言2<br>译言2<br>译字2<br>译言2<br>译字2<br>译字2<br>译言2<br>译字2<br>译字2<br>译字2<br>译字2<br>译字2<br>译字2<br>译字2<br>译字2<br>译字2<br>译字 | 注释显示语言<br>语言:<br>语言:<br>语言:<br>语言:<br>语言:<br>语言:<br>·<br>·<br>·<br>·<br>·<br>·<br>·<br>·<br>·<br>·<br>·<br>·<br>·<br>·<br>·<br>·<br>·<br>·<br>· |
| OK         取消         帮助                                                                                                    | OK         取消         帮助                                                                                                    |

# 2-2. 自定义子菜单

(1) 颜色

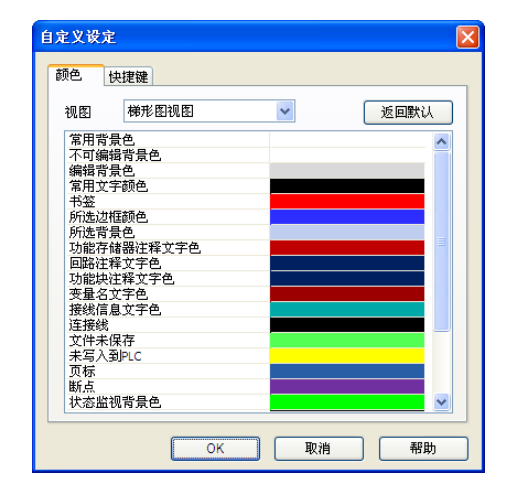

先点击"视图"项显示框旁边的下拉箭头,选择需要修改的视图,然后 在要修改项目的颜色条上双击,弹出颜色对话框,选择自己喜欢的颜色。

#### (2) 快捷键

|                | F5         | F6       | F7    | F8               |
|----------------|------------|----------|-------|------------------|
|                | OUT        | CNT      | SG    | MLS              |
| Ctrl           | SET        | 8        | ISG   | MLR              |
| Shift          | RST        | TMR      | JMP   |                  |
| Ctrl+Shift     | END        | *        | SR    | UDCNT            |
| Ctrl+Alt       |            |          |       |                  |
| Ctrl+Shift+Alt |            |          |       |                  |
| [*]显示的"CTRL+   | SHIFT+F6"4 | 等为Windov | s系统快捷 | <b>继;,</b> 不可使用, |

快捷键共有 22 种组合,可以分配给 22 条指令。默认给出了 13 条指令的 快捷键,也是可以修改的。只要双击单元格,就会弹出指令选择对话框, 在其中进行选择某一条指令后,点击"OK"按钮,即对该指令设置了快 捷键。

## 2-3. 用户权限管理子菜单

| 用户管理 | $\overline{\mathbf{X}}$ |
|------|-------------------------|
|      | 1-16个字符                 |
| 用户名  |                         |
|      | 4-8个字符                  |
| 密码   |                         |
| _    |                         |
|      | OK 取消                   |
|      |                         |

如果有多人使用同一台电脑或不希望别人打开 KPP 软件,可以使用用 户管理功能。新安装软件后,点击"用户权限管理"子菜单,会弹出 如左图所示"用户管理"对话框。此时,在"用户名"中输入"koyoele1", 在"密码"中输入"PLCHMI"(注意要输入大写字母),点击"OK" 后,弹出"用户权限管理"对话框。

| 用户权限管理   |      |
|----------|------|
| 用户名      |      |
|          | 添加用户 |
|          | 删除用户 |
|          | 设定变更 |
|          |      |
|          |      |
|          |      |
| 用户权限管理有效 |      |
| 🗌 自动注销   |      |
|          |      |
| 设定       | 取消   |

点击"添加用户"按钮,弹出"用户权限设定"对话框。 最多可以添加 10 个用户。

| 用户权限设定                      |               |  |  |  |  |  |  |
|-----------------------------|---------------|--|--|--|--|--|--|
| 用户名                         | koyo1 1-16个字符 |  |  |  |  |  |  |
| 账户                          | Admin         |  |  |  |  |  |  |
| 密码                          | 4-8个字符        |  |  |  |  |  |  |
| 再次输入密码                      |               |  |  |  |  |  |  |
| 一 访问控制详细                    |               |  |  |  |  |  |  |
| ──<br>禁止以下功能。<br>──从PLC读取程序 | 禁止以下功能。       |  |  |  |  |  |  |
| □ 将程序包写入F                   | □ 将程序包写入PLC   |  |  |  |  |  |  |
| ── 从PLC读取设定                 | 数据            |  |  |  |  |  |  |
| □ 向PLC写入设定                  | 数据            |  |  |  |  |  |  |
| PLC存储器清除                    |               |  |  |  |  |  |  |
| □ 系统参数初始(                   | Ł             |  |  |  |  |  |  |
|                             | 设定取消          |  |  |  |  |  |  |

X

添加用户

删除用户

设定变更

取消

在有用户之后, "删除用户"及"设定变更"按钮激活,可以删除用户, 或改变用户权限、密码。

在"账户"中可用选择是"Admin"还是"User"。Admin

此处如果勾选"访问控制详细",则"禁止以下功能"下的

输入用户名及密码后,点击"设定"按钮,即完成一个用户

是管理员权限, User 是普通权限。

选项激活,可对该用户的使用权限进行设置。

的添加,并返回"用户权限管理"对话框。

如果勾选"用户权限管理有效",则每次打开软件都会要求输入用户名 及密码。

注:设定管理员权限用户后,原来默认的管理员用户"koyoele1"、密码 "PLCHMI"失效,只有删除所有新建立的管理员权限用户后,默认密码 才能再次使用。

普通用户登录后,点击"用户权限管理"子菜单,不能进入"用户权限 管理"对话框,只能进入"密码变更"对话框,修改自己的密码。

勾选"自动注销",可以设定自动注销的时间,设定范围为 1-255 分钟。 当用户在设定时间内没有动作,则账户会自动注销。账户注销后,用户 可以连接 PLC,但不能对 PLC 进行读写等操作。

#### 2-4. 环境子菜单

■用户权限管理有效

设定

| 自动注销

用户权限管理

用户名 koyo1

| 环境         |                             |                   |       | ×  |
|------------|-----------------------------|-------------------|-------|----|
| 操作<br>④ 导入 | ○ 寺出                        |                   |       |    |
| 文件路径       |                             |                   |       |    |
| D:\我的文档\   | KoyoTools\KPP\MyEnvironment | MyEnvironment.MyE |       |    |
|            |                             |                   | 执行并关闭 | 取消 |

在"选项"及"自定义"中可进行各种不同设定,软件关闭后将保存到 Windows 的寄存器中。在多用户情况下,由于寄存器只能保存一份设定,会造成各用户之间的设定互相覆盖。为避免这种状况,用户可在设定完成后点击"环境"子菜单,弹出"环境"对话框。各种设置保存在后缀名为 MyE 的文件中,用户可以改变保存路径及 文件名称,然后选择"导出",点击"执行并关闭"按钮完成保存。下次登录后,可以选择"导入",恢复原 来的设置。

## 2-5. 增大编程区空间

打开软件后,可以看到编程区域比较紧凑。梯形图视图的左边为"工程预览"、"PLC预览"及"交叉引用", 右边为"指令"、"库",下边为输出窗口。

可以点击窗口右上角的×图标,将其关闭。如要再次打开,可以在菜单"显示"下的"其他显示"部分,重新 打开。

| K 🖬 🔒 👂 |                       | oyo P | LC Pro           | grannir | ng Sof | ftware | [NewPr | oject] - | [梯形图初 |
|---------|-----------------------|-------|------------------|---------|--------|--------|--------|----------|-------|
| - 🔝 -   | 文件 编                  | 辑     | 显示               | 程序      | PLC    | 调试     | 工具     | 环境设置     | 窗口切   |
| 🗹 工具材   | ≝   <b></b>           |       |                  | 🔁 工程    | 预览     | 💁 指令   |        | 📑 輸出窗口   | ] •   |
| 🔽 状态机   |                       | 三三    | <b>≑0</b><br>∂πt | Rec PLC | 预览 🤇   | ●库     |        | 🗾 清除所有   | 輸出窗口  |
| 🔽 菜单枝   | ≝ <sup>1057</sup> 7€图 | 倍句    | 50<br>T          | 1 交叉    | 31用 🛾  | 🛃 功能符  | 存储器使用  |          |       |
| 栏显示     |                       | 工程显示  | Ť.               | 5. C    | _      |        | 其他显示   |          |       |

也可以点击自动隐藏 **[**图标,使窗口自动隐藏。在鼠标靠近时再显示,图标也变为 **[**]。如要其固定显示,可点击 **[**]图标。

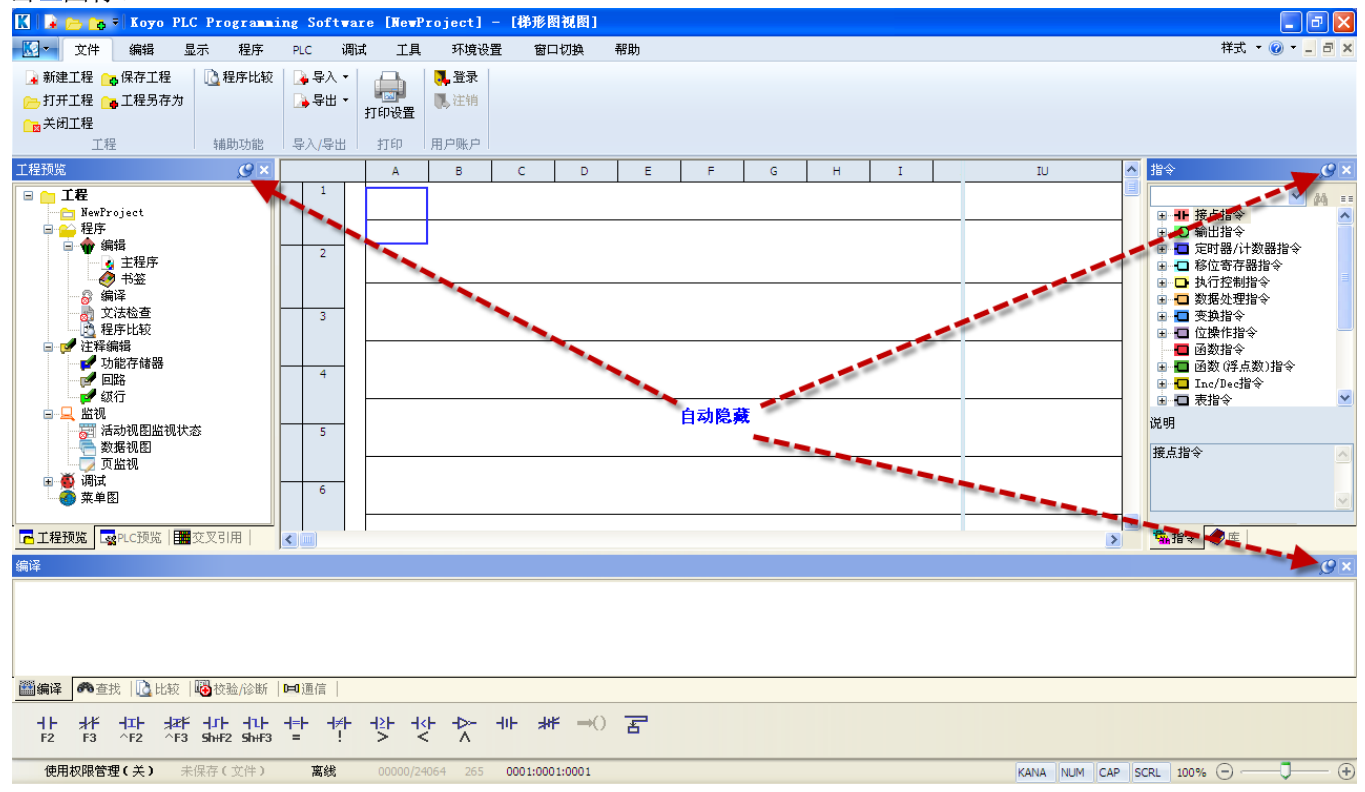

### 同时,去除菜单"显示"下"菜单栏"的勾选,可以使带状菜单在点击菜单时才显示。

#### 完成后,如下图所示。

| K  |          |          | = Koyo | PLC Pr              | ogramm | ing Sc | ftware             | [NewPr    | oject] - | [梯形     | 图视图     | <b>9</b> ] |   |      |   |   |      |   |    |     |   |      |         |         |     |
|----|----------|----------|--------|---------------------|--------|--------|--------------------|-----------|----------|---------|---------|------------|---|------|---|---|------|---|----|-----|---|------|---------|---------|-----|
|    | ą -      | 文件       | 编辑     | 显示                  | 程序     | PLC    | 调试                 | 工具        | 环境设置     | t B     | 口切换     | 翻          | 助 |      |   |   |      |   |    |     |   |      | 样式      | • @ • _ | ъ×  |
| 6  |          |          | A      | В                   |        | с      | D                  | Е         | F        | G       |         | н          | Ι | J    | К | L | М    | N |    | 0   | Р |      | IU      |         | ^ 🐔 |
| 工辞 |          | 1        |        | ٦                   |        |        |                    |           |          |         |         |            |   |      |   |   |      |   |    |     |   |      |         |         |     |
| 预览 |          |          |        | -                   |        |        |                    |           |          |         |         |            |   |      |   |   |      |   |    |     |   |      |         |         |     |
| _  |          | 2        |        | -                   |        |        |                    |           |          |         |         |            |   |      |   |   |      |   |    |     |   |      |         |         | 🥏   |
|    |          |          |        |                     |        |        |                    |           |          |         |         |            |   |      |   |   |      |   |    |     |   |      |         |         |     |
|    |          | 3        |        |                     |        |        |                    |           |          |         |         |            |   |      |   |   |      |   |    |     |   |      |         |         |     |
|    |          |          |        |                     |        |        |                    |           |          |         |         |            |   | <br> |   |   | <br> |   |    |     |   |      |         |         |     |
|    | $\vdash$ | 4        |        |                     |        |        |                    |           |          |         |         |            |   |      |   |   |      |   |    |     |   |      |         |         |     |
|    |          |          |        |                     |        |        |                    |           |          |         |         |            |   |      |   |   |      |   |    |     |   |      |         |         |     |
|    | $\vdash$ | 5        |        |                     |        |        |                    |           |          |         |         |            |   |      |   |   |      |   |    |     |   |      |         |         |     |
|    |          |          |        |                     |        |        |                    |           |          |         |         |            |   | <br> |   |   |      |   |    |     |   |      |         |         |     |
|    | $\vdash$ | 6        |        |                     |        |        |                    |           |          |         |         |            |   |      |   |   |      |   |    |     |   |      |         |         |     |
|    |          |          |        |                     |        |        |                    |           |          |         |         |            |   |      |   |   |      |   |    |     |   |      |         |         |     |
|    | $\vdash$ | 7        |        |                     |        |        |                    |           |          |         |         |            |   |      |   |   |      |   |    |     |   |      |         |         |     |
|    |          |          |        |                     |        |        |                    |           |          |         |         |            |   |      |   |   |      |   |    |     |   |      |         |         |     |
|    |          | 8        |        |                     |        |        |                    |           |          |         |         |            |   |      |   |   |      |   |    |     |   |      |         |         |     |
|    |          | -        |        |                     |        |        |                    |           |          |         |         |            |   |      |   |   |      |   |    |     |   |      |         |         |     |
|    |          | 9        |        |                     |        |        |                    |           |          |         |         |            |   |      |   |   |      |   |    |     |   |      |         |         |     |
|    |          | -        |        |                     |        |        |                    |           |          |         |         |            |   |      |   |   |      |   |    |     |   |      |         |         |     |
|    | $\mid$   | 10       |        |                     |        |        |                    |           |          |         |         |            |   |      |   |   |      |   |    |     |   |      |         |         |     |
|    |          |          |        |                     |        |        |                    |           |          |         |         |            |   |      |   |   |      |   |    |     |   |      |         |         | ~   |
|    | <        |          |        |                     |        |        |                    |           |          |         |         |            |   |      |   |   |      |   |    |     |   |      |         | >       |     |
|    |          | 编译       | er 🗋   | 🔁 🛏                 |        |        |                    |           |          |         |         |            |   |      |   |   |      |   |    |     |   |      |         |         |     |
|    |          | #¥<br>€3 | 서파 : : | ZEF - JF<br>F3 Sh⊮F |        | +=+    | <b>⊣≱⊦</b> - <br>! | 는 국       | >        | 네는 ㅋ    | HF -    | ⇒O 7       | F |      |   |   |      |   |    |     |   |      |         |         |     |
| _  |          |          |        | +/月末/               |        | - non  | 4R                 | 00000/240 |          | 0001-00 | 01.000  |            |   |      |   |   | <br> |   | 0. |     |   |      |         | -       | ()  |
|    | 1997     | H KXPK E | 理(大)   | 木1米仔(               | . XIFJ | 100    | 975                | 00000/240 | 265      | 0001:00 | 001:000 | 1          |   |      |   |   |      |   | K  | ANA |   | P SC | RL 100% | -       | - + |

# 第三章 程序编辑

#### 3-1. 新建工程

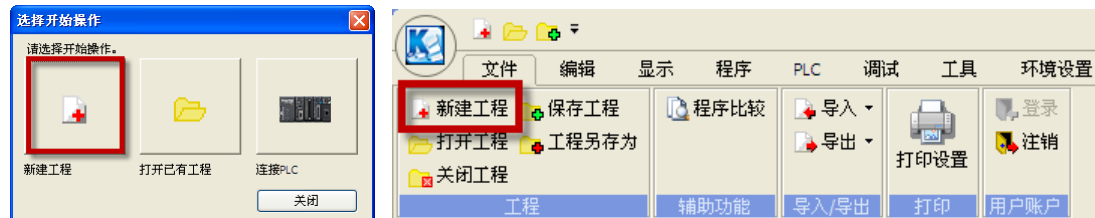

在打开软件时,点击"选择开始操作"对话框的"新建工程"图标或进入软件后,点击菜单"文件→新建工程", 弹出"新建工程"对话框。

| 新建工程                   | X  |
|------------------------|----|
| PLC系列                  |    |
| NK1系列                  | ОК |
| PLC型号                  |    |
| NK1-CPU40              | 取消 |
| 驱动路径                   |    |
| D:\我的文档\KoyoTools\KPP\ |    |
|                        |    |
| NewProject             |    |
| □ 工程属性设定               |    |

先选择自己需要的 PLC 系列及 PLC 型号,如需要修改 工程的保存路径,点击 ——进行设置。新建工程有默认 工程名称,可以进行修改。

勾选"工程属性设定",则"新建工程"对话框按如左 图所示。

可以写入对工程的一些描述性文字。

| 新建工程       |               |   | X  |
|------------|---------------|---|----|
| PLC系列      |               |   |    |
| NK1 系列     |               | * | ОК |
| PLC型号      |               |   |    |
| NK1-CPU40  | ~             |   | 取消 |
| 驱动路径       |               |   |    |
| D:\我的文档\K  | oyoTools\KPP\ |   |    |
| 工程名        |               |   |    |
| NewProject |               |   |    |
| ☑ 工程属性设    | Ê             |   |    |
| ┌工程属性―     |               |   |    |
| 说明         |               |   |    |
| 版本         |               |   |    |
| 公司名        |               |   |    |
| 部门名        |               |   |    |
| 程序员        |               |   |    |
|            |               |   |    |

15

#### 3-2. 输入梯形图

有两种输入程序的方法:键盘直接输入、通过指令列表及菜单输入。

1. 键盘直接输入

|   | A | В           | С     | D        | E            | F |
|---|---|-------------|-------|----------|--------------|---|
| 2 |   |             |       |          |              |   |
|   |   | 位常开加        | 点     |          |              | × |
| 3 |   | 一类型—        |       |          |              |   |
|   |   | ⊙   <br>○ ₩ | · O-H |          |              |   |
| 4 |   | m O m       | · ○+4 | · O + ·· | . O+M<br>O-H |   |
|   |   | 0.4         |       | Ŭ        | Ŭ            |   |
| 5 |   | 数据A         |       | I        |              |   |
|   |   | 数据B         |       |          |              |   |
| 6 |   | ОК          |       | 取消       | 帮助他          | Ð |

梯形图视图中,光标为蓝色空心方框,代表当前位置。在当前位置直接输入触点,如IO,则会弹出"位常开触 点"对话框,可以改变触点的类型;在触点输入不完整或不正确时,其旁边的指示为红色,且 OK 键也处于灰 化状态。输入完成后,直接点击"OK"键或按键盘"Enter"键,即完成一个输入。

可以用鼠标直接点击,也可用键盘上的方向键改变当前位置。当前位置与同行的前一个触点有一列的间隔,再 次按键盘的"→",则蓝色方框直接跳到输出列(在"环境设置→选项"的"程序视图"页勾选"键操作跳转模 式(仅梯形图)")。

|   |            | А  | В | С | D | E | F | G | н | Ι | J | IU |
|---|------------|----|---|---|---|---|---|---|---|---|---|----|
| Ę | 1<br>00000 | 10 |   |   |   |   |   |   |   |   |   |    |
|   |            |    |   |   |   |   |   |   |   |   |   |    |
|   | 2<br>00000 |    |   |   |   |   |   |   |   |   |   |    |

在输入过程中,可以直接输入数字,软件默认为功能存储器 M。如输入 2,则会显示 M2。

| Π | No. 10 10 10 10 10 10 10 10 10 10 10 10 10 |          | 在输出列输入指令时,其下会提示相同字母的指令。命令输入正确完整前,其旁边的指 |
|---|--------------------------------------------|----------|----------------------------------------|
| П | <mark>=</mark> 이 🗸                         |          | 示为红色。                                  |
| - | OFFDTMR                                    | ۳.       |                                        |
|   | ONESHOT                                    | L        | LED为选择指令图标,命令输入后可以点击该图标,也可直接按"Enter"键  |
|   | ORC                                        |          |                                        |
|   | ORF                                        |          | <b>二</b> 为取消图标,点击后,放弃刚才的命令输入           |
| - |                                            | $\vdash$ |                                        |
|   | OUT                                        |          | 一 八市助图称,点山归连山 HIML节助 图口                |
|   | OUTD                                       |          | ■ 为 PIC 指会一览表网标 占击后确出"PIC 指会列表"对话框     |
|   | OUTDI                                      | F        | —————————————————————————————————————  |
|   |                                            | $\vdash$ |                                        |
|   | OUTIX                                      |          |                                        |
|   |                                            | F        |                                        |
|   | OUTW                                       |          |                                        |

本例此处输入为 OUT,默认为 M0,可根据自己需要进行修改。本例为 Q0。

| OUT |    |     |
|-----|----|-----|
| 数据  | MO |     |
| ОК  | 取消 | 帮助任 |

#### 按"Insert"键,弹出"插入对话框"。选择"行"、"光标后",并确认。

| 插入对话框         |    |     |    |
|---------------|----|-----|----|
| 插入<br>● 回路    | ○行 | ○列  |    |
| 插入位置<br>① 光标前 | (  | 光标后 |    |
| 插入数<br>1      |    | ок  | 取消 |

#### 或将蓝色方框移动到 IO 所在位置,按 Ctrl+↓

|       | Α  | В | С | D | E | F | G | н | I | J | IU 🗸    |
|-------|----|---|---|---|---|---|---|---|---|---|---------|
| 1     | IO |   |   |   |   |   |   |   |   |   | Q0      |
| 00000 |    |   |   |   |   |   |   |   |   |   | ( OUT ) |
|       |    |   |   |   |   |   |   |   |   |   | · · ·   |
|       |    |   |   |   |   |   |   |   |   |   |         |
|       |    |   |   |   |   |   |   |   |   |   |         |
|       |    |   |   |   |   |   |   |   |   |   |         |

输入 Q0,确认后按 Ctrl+↑,连接回路。再于第二回路的输出列输入 END,则一个简单的程序即完成了。如下 图所示。

|   |       | А                 | В         | С | D | E | F | G | н | I | J | IU        | ^ |
|---|-------|-------------------|-----------|---|---|---|---|---|---|---|---|-----------|---|
|   | 1     | IO                |           |   |   |   |   |   |   |   |   | Q0        |   |
| S | 00000 |                   | ¢ Ctulu 1 |   |   |   |   |   |   |   |   | ( ол )    | - |
|   |       |                   | gcui+ i   | ر |   |   |   |   |   |   |   | · · · · · |   |
|   |       | Q0                | 2         |   |   |   |   |   |   |   |   |           |   |
|   |       | $\vdash$ $\vdash$ |           |   |   |   |   |   |   |   |   |           |   |
|   |       |                   |           | 1 |   | 1 |   | 1 | I | 1 | 1 |           |   |

| ол )  |          |
|-------|----------|
| оит ) |          |
|       |          |
|       |          |
|       |          |
|       |          |
| END ) | _        |
| -(    | -( END ) |

其中画线的组合键如下所示:

| 输入组合键              | 功能描述   | 输入组合键        | 功能描述   |  |  |  |  |  |
|--------------------|--------|--------------|--------|--|--|--|--|--|
| Ctrl+↑             | 垂直向上画线 | Ctrl+Shift+↑ | 去除向上直线 |  |  |  |  |  |
| Ctrl+↓             | 垂直向下画线 | Ctrl+Shift+↓ | 去除向下直线 |  |  |  |  |  |
| Ctrl+←             | 水平向左画线 | Ctrl+Shift+← | 去除向左直线 |  |  |  |  |  |
| $Ctrl+\rightarrow$ | 水平向右画线 | Ctrl+Shift+→ | 去除向右直线 |  |  |  |  |  |

注: 光标位于最左端时,按 Ctrl+↓,为向下插入一个空行。

2. 通过菜单选项

同样的程序,可以通过指令列表、菜单及底部工具条进行创建。

**KPP** 中有两种指令浏览器:指令和库。"指令"窗口中是通用指令,而"库"窗口是 IBox 指令,一条 IBox 指令相当于多条通用指令所起的作用,且更易于使用。点击窗口底部的标签,可以在两者之间转换。如果对指令熟悉,可以在搜索栏中输入指令后回车或点击 确,即可在指令目录树中显示该指令。同时,在"说明"部分会显示对该指令的描述。此时,双击该指令或拖动该指令到相应位置松开,即可输入指令。

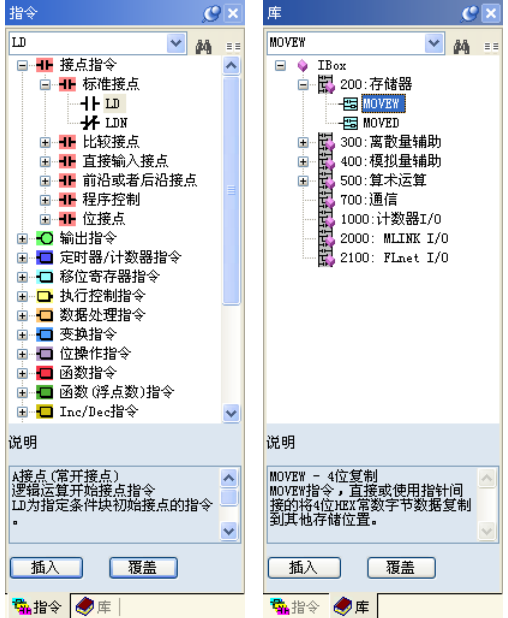

如果点击 💷, 则会弹出"PLC 指令列表", 表中以字母为顺序, 列出各种类型 PLC 支持的指令。

| <ul> <li>指定指令和</li> <li>全部机种支</li> <li>全部机种支</li> </ul> | <b>性类</b><br>2.持的指令<br> | ÷   |      | 刷新     |    | 以援 | 显示<br>【 | 关闭<br>I找 |       |         |     |     |        |     |    |
|---------------------------------------------------------|-------------------------|-----|------|--------|----|----|---------|----------|-------|---------|-----|-----|--------|-----|----|
| 指令                                                      | NK1                     | NK1 | NK1L | TSSC-1 | SJ | 05 | 06      | 230(S    | 240(S | 250(-1) | 260 | 265 | SH/SH1 | SH2 | SI |
| - ACON                                                  |                         | 8   |      | 8      | 8  | 8  |         | 8        | 8     | 8       |     | 8   | 8      |     |    |
| - ACOS                                                  | 8                       | 8   | 8    |        |    |    |         |          |       |         |     |     |        |     |    |
| ACRB                                                    |                         |     |      |        |    |    | 8       |          |       |         | 8   | 8   |        |     |    |
| ADD ADD                                                 | *                       | 8   | *    | *      | *  | *  | *       | *        | *     | *       | *   | 8   | *      | *   |    |
| ADDC                                                    | *                       | 8   | *    | *      | *  | *  | *       | *        | *     | *       | *   | *   | *      | *   |    |
| ADDD ADDD                                               | *                       | *   | *    | *      | *  | *  | *       | *        | *     | *       | *   | *   | *      | *   |    |
|                                                         | *                       | *   | *    |        |    |    | *       |          |       |         | *   | *   |        |     |    |
| - AEX                                                   |                         |     |      |        |    |    | *       |          |       |         | *   | *   |        |     |    |
| - AFIND                                                 |                         |     |      |        |    |    | *       |          |       |         | *   | *   |        |     |    |
| AHTMR.                                                  | *                       | *   | *    | *      | *  | *  | *       | *        | *     | *       | *   | *   | *      | *   |    |
| - AIN                                                   | *                       | *   | *    |        |    |    | *       |          |       |         | *   | *   |        |     |    |
| AND                                                     | 8                       | *   | *    | 8      | *  | *  | 8       | 8        | *     | 8       | 8   | *   | *      | *   |    |
| AND AND                                                 |                         |     |      | 8      | 8  | 8  | 8       | 8        | 8     | 8       | 8   | 8   | *      | *   |    |
| - ANDC                                                  | 8                       | 8   | 8    | 8      | 8  | 8  | 8       | 8        | 8     | *       | 8   | 8   | *      | *   |    |
| ANDD                                                    |                         | 8   |      | *      | 8  |    | *       |          |       |         |     | 8   | 8      |     |    |
| II-ANDDI                                                |                         |     |      |        |    |    |         |          | 8     |         |     |     |        |     |    |
| ANDEQ                                                   |                         |     |      |        | 8  |    | *       |          | 8     |         |     |     | 8      |     |    |
| - ANDF                                                  |                         | 8   |      |        |    |    |         |          |       |         |     | 8   |        |     |    |
| ANDGE                                                   | 8                       | 8   | 8    | 8      | 8  | 8  | 8       | 8        | 8     | 8       | *   | 8   | 8      | 8   |    |
| ANDMOV                                                  | *                       | 8   | 8    |        |    |    | 8       |          |       |         | *   | 8   |        |     |    |
| ANDN                                                    | *                       | 8   | *    | 8      | *  | 8  | 8       | 8        | 8     | *       | *   | 8   | 8      | *   |    |
| ANDN .                                                  |                         |     |      | *      | *  | *  | *       | *        | *     | *       | *   | *   | *      | *   |    |

还可以直接点击编程区下方的工具条上的图标。

用类似方法,在"输出指令"目录下,输入OUT Q0。

| <b>I</b> | 🗁 🔂 🔻  |      |      |     |              |       |      |      | Koy        |
|----------|--------|------|------|-----|--------------|-------|------|------|------------|
| ړ 🔛      | て件 编辑  | 显示   | 程序   | PLC | 调试           | 工具    | 环境   | 设置   | 窗          |
| ら 后退     | 👗 剪切 🔮 | 删除 🔢 | 选择 🝷 |     | ☆行▼          |       | 查找   | : 书签 | ž •        |
| 🔁 前进     | 🖹 复制 💽 | 插入 🚽 | 从文件导 | 入指令 | ☆ 插2         | (চি 💈 | 替换▼  | 🚽 页标 | <b>⊼ -</b> |
|          | 🖺 粘贴 😨 | 结合 🕶 |      |     | <u>""</u> 删除 | 余行 7  | )跳转▼ |      |            |
| 后退/前进    |        | 剪贴板  |      |     | 作画辅          | 助     | 查找,  | 替换   |            |

点击菜单"编辑"下的"插入"与按"Insert"键效果相同。还可以点击"行"下的"插入行"。此时鼠标可以显示两种状态:手、笔。当鼠标接触蓝色箭头时为手形,按下鼠标左键,如果蓝色箭头在最左边,则会插入一行;在其他位置,则会插入一行,且点击的蓝色箭头变为线段。

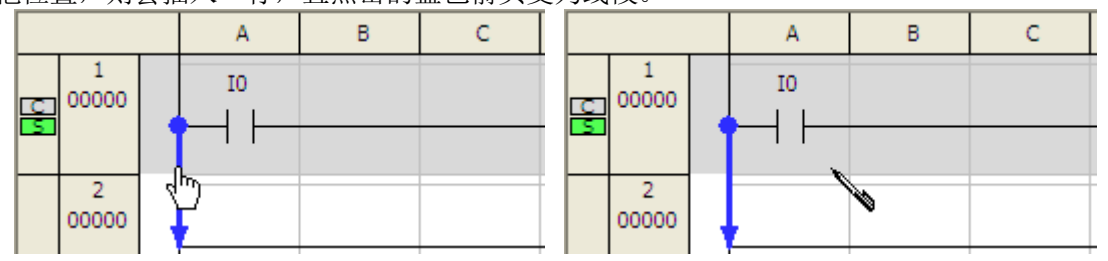

输入 Q0 后,再次点击"行"下的"插入行",生成向上线段。

|   |       | А        | В  | С | D | E | F | G | н | I | J | IU      | ^ |
|---|-------|----------|----|---|---|---|---|---|---|---|---|---------|---|
|   | 1     | IO       |    |   |   |   |   |   |   |   |   | Q0      |   |
| S | 00000 | $\vdash$ |    |   |   |   |   |   |   |   |   | ( олт ) |   |
|   |       |          | [  |   |   |   |   |   |   |   |   |         |   |
|   |       | Q0 d     | ٣. |   |   |   |   |   |   |   |   |         |   |
|   |       |          |    |   |   |   |   |   |   |   |   |         |   |
|   | 2     |          |    |   |   |   |   |   |   |   |   |         |   |
|   | 00000 |          |    |   |   |   |   |   |   |   |   |         |   |

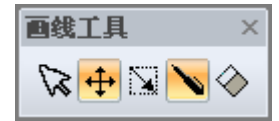

× 点击"插入行"后,还会同时弹出"画线工具"对话框,图标从左到右分别为:模式解
 除、向导模式、笔模式、笔、橡皮。

实际上,"插入行"为向导模式与笔的组合,"删除行"为向导模式与橡皮的组合,"插入笔"为笔模式与笔的组合,"删除笔"为笔模式与橡皮的组合。而模式解除则是退出画线状态。

插入笔要画线时,要沿着单元格的中心线而不是沿单元格的边线,如要画垂线,沿单元格上下边的中心进行连线,则垂线显示于单元格左边沿。"删除笔"的使用方法类似。

最后,在"执行控制指令→CPU 控制指令"下找到 END 指令,完成编程。

#### 3-3. 编辑梯形图

|                 | 👝 🔂 🔻                | ;   |      |          |      |    |  |  |  |
|-----------------|----------------------|-----|------|----------|------|----|--|--|--|
| 文件 编辑 显示 程序 PLC |                      |     |      |          |      |    |  |  |  |
| 🗳 后退            | 👗 剪切                 | 81  | 删除   | <b>i</b> | 选择 ▼ |    |  |  |  |
| 🔁 前进            | 📄 复制                 | - 🛃 | 插入   | 1        | 向上   |    |  |  |  |
|                 | 🖺 粘贴                 | 2   | 结合 ▼ | 8        | 向下   |    |  |  |  |
| 后退/前进           |                      |     | 翦则   | 81       | 返回第  | ─行 |  |  |  |
| 工程预览            |                      |     |      | R        | 前往最  | 后行 |  |  |  |
|                 | <b>H</b><br><b>H</b> |     |      | 8\$      | 全选   |    |  |  |  |

要对梯形图程序进行复制、剪切、 粘贴等操作前,先要选择区域, 可以在"编辑→选择"中根据需 要进行选择,也可以用鼠标拖拽 或 Shift+方向键进行选择。 另外,在编程区点击鼠标右键, 其弹出右键菜单包含了"编辑" 菜单下大部分操作。

选择后,根据自己需要,选择"剪切"或"复制",然后运动到合适的位置进行"粘贴"。粘贴时,如果已在"环境设置→选项→程序视图"下勾选了"覆盖(复制/粘贴)",则会直接覆盖原有程序;如未勾选,则会弹出如下对话框。

可以选择插入的位置,也可以选择覆盖。

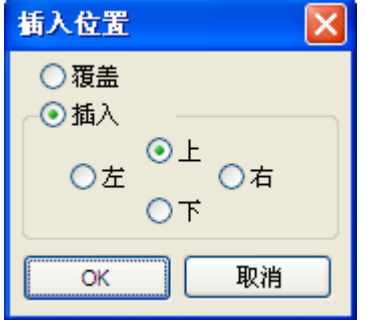

| 9     | 后退         | Ctrl+Z                       |  |  |  |  |  |
|-------|------------|------------------------------|--|--|--|--|--|
| Gi    | 前进         | Ctrl+Y                       |  |  |  |  |  |
| Ж     | 剪切         | Ctrl+X                       |  |  |  |  |  |
| e     | 复制         | Ctrl+C                       |  |  |  |  |  |
| ß     | 粘贴         | Ctrl+V                       |  |  |  |  |  |
| •     | 插入         | Insert                       |  |  |  |  |  |
| 8     | 删除         | Delete                       |  |  |  |  |  |
|       | 选择         | •                            |  |  |  |  |  |
|       | 监控值类型    ▶ |                              |  |  |  |  |  |
|       | 注释编        | 睹▶                           |  |  |  |  |  |
|       | 注释语        | :言 ▶                         |  |  |  |  |  |
|       | 画线工        | .具                           |  |  |  |  |  |
| ର     | 跳转         | Ctrl+G                       |  |  |  |  |  |
|       | 查找         | Ctrl+F                       |  |  |  |  |  |
|       | 替换         | +                            |  |  |  |  |  |
|       |            |                              |  |  |  |  |  |
|       | 书签         | Ctrl+Shift+B                 |  |  |  |  |  |
| <br>⊷ | 书签<br>页标   | Ctrl+Shift+B<br>Ctrl+Shift+P |  |  |  |  |  |

# 3-4. 检索

| <b>()</b>      | 🕞 👩 🤻            | :            |                                         |       |         |       |          | Коус            | o PLC Prog |
|----------------|------------------|--------------|-----------------------------------------|-------|---------|-------|----------|-----------------|------------|
| <del>ر</del> 🗠 | 2件 编             | 辑显           | 示程                                      | 李 PLC | 调试      | 工具    | 环境设置     | 窗口              | 切換         |
| ら 后退           | 👗 剪切             | 日期除          | 🖞 选择                                    | •     | ☆行・     |       | 查找 📔 🗄   | 书签 ▼            | │ 编辑锁      |
| [≌前进           | 2 复制             | 🔸 插入         | 🚽 从文1                                   | 牛导入指令 |         | ê • 😣 | 替換 🔹 🔁 🧾 | 页标▼             | 2 复制       |
|                | 🖺 粘贴             | 🧃 结合         | •                                       |       | 🗌 🔓 选择机 | 夏式 🤤  | 功能存储器    | <del>皆</del> 替换 | 1、粘加       |
| 后退/前进          |                  | 剪            | 网方大学                                    | -     | 作目前     | 9     | 指令替换     |                 |            |
| 查找/替礼          |                  |              |                                         |       |         |       | 文字列替書    | à.              |            |
| ***            | and columba have |              |                                         |       |         | -     |          |                 |            |
| 重找             | 功能存储             | <b>告替映</b> 1 | 1133 1233 1333 1333 1333 1333 1333 1333 | 更子列替换 | _       |       |          |                 |            |
| 查找             |                  |              |                                         |       | ¥       | 当前位   | 立置 全     | 部个数             |            |
|                |                  |              |                                         |       |         |       | - /      |                 |            |
| 一进行            | ī                |              |                                         |       |         |       |          |                 |            |
|                | t.               |              |                                         |       |         |       |          |                 |            |
|                |                  |              |                                         |       |         |       | 查找       | ×               | 闭          |

在"编辑"菜单下,"查找"及"替换"下的项目都 在"查找/替换"窗口,只是处于不同页面。

|                                                            | А    | 查找/替换                                                                  |                                                      |                                                              | X | L | М | IU 🔺            |
|------------------------------------------------------------|------|------------------------------------------------------------------------|------------------------------------------------------|--------------------------------------------------------------|---|---|---|-----------------|
| 20<br>00043                                                | M110 | 查找<br>功能存储器替换 指令替换 文字                                                  | 列替换                                                  |                                                              | 1 |   |   |                 |
| 21<br>00046                                                | M107 | 查找 m100                                                                | ✓                                                    | 当前位者 全部个数                                                    |   |   |   | M111<br>( SET ) |
|                                                            | M110 | <ul> <li>✓ 选项</li> <li>         查找条件          查找方向/范围      </li> </ul> |                                                      | ┌查找项目                                                        |   |   |   |                 |
|                                                            | M204 | <ul> <li> 光标位置向下</li> <li> 光标位置向上</li> <li>查找范围</li> </ul>             | <ul> <li>✓ 全部</li> <li>✓ 接点</li> <li>✓ 线圈</li> </ul> | <ul> <li>✓ 功能存储器</li> <li>✓ 指令</li> <li>✓ 功能存储器注释</li> </ul> |   |   |   |                 |
| 22<br>00050                                                | M100 | ● 程序整体<br>程序整体(库除外)                                                    | ✔ Box指令<br>✔ 级                                       | <ul> <li>✓ 变量名</li> <li>✓ 接线信息</li> <li>✓ 功能快速器</li> </ul>   |   |   |   | S100<br>( JMP ) |
|                                                            | M107 | ○ /萍<br>○ 范围设定(回路号)<br>1 ~ 40                                          |                                                      | ☑ 回路/级行注释                                                    |   |   |   | M204            |
| <ul> <li>▲</li> <li>▲</li> <li>査找</li> <li>初图类型</li> </ul> | 索引   |                                                                        |                                                      | 查找 关闭                                                        |   |   |   | <u>&gt;</u>     |

如果勾选"选项",则页面会有更多的设置项,一般不需要修改。如输入"m100"后按回车或点击"查找"按钮,则会在查找的输出窗口显示查找的结果,光标也会定位到程序中的第一次出现的位置。再次点击"查找",则定位下一个。

| 查找/替换                                                                                                    |                                                                                                    | X |
|----------------------------------------------------------------------------------------------------|----------------------------------------------------------------------------------------------------|---|
| <u>     查</u> 我 功能存储器替换 指令替换 文<br>旧功能存储器 2                                                                                                    | 【字列替换】                                                                                                    | ] |
| <ul> <li>○ 活換。件</li> <li>● 若換</li> <li>○ 交換</li> <li>● 二次示位置向下</li> <li>● 光标位置向下</li> <li>● 光标位置向上</li> <li>者換范围</li> <li>● 程序整体</li> <li>● 程序整体</li> <li>● 程序整体(库除外)</li> <li>○ 库</li> <li>● 范围设定(回路号)</li> </ul> | 济は器信息     添加     编辑     删除       文档     全部替换列表     全部替换       ② 都动     复制     No.     旧功能存     新功能存       ○ 保留     1     M100     Q100       □ 2     10     M0 |   |
| <u>1</u> ~ 40                                                                                                    | 替換         全部替換         查找         关闭                                                                                                    |   |

在"功能存储器替换"页的"查找条件"项中,如果 选择"替换",则仅仅将旧功能存储器替换为新功能 存储器;而选择"交换",程序中旧功能存储器改变 为新功能存储器,新功能存储器改变为旧功能存储器。 "总是替换功能存储器信息"

选择"移动"时,旧功能存储器的注释转移到新功能 存储器;选择"复制"时,旧功能存储器的注释不变, 新功能存储器注释也被消去;选择"保留"时,新、 旧功能存储器的注释都保留。

对话框右部的列表用于批量替换。当对话框左上角"旧 功能存储器"及"新功能存储器"框中输入值后,"添 加"按钮激活,点击后添加到"全部替换列表";如

果此时列表中本身有项目,则"编辑"按钮也激活,点击后列表项目改为"旧功能存储器"及"新功能存储器" 框中的值。勾选数字前的方框,激活"全部替换"按钮,点击后勾选项目同时梯形图进行替换。

在"指令替换"页,"功能存储器"下面可以保持为 空,如果点击"替换",则点一次更换一个;如点击 "全部替换",则一次所有指令都进行更换。

| 查找/替换                                                | ×      |
|------------------------------------------------------|--------|
| 查找       功能存储器替换       指令替换       文字列替换         田文字列 | ×<br>× |
| · · · · · · · · · · · · · · · · · · ·                | ]      |

| 跳转                        |                                           |
|---------------------------|-------------------------------------------|
| ─跳转对象<br>回路/地址号<br>指定有效范围 | <ul> <li>1 ○ 回路号</li> <li>○ 地址</li> </ul> |
|                           | 跳转 取消                                     |

在"文字列替换"页, 替换程序的注释部分。

当程序较大时,可以通过"编辑→跳转→行号/地址"弹出 "跳转"对话框,直接输入回路或地址号进行定位。

## 3-5. 图标

程序编辑完成后,程序边会出现 CD及 SD等图标,下面是对这些图标的说明。

| 图标 | 名称  | 描述               |
|----|-----|------------------|
| 0  | 未编译 | 该程序行未编译时显示       |
| 2  | 未保存 | 该程序行未保存到硬盘时显示    |
|    | 未写入 | 该程序行未写入到 PLC 时显示 |
| B  | 书签  | 设定为书签时显示         |
| P  | 页标  | 设定为页标时显示         |

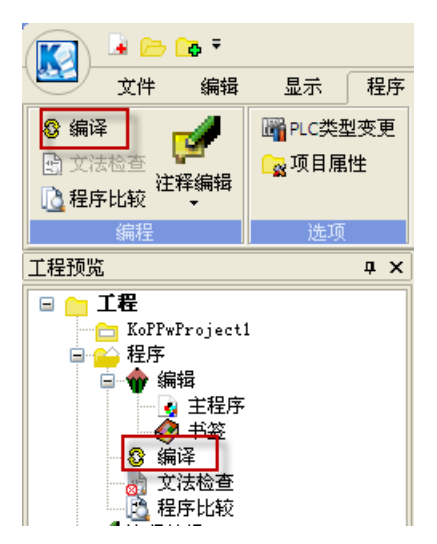

要进行编译,可以点击"程序→编译",也可以双击"工程预览"窗口下的 "编译"。如果没有错误,则 C 图标消失,同时程序的灰色背景也消失。 编译的输出窗口也显示编译结果,如正常编译,则是0错误0警告。 编译完成后,可以点击"文件→保存工程",工程文件的后缀为 kpp,完成 后 S 图标也消失。

| KI    | è 🕞 | <mark>_</mark> ō ₹                     | Koyo  | PLC  | Program | ing | Sof  | twar | e [New | Project | 3] -     | [梯形                         | 图视图]           |     |
|-------|-----|----------------------------------------|-------|------|---------|-----|------|------|--------|---------|----------|-----------------------------|----------------|-----|
| - 100 | Ż   | 件                                      | 编辑    | 显示   | 市 程序    | PI  | LC   | 调试   | Ţ      | 【 环境    | 设置       | 窗口                          | 切换             | 帮助  |
| 内质    | 退   | —————————————————————————————————————— | 动 🗄   | 删除   | 🔢 选择 🔹  |     |      | "╈?  | -      | 👌 查找    | 1        | 5签 🔽                        | 📃 编辑           | 锁定  |
| (°* i | 锁进  | 1                                      | 観 🕂   | 插入   | 🔩 从文件 🕏 | 入指  | \$ · | ♪直   | 线笔▼    | 🤨 替换 🖞  | · 🔒      | 设定 <b>/</b> 解               | 除              | 1î  |
|       |     | <b>1 a</b> #                           | 596 🖹 | 结合 - |         |     |      | 🔓 选  | 择模式    | の跳转     | -        | 上一个                         | 书签             | - 1 |
| 后退/   | 前进  |                                        |       | 剪则   | 占板      |     |      | 作画   | 酺助     | 查抄      | ù 🖬      | 下一个                         | 书签             | Ę   |
| 工程刊   | 陇   |                                        |       |      | Ø×      |     | _    |      | Α      | В       | <b>I</b> | <b></b><br>清除所 <sup>7</sup> | 有书签            |     |
|       | 工君  | Ē                                      |       |      |         |     | 1    |      | 运行     | 报警      |          | 书签的。                        | 显示 <b>/</b> 解除 |     |
|       |     | NewPro<br>£⊒r <del>⊽</del>             | ject3 |      |         |     | 0000 |      | M50    | M131    |          | M60                         |                |     |
|       |     | ििट<br>│││ 编辑                          | 뮥     |      |         |     |      |      | ┝─┤ੈ┝  | ╅       |          | 11-                         |                |     |
|       |     |                                        | ÷₽₽₽  |      |         |     |      |      |        |         |          |                             |                |     |

点击"编辑→书签"的下拉箭头,点击"设定/解除",可以在光标所在行设置书签,再次点击可以解除书签。 当梯形图程序较大时,可以在需要的不同位置设定多个书签,然后点击"上一个书签"或"下一个书签",可 以迅速达到书签位置。

| K 🖬      | <mark>⊳ c</mark> o ₹          | Koyo    | PLC P | rogramm | ing S | oftwa        | re [N      | ewPr       | oject3 | ] - [              | 梯形                | 图视图] |     |
|----------|-------------------------------|---------|-------|---------|-------|--------------|------------|------------|--------|--------------------|-------------------|------|-----|
| <b>X</b> | 文件                            | 编辑      | 显示    | 程序      | PLC   | 调            | 武 ]        | L目         | 环境     | 23                 | 窗口                | 切换   | 帮助  |
| 9 后退     | 1 1 1                         | 初 3:    | 删除    | 〕选择▼    |       | - <b>1</b> ↓ | j.<br>17 - |            | 查找     | 🗄 书签               | § •               | 📃 编辑 | 览定  |
| (~前进     |                               | 創 🛃     | 插入 👇  | 从文件导    | 入指令   |              | 直线笔 ▼      | B          | 替换 ▼   | <mark>↩]</mark> 页标 | i 🔁               | 注释语言 | 中文祚 |
|          | <b>12</b> #                   | 596 🖹 : | 结合 ▼  |         |       | l≩ i         | 选择模式       | ; <b>6</b> | )跳转▼   | <del>석</del> 끊     | 定 <mark>/解</mark> | 除页标  |     |
| 后退/前述    | 井                             |         | 剪贴板   | ź       |       | 作            | 画辅助        |            |        | 🥭 1                | :一个了              | 気标   | :项  |
| 工程预览     |                               |         |       | Ø×      |       |              | Α          |            | В      | 🗗 🗳                | 一个了               | 瓦标   |     |
| 🗆 🧰 🗆    | [程                            |         |       |         |       | 1            | 运行         |            | 报警     | 🚽 清                | 除所有               | 钉页标  |     |
|          | <mark>]</mark> NewPro<br>△ 理味 | ject3   |       |         |       |              | M5(        | 0          | M131   | M6                 | 50                |      |     |
|          | ● 住庁<br>■ �� 编辑               | 民       |       |         |       |              | − †        | $\vdash$   |        | + +                | 1-                |      |     |
|          |                               | 士程应     |       |         |       |              |            |            |        |                    |                   |      |     |

点击"编辑→页标"的下拉箭头,点击"设定/解除 页标",可以在光标所在行设置页标,再次点击可以解除 页标。设置页标后,如果要打印梯形图,则页标所在位置总是处于新的一页的开始。另外,设置多个页标后, 点击"上一个页标"或"下一个页标",可以迅速达到页标位置。

#### 3-6. 下载工程

使用权限管理(关) 未保存(文件) (富线) 00106/08192 SN 0002:0001:0002

要下载工程,先要使电脑与 PLC 建立通讯连接。可以从软件窗口底部看到,当前处于"离线"状态。

要与 PLC 建立连接,可以在打开软件时,点击"选择开始操作"对话框的"连接 PLC",也可以点击"PLC→ 连接"或双击"设定显示"窗口的"连接",如下图所示。

| 选择开始操作   |        | ×                                                                                                    | KI            | ÷ [2 | - <b>Co</b> | ∓  Koyo             | PLC  | Programm:       | ing | So       |
|----------|--------|----------------------------------------------------------------------------------------------------|---------------|------|-------------|---------------------|------|-----------------|-----|----------|
| 请选择开始操作。 |        |                                                                                                    | - 🔝           |      | 文件          | 编辑                  | 显示   | そう 程序           | PLC | 2        |
|          |        |                                                                                                    | <b>0=0</b> )3 | 接    |             | ,从PLC中 <sup>3</sup> | 读取 👻 | 🛛 🛃 系统配         | 置   | ċ        |
|          |        |                                                                                                    |               | 斦开   | 1           | 写入PLC               | *    | 🐻 功能存           | 储器  | È        |
|          |        | 1997 S. 1992 S. 1993 S. 1993 S | <b>1</b>      | 主接家  | ŧ           |                     |      | eee PLC模式       | t I |          |
|          |        | (10. 10. a. 14                                                                                                    | 通             | 信    |             | 读/写                 |      |                 |     |          |
|          |        |                                                                                                    | PLC预          | 览    |             |                     |      | $\mathcal{O}$ × |     |          |
| 新建工程     | 打开已有工程 | 连接PLC                                                                                                    |               | 🖁 PI | C.          |                     |      |                 |     | :<br>000 |
|          |        | ( ¥ थ⊒ )                                                                                                    |               | DE(  | 〕连接         |                     |      |                 |     |          |
|          |        | 一大团                                                                                                    |               | 8    | 连接和         | ŧ                   |      |                 |     |          |

当初次与 PLC 建立通讯连接, 会自动检测连接。如果连接成功, 会自动显示于连接列表。通信的输出窗口也会显示结果。此时, 只要点击"选择"按钮即可。

| 通信连接设定 |     |             |            |    |              |           |   | 主接设定             |        |        |      |      |
|--------|-----|-------------|------------|----|--------------|-----------|---|------------------|--------|--------|------|------|
| 连接3    | 刘表  |             |            |    | 0/16         | 连接列表 1/16 |   |                  |        |        | ;    |      |
| #      | 连接名 | PLC         | 协议         | 端口 | 选择           |           | # | 连接名              | PLC    | 协议     | 端口   | 选择   |
|        |     | 自动检测连接 [33) | <u>[]</u>  |    | 添加           |           | 1 | NK1-40 K-Plus CO | NK1-40 | K-Plus | COM3 | 添加   |
|        |     | Į.          | (m)<br>(m) |    | 编辑           |           |   |                  |        |        |      | 编辑   |
|        |     |             |            |    | 删除           |           |   |                  |        |        |      | 删除   |
|        |     |             |            |    | <i>斜</i> 册暗全 |           |   |                  |        |        |      | 全部删除 |
|        |     |             | 取消         |    | 连接测试         |           |   |                  |        |        |      | 连接测试 |
|        |     |             |            |    | 刷新连接         |           |   |                  |        |        |      | 刷新连接 |
|        |     |             |            |    | 取消           |           |   |                  |        |        |      | 取消   |
|        |     |             |            |    |              |           |   |                  |        |        |      |      |

然后会弹出对话框,选择显示 PLC 内程序还是电脑程序,可以先点击"详细"按钮,看看两者的不同。现需要 下载工程,选择"使用磁盘"。

|                                                                                                    | 程序比较详细                               |                                                |                                         |
|----------------------------------------------------------------------------------------------------|--------------------------------------|------------------------------------------------|-----------------------------------------|
| 在线/离线不同<br>在线程序和离线程序不同。<br>选择要显示的程序。<br>注意:本操作,只是读取所选程序。不选择的话当前程序不会<br>被覆盖。如果要保存程序的的话,请使用[程序写入]或者<br>[工程保存]并指定写入位置。 | PLC程序<br>程序长度:3<br>1 OUT Q0<br>2 END | 当前程序<br>程序长度:4<br>1 OR Q0<br>2 OUT Q0<br>3 END | 关闭       复制到输出窗口       使用PLC       使用磁盘 |
| 使用PLC 使用磁盘 详细 取消                                                                                                    | 程序大小不同。                              |                                                |                                         |

| 使用规则管理(关) | 未保存(文件) | OK (在线) Rum | 00011/32256 | NG1 | 0001:0001 | 0msec | | KANA NUM CAP SCRL 100% ⊙ ───── ⊕ 此时,状态栏显示为"在线"。

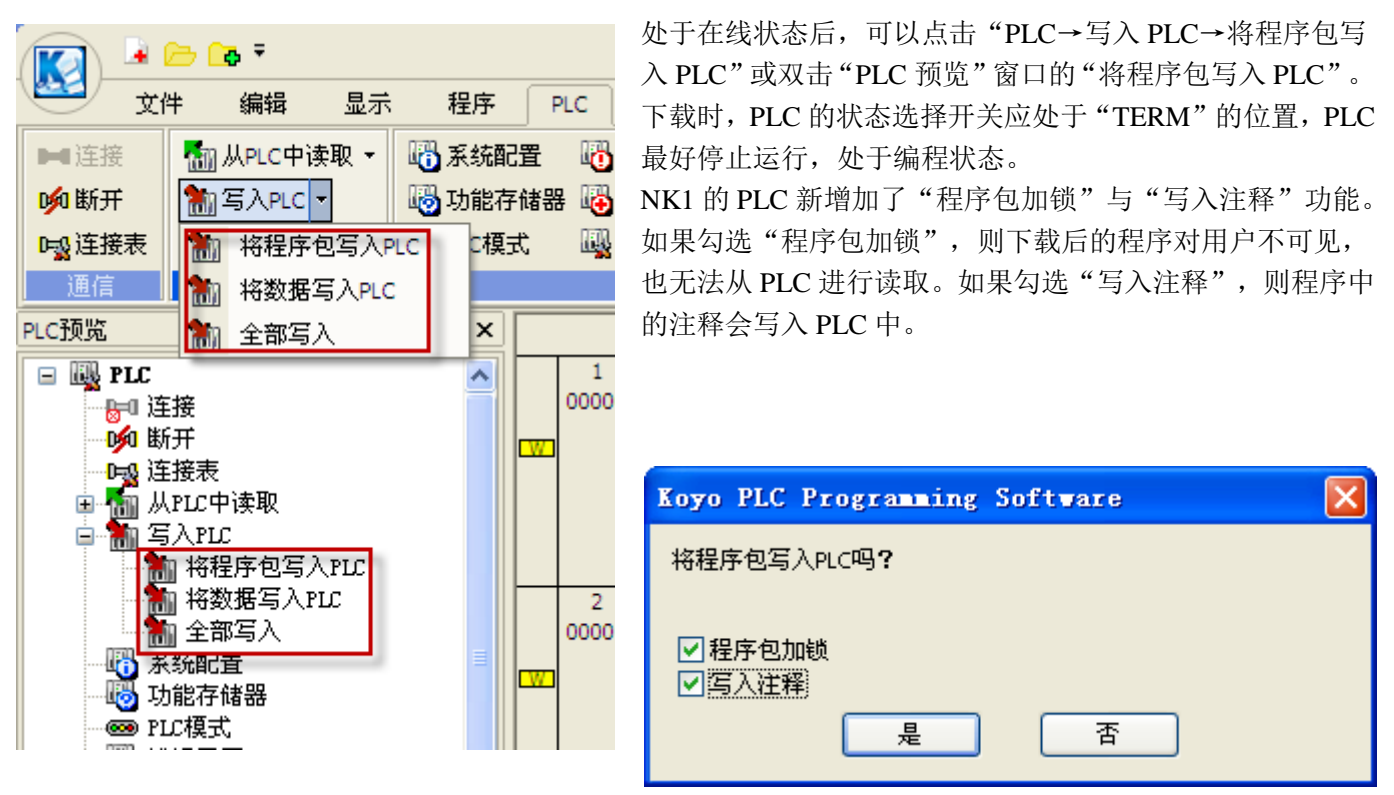

要改变 PLC 的状态,除可以用状态选择开关直接进行设置,还可以进行软件设置。可以点击"PLC→PLC 模式" 或双击 "PLC 预览"窗口的 "PLC 模式"或点击状态栏的 "STOP",弹出 "PLC 模式切换"对话框,选择 PLC 的模式后,点击 "OK"按钮。PLC 运行后,即可进行工作。

在写入 PLC 项中, "将程序包写入 PLC"中的程序包指程序及系统参数; "将数据写入 PLC"中的数据指特殊 寄存器、数据寄存器、定时器/计数器的当前值等; "全部写入"即上述两项都包括。

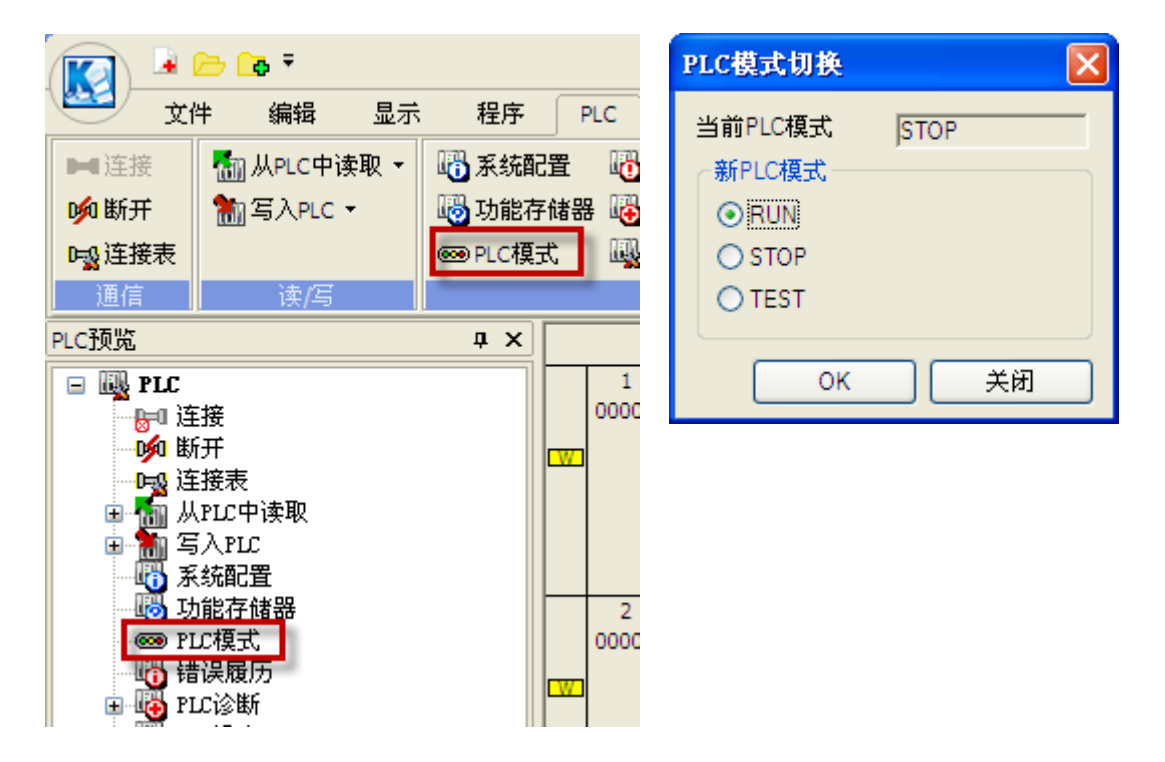

当已经建立一条通讯连接后,再要与不同类型 PLC 建立连接,软件不会再自动检测。需要在"通信连接设定" 窗口点击"添加"按钮,进入"添加/编辑连接"窗口,在"PLC"页选择 PLC 类型,然后点击"自动检测"按 钮,即进行连接测试。当自动检测对话框消失后,在连接名中输入自己习惯的连接名后,点击"保存"按钮。

| 添加/编辑连接                                                       |                                                                 | ×                           |
|---------------------------------------------------------------|-----------------------------------------------------------------|-----------------------------|
| 连接名<br>端口 PLC 协议<br>COM3<br>以太下<br>自动检测完成<br>后,输入自己<br>习惯的连接名 | 自动检测中<br>注接中…<br>局号: 1<br>端口: COM3<br>波特率: 38400<br>校验: 无<br>中断 | 00<br>文<br>文<br>、<br>、<br>、 |
| 自动检测                                                          |                                                                 | 保存 取消                       |

3-7. PLC 设定

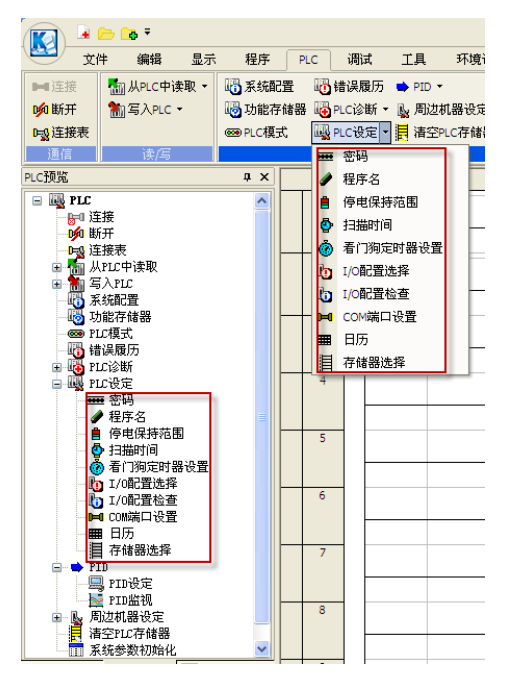

点击菜单 "PLC→PLC 设定"下的任意一项,或双击 "PLC 预览"窗口 中 "PLC 设定"目录下任意一项,都将弹出 "PLC 设定"对话框。点 击左边的不同项目,右边显示会进行相应变化。各 PLC 显示的项目会 略有不同。在离线状态下可以设置的项目,都存放于系统变量中,随程 序一起下载到 PLC。

| PLC设定                                                                                                    | ۵                             | 8 |
|----------------------------------------------------------------------------------------------------|-------------------------------|---|
| <ul> <li>密码</li> <li>程序名</li> <li>停电保持范围</li> <li>扫描时间</li> <li>者门狗定时器设置</li> <li>1/0配置检查</li> <li>COM端口设置</li> <li>日历</li> </ul> | 新密码<br>确认输入<br>密码请除           |   |
|                                                                                                    | 从KPPi读取 写入KPP 从PLC读取 写入PLC 取消 |   |

在此可以添加或更换密码。在"新密码"框中 写入密码,"确认输入"中重复输入密码,再 点击"写入PLC"按钮,将密码写入PLC。密 码只能是数字,最长8位。设置密码后,每次 连接PLC都会要求输入密码。 还可以点击"写入KPP",将密码随程序保存, 即可以离线编辑密码,下载到PLC后,每次连 接PLC都会要求输入密码。 如果要清除密码,点击"密码清除"按钮即可, 不需要再次点击"写入PLC"按钮。 注:如果0在密码首位,连接在后面的0会被 忽略。即设置密码为"0012",则输入"012"

或"0012"都可以通过验证。

| PLC设定    |                              |
|----------|------------------------------|
| 密码       | 当前程序名称                       |
| 程序名      | 新建程序名称                       |
| 停电保持范围   |                              |
| 扫描时间     |                              |
| 看门狗定时器设置 |                              |
| I/0配置检查  |                              |
| COM端口设置  |                              |
| 日历       |                              |
|          |                              |
|          |                              |
|          |                              |
|          |                              |
|          |                              |
|          |                              |
|          | 从KPP读取 写入KPP 从PLC读取 写入PLC 取消 |

如果连接 PLC 已设定程序名,则会在"当前程 序名称"框中显示,要输入或修改,在"新建 程序名称"输入,最多 8 个字符,然后点击"写 入 PLC"按钮。

| PLC设定                                                                                                    |                                                                        |                                                                      | ×        |
|----------------------------------------------------------------------------------------------------|------------------------------------------------------------------------|----------------------------------------------------------------------|----------|
| <ul> <li>密码</li> <li>程序名</li> <li>停电保持范围</li> <li>扫描时间</li> <li>看门狗定时器设置</li> <li>I/0配置检查</li> <li>COM端口设置</li> <li>日历</li> </ul> | 寄存器<br>开始 结束<br>図0 377<br>マR 2000 7377<br>□<br>T<br>マC 0 777<br>□<br>S | 指定范围<br>M0 - 3777<br>R0 - 37777<br>T0 - 777<br>C0 - 777<br>S0 - 1777 | ★ 新八     |
|                                                                                                    |                                                                        |                                                                      |          |
|                                                                                                    | 从KPP读取 写                                                               | 入KPP 从PLC读取                                                          | 写入PLC 取消 |

在此设置停电保持范围,显示数据为默认值。 如需要修改,可以直接在方框中修改。在连接 PLC 情况下,显示的是 PLC 中的实际设置。如 果连接时选择"使用磁盘",且已进行离线设 置,可以点击"从 KPP 读取",显示离线设置 值。两者不会互相影响。

| PLC设定           密码           程序名           停电保持范围           扫描时间           看门狗定时器设置           1,0配置检查           COM端口设置           日历 | 打描时间         当前值 (R7775)       0       ms         最小值 (R7776)       0       ms         最大值 (R7777)       1       ms         扫描记数 (R7765)       27705       2 | 此处显示 PLC 扫描的时间,只有 PLC 运行后才<br>会有显示。如果连接时 PLC 处于运行状态,则<br>其中数据会不断变化。<br>扫描时间不能超过"看门狗定时器设置"中的<br>值。<br>对有些品种的 PLC,还可以设置扫描时间。 |
|----------------------------------------------------------------------------------------------------|----------------------------------------------------------------------------------------------------|----------------------------------------------------------------------------------------------------|
|                                                                                                    | 从KPP读取 写入KPP 从PLC读取 写入PLC <b>取消</b>                                                                                                    |                                                                                                    |

| 可以在  | "新值" | 中设置看 | 门狗时间。    | 如果 PLC |
|------|------|------|----------|--------|
| 的扫描I | 时间超过 | 设定值, | 则 PLC 会任 | 亭止运行。  |

| 在此设置 PLC 上电后如何获取 I/O 配置信息。 |   |
|----------------------------|---|
| 如果选择"存储器",则使用上次 PLC 断电前    | 飣 |
| 的 I/O 配置;如果选择"实装",则 PLC 上电 | ľ |
| 后根据实际情况进行配置。               |   |

| PLC设定                                                                                                    |                                                  | × |
|----------------------------------------------------------------------------------------------------|--------------------------------------------------|---|
| <ul> <li>密码</li> <li>程序名</li> <li>停电保持范围</li> <li>扫描时间</li> <li>着门狗定时器设置</li> <li>I/0配置检查</li> <li>COM端口设置</li> <li>日历</li> </ul>                                 | 当前值 200 ms<br>新值 200 ms 默认<br>指定范围: Oms - 9998ms |   |
|                                                                                                    | 从KPP读取) 写入KPP 从PLC读取 写入PLC 取消                    |   |
| PLC设定                                                                                                    |                                                  | × |
| <ul> <li>密码</li> <li>程序名</li> <li>停电保持范围</li> <li>扫描时间</li> <li>看门狗定时器设置</li> <li>1/0配置选择</li> <li>1/0配置检查</li> <li>COM端口设置</li> <li>日历</li> <li>存储器选择</li> </ul> | 1/0 <mark>前2置选择</mark><br>● 存储器<br>● 实装          |   |

从磁盘读取 写入磁盘 从PLC读取 写入PLC 取消

| PLC设定                                                                                                    | 在此设置 PLC 上电后是否进行 I/O 配置检查。 |
|----------------------------------------------------------------------------------------------------|----------------------------|
| <ul> <li>窓码</li> <li>経済名</li> <li>● 执行</li> <li>● 还执行</li> <li>● 还执行</li> <li>● 还执行</li> <li>● 还执行</li> <li>● 还执行</li> <li>● 还执行</li> <li>● 正执行</li> <li>● 正执行</li> </ul> |                            |
| 从KPP读取     写入KPP     从PLC读取     写入PLC     取消                                                                                                    |                            |
|                                                                                                    |                            |

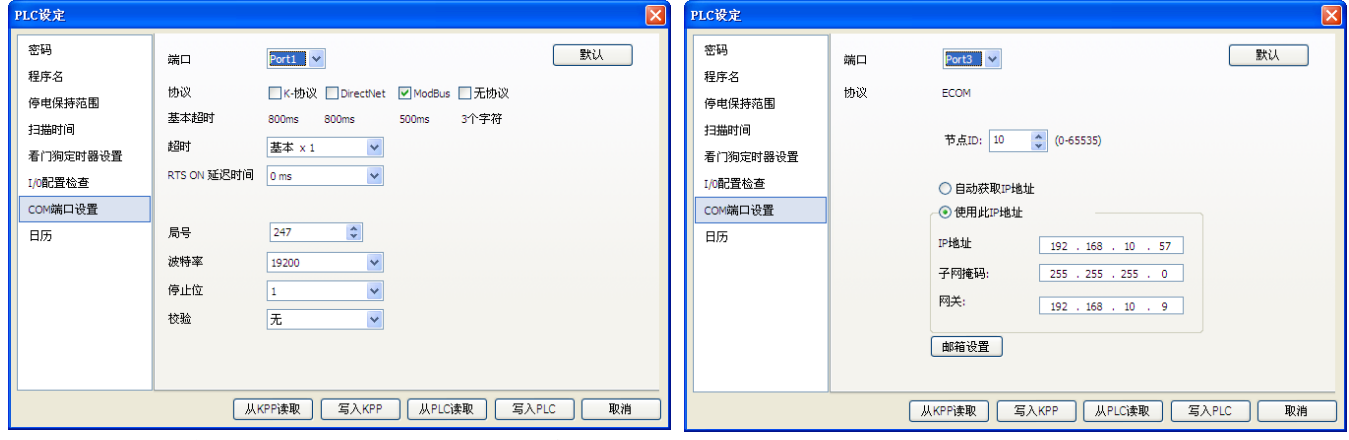

通讯口的设置,各 PLC 型号不同,设置项目也会不同。

| P | LC设定     |                                                                                    |                            |
|---|----------|------------------------------------------------------------------------------------|----------------------------|
| Γ | 密码       | ~日期和时间<br>PC                                                                       | 从PC读取                      |
|   | 程序名      |                                                                                    |                            |
|   | 停电保持范围   | < 2015年6月                                                                          | > Sector Sec               |
|   | 扫描时间     | 星期日星期一星期二星期三星期四星期五星           31         1         2         3         4         5 |                            |
|   | 看门狗定时器设置 | 7 8 9 10 11 12<br>14 15 16 17 18 19                                                | 13 20                      |
|   | I/0配置检查  | 21 22 23 24 25 26 1<br>28 29 30 1 2 3                                              | 27<br>4                    |
|   | COM端口设置  | 5 6 7 8 9 10                                                                       | 11                         |
|   | 日历       |                                                                                    | 10.42.10                   |
|   |          | PLC 00/04/13 12:30:06                                                              |                            |
|   |          | R7766: 秒                                                                           | R7772: 日(DD)               |
|   |          | R7767:分<br>R7770:时                                                                 | R7773:月(MM)<br>R7774:年(VY) |
|   |          | R7771: 星期                                                                          |                            |
|   |          |                                                                                    |                            |
|   | ,        | 从KPP读取 写入KPP                                                                       | 从PLC读取 写入PLC 取消            |
|   |          |                                                                                    |                            |

以NK1为例,Port0与Port1为通用通讯口,Port3 为以太网口,具体设置见各PLC的用户手册。 此处可以更改PLC的日期与时间。日历与时钟 显示的为PC当前日期与时间。

PLC 框中显示本次与 PLC 连接读取的 PLC 日期 与时间。

点击"写入 PLC"按钮,可以将 PC 的日期与时间写入 PLC。

| PLC设定                                                                                                    |                                                                                          |
|----------------------------------------------------------------------------------------------------|------------------------------------------------------------------------------------------|
| <ul> <li>窓時</li> <li>程序名</li> <li>停电保存区域</li> <li>扫描时间</li> <li>看门狗定时器</li> <li>1/0配置选择</li> <li>1/0配置选择</li> <li>1/0配置检查</li> <li>COM端口设定</li> <li>日期</li> <li>存結器选择</li> </ul> | 当前存储器类型: 内置Flash ROM<br>① 切換到存储器金<br>④ 不复制<br>④ 存储器盒到Flash ROM<br>④ Flash ROM到存储器金<br>比较 |
|                                                                                                    | 人磁盘读取 写入磁盘 从PLC读取 写入PLC 取消                                                               |

此项设定仅用于 SU-5M/6M 及 D4-450,设定使 用存储器盒还是内置 Flash ROM。将内置 Flash ROM 中的数据拷贝到存储器盒或将存储器盒中 数据拷贝到内置 Flash ROM。点击"比较"按 钮,将会比较内置 Flash ROM 与存储器盒中的 内容。

#### 3-8. 导入导出工程

KPP 软件不能直接打开原来 DirectSoft 软件保存的后缀名为 prj 的文件,可从 PLC 中直接读取工程,还可以用 导入、导出的方法读取 DirectSoft 编辑的工程。

在 DirectSoft 中, 点击"文件→导出→程序", 弹出"导出程序"窗口, 其后缀名为 txt。命名后点击"保存" 按钮, 会弹出"导出选项"对话框, 一般不需要修改其默认选项, 直接点击"确定"按钮保存。

| ■ DirectSOFT 5 程序 - 105 REG - 【梯形图视图】                                                                       | 导出程序 ? 🔀                                                                                                    |  |  |  |
|----------------------------------------------------------------------------------------------------|----------------------------------------------------------------------------------------------------|--|--|--|
| 文件 (P) 编辑 (E) 检索 (S) 视图 (V) 工具 (T) PLC (P) 调                                                                | 保存在 ①: 🔁 KoPPw-2 🔽 🗣 🖻 💣 囲-                                                                                                    |  |  |  |
| 新工程 W<br>新工程 W<br>計开工程 @) Ctrl+0<br>ジ 关闭工程 C)<br>グ                                                          | Contemporation Contemporation Conte |  |  |  |
| 保存工程 (2) ▶                                                                                                  |                                                                                                    |  |  |  |
| 🏣 工程另存为 (A) 地址 指令 🔨                                                                                         | 我的文档                                                                                                    |  |  |  |
| ▲ 备份工程 (B) 25 日 LD 目                                                                                        | Et ch at the                                                                                                    |  |  |  |
| 读入程序 (B) → 23 III LD                                                                                        |                                                                                                    |  |  |  |
| 保存程序 (W) → 24 III SET                                                                                       | 网上邻居                                                                                                    |  |  |  |
|                                                                                                    |                                                                                                    |  |  |  |
|                                                                                                    | 文件名 @): 【保存 ②】<br>保存类型 ①: Monic (*. txt) 】 】 取消                                                                                                    |  |  |  |
| 💒 打印 (2) Ctrl+P 🔛 回路注释 (8)                                                                                  |                                                                                                    |  |  |  |
| ★ C→ C→ 〒<br>文件 编辑 显示 程序 PLC 调                                                                              | 与入工程     合并方式       対象     合并方式       ご程序     ④ 程序       〇 功能存储器信息     ○ 在号入文件中合并(优先)                                                                                                    |  |  |  |
| ● 打开工程 ● 工程另存为           ● 打开工程 ● 工程另存为            ● 打开工程 ● 工程另存为            ● 打开工程 ● 工程另存为            ● 式田 | 序     回路注释     ● 册除已有的(覆盖)       ● 级行注释     ● 功能块注释                                                                                                    |  |  |  |
| 2 $2$ $2$ $1$ $1$ $1$ $1$ $1$ $1$ $1$ $1$ $1$ $1$                                                           |                                                                                                    |  |  |  |
| 单出"导入工程"对话框,然后点击 □,找到刚才保                                                                                    |                                                                                                    |  |  |  |
|                                                                                                    |                                                                                                    |  |  |  |

除了后缀名 txt, KPP 还支持后缀名为 kpd、kpg、xml 的文件。

取消

导出工程文件包
✓全部选择
特殊寄存器
数据寄存器

位存储器

文件名

定时器/计数器当前值

✓程序包(程序+系统参数)
□锁定程序

D:\我的文档\KoyoTools\KPP\Sample\Txt\sam

OK

KPP 导出的方法与 DirectSoft 类似。在 PLC 型号为 NK1 时, "导出"子菜单下会增加"导出工程文件包"。

| 💽 🖬 🖻 🖬 🔻      |            |     |        |                   |
|----------------|------------|-----|--------|-------------------|
| 文件 编辑 显        | 「示 程序      | PLC | 调试     | 工具                |
| 🔒 新建工程 🕞 保存工程  | 🗋 程序比较     | 🔉 🗛 | 入•     |                   |
| 🕞 打开工程 🔒 工程另存为 |            | چ 🛃 | ≩出▼ +1 | <u>國</u><br>(n:乃里 |
| 🔂 关闭工程         |            |     | 导出程序   |                   |
| 工程             | 辅助功能       |     | 变量名称   |                   |
| PLC预览          | <b>д х</b> |     | 导出工程文  | t件包               |

点击后,弹出"导出工程文件包"对话框。点击"OK"后,会生成后 缀名为 kad 的文件,kad 文件不能进行编辑,只能用于下载。如果不勾 选"锁定程序",则下载后的文件可以被用户读取;勾选后,不能被读 取。

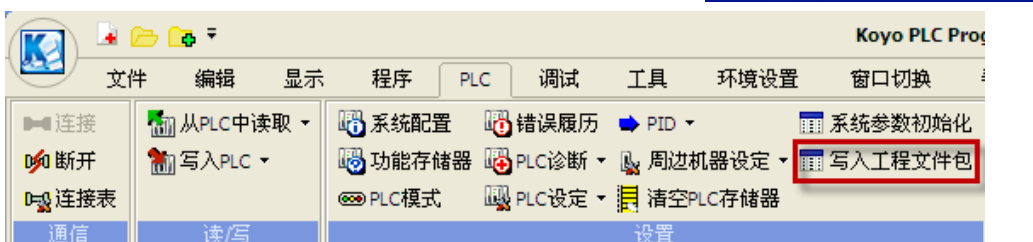

在连接 PLC 后,点击 "PLC→写入工程文件包",弹出"打开"对话框,选中 kad 文件后,会自动进行下载。

| <b>5-9.</b> 程序比制 |
|------------------|
|------------------|

| 👿 🕒 🖻 🔻        |        |        |      |       |      | 🗟 🗁 | <mark>_</mark> ⊕ ∓ |                |     |
|----------------|--------|--------|------|-------|------|-----|--------------------|----------------|-----|
| 文件 编辑 显        | 示 程序   | PLC 调  | 试 工具 | 环境设   |      | 文件  | 编辑                 | 显示             | 程序  |
| 🙀 新建工程 🕞 保存工程  | 🗋 程序比较 | 👍 导入 🔹 |      | 表登录   | ₿ 编  | 译   |                    | <b>B</b> PLC类型 | 型变更 |
| 🔁 打开工程 📴 工程另存为 |        | 🕞 合田 🔸 |      | ]]、注销 | 🛃 文  | 法检查 |                    | 📴 项目属          | 性   |
| ┌☆关闭工程         |        |        | 打印饭宜 |       | 🗋 程. | 序比较 | ▼                  |                |     |
| 工程             | 辅助功能   | 导入/导出  | 打印   | 用户账户  |      | 编程  |                    | 选项             |     |

通过"程序比较"功能,可以对硬盘上两个程序进行比较。可以单击"文件→程序比较"或"程序→程序比较",

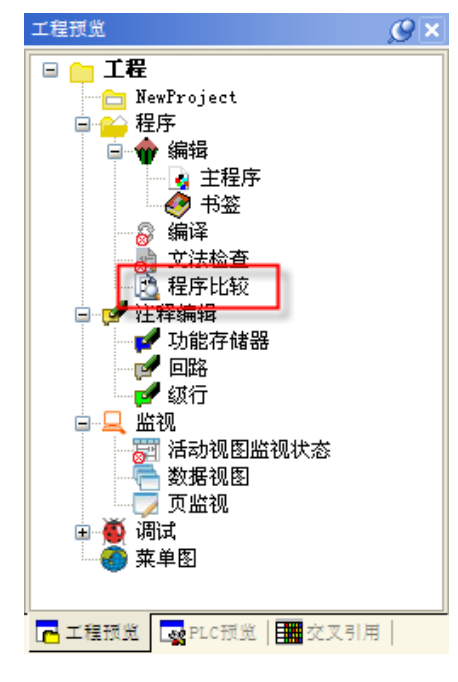

也可以双击"工程预览"窗口下的"程序比较"。如果未与 PLC 连接,弹出如下左图对话框,如果己与 PLC 连接,弹出如下右图对话框。

| 程序比较                                                            | X                                    | 程序比较                                                                           | X         |
|-----------------------------------------------------------------|--------------------------------------|--------------------------------------------------------------------------------|-----------|
| 当前工程文件编辑中                                                       |                                      | 当前工程文件编辑中                                                                      |           |
| <ul> <li>● 磁盘</li> <li>○ 和磁盘上工程比较</li> <li>● 和其他工程比较</li> </ul> | E:\Documents and Settings\yh\My Doct | <ul> <li>● 磁盘</li> <li>● 和磁盘上工程比较</li> <li>● 和其他工程比较</li> <li>● PLC</li> </ul> |           |
| ·                                                               | OK Cancel                            |                                                                                | OK Cancel |

可以将已打开程序与硬盘上程序进行比较,也可以将已打开程序与 PLC 中程序进行比较。下面以打开工程与硬

盘上程序为例进行说明。可以点击 😂,选择程序的位置。点击"OK"后,显示结果如下。

| 程序比较详细         |               |           |
|----------------|---------------|-----------|
|                |               |           |
| 当前工程           | test          | 关闭 关闭     |
| 程序长度:11        | 程序长度:10       |           |
| 0 LD SP4       | OLD M1        | 「包制函輸出窗口」 |
| 1 AND M0       | 1 LDS K5      |           |
| 2 PD M1        | 2 OUTW TA0    |           |
|                | 0 LD SP1      |           |
|                | 1 LDS K110    |           |
|                | 2 OUTW TA100  |           |
|                | 0 LD SP4      |           |
| 1 LD M2        | 2 CNT C0 PTA0 |           |
| 2 CNT C0 K2000 |               |           |
| O LD M3        |               |           |
| 1 TMR T0 K1000 |               |           |
| 0 LD M1        |               |           |
| 1 INCR R2000   |               |           |
|                |               |           |
|                |               |           |
|                |               |           |
| 程序大小不同。        |               | □全显示      |

两程序中相同的部分不会显示;有黄色背景色的为不相 同语句;有红色背景色部分为一方有而另一方缺少语句。 点击"复制到输出窗口"按钮,则输出窗口的"比较" 页也会显示两种程序的比较,如下图所示。

| 比较   |                   |               | C 🛛 |
|------|-------------------|---------------|-----|
| 说明   | 比较对象(A)           | 比较对象(B)       |     |
| 程序   | 当前工程              | test          |     |
| 程序长度 | 11<br>0 LD SP4    | 10<br>O LD M1 |     |
|      | 1 AND MO          | 1 LDS K5      |     |
|      | 2 PD M1           | 2 OUTW TAD    | ×   |
| (編译) | 希 查找 💦 比較 🙀 校验/诊断 | 所 1日13 通信     |     |

如果两个程序完全相同,则会显示如下所示对话框。

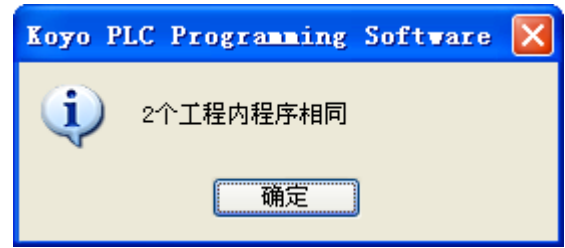

# 第四章 文档编辑

#### 4-1. 文档显示与否设置

文档是为了使梯形图更容易理解而添加的文字。点击"环境设置→选项",如果已经勾选"程序视图"的"附加信息显示"项中的选项,则打开软件后就能显示文档信息。还可以在"显示→其他信息"下进行设置,其中 "复位级信息"在级视图下才会激活。

| 🔣 ≩ 👝 🖶 🗟 Voyo PLC Pro | gramming Softwa | re [NewProjec | t] - [梯形图 | 视图]             |
|------------------------|-----------------|---------------|-----------|-----------------|
| ●                      | 程序 PLC 调        | 试 工具 环        | 境设置 窗口(   | 刃換 帮助           |
|                        | 🛛 🔁 工程预览 🔩 指    | 송 📑           | 前出窗口 ▼    | │ 😋 其他信息 🔽 注释语言 |
|                        | 🛃 PLC预览 🛛 🥏 库   | 🗾 清           | \$除所有输出窗口 | 处 功能存储器注释       |
|                        | 🏢交叉引用 🕎 功       | 能存储器使用        |           | ↓ 变量名           |
| 栏显示 工程显示               |                 | 其他显示          |           | 📕 😽 接线信息        |
| 工程预览                   | 𝒴×              | A B           | С         | 🛛 🛃 回路/级行注释     |
| 🛛 👝 工程                 | 1               |               |           | ₩/ 复位级信息        |

#### 在梯形图视图,如果程序已编辑了文档信息,则显示如下。

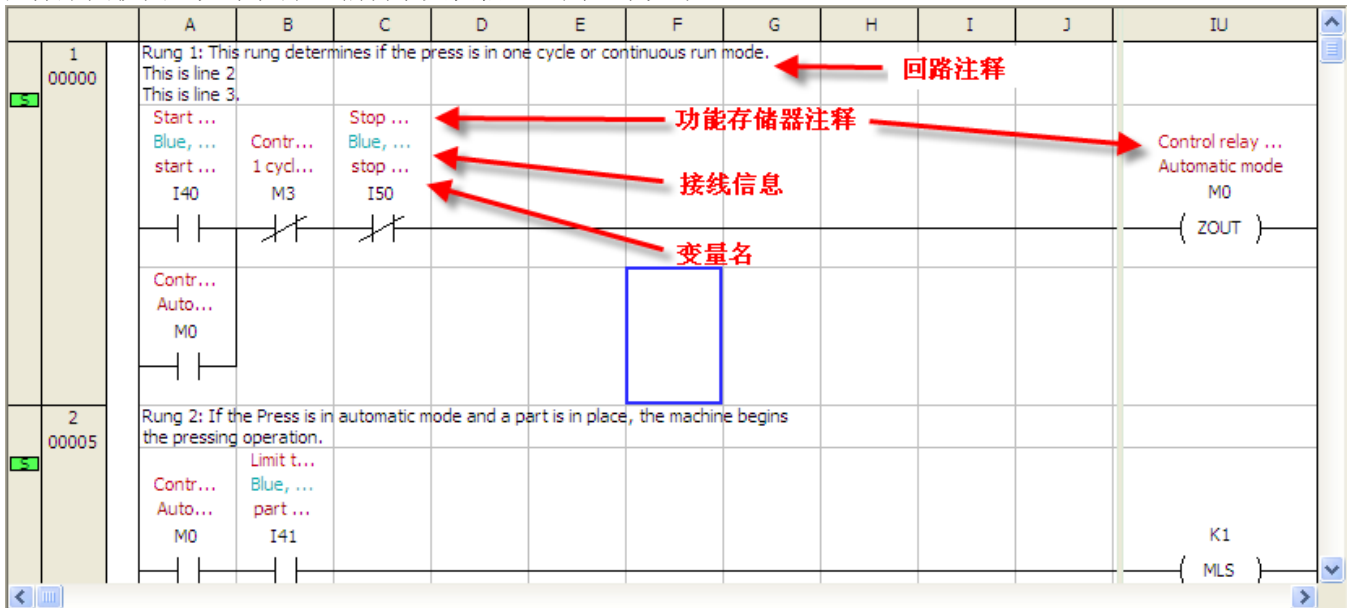

#### 功能存储器:如 I40、M3、I50 等

变量名:可以是英文也可是汉字,使程序利于理解 接线信息:对应 PLC 输入输出点接线的颜色、编号,便于除错 功能存储器注释:对功能存储器在程序中的作用进行简要说明 回路/级行注释:对回路的作用进行说明

梯形图视图下回路注释与级视图下的级行注释,都由"回路/级行注释"控制显示与否,但两者是不同的,且只能在各自视图显示。同时级视图下还会显示"复位级信息",这是软件根据级的复位关系自动产生的。

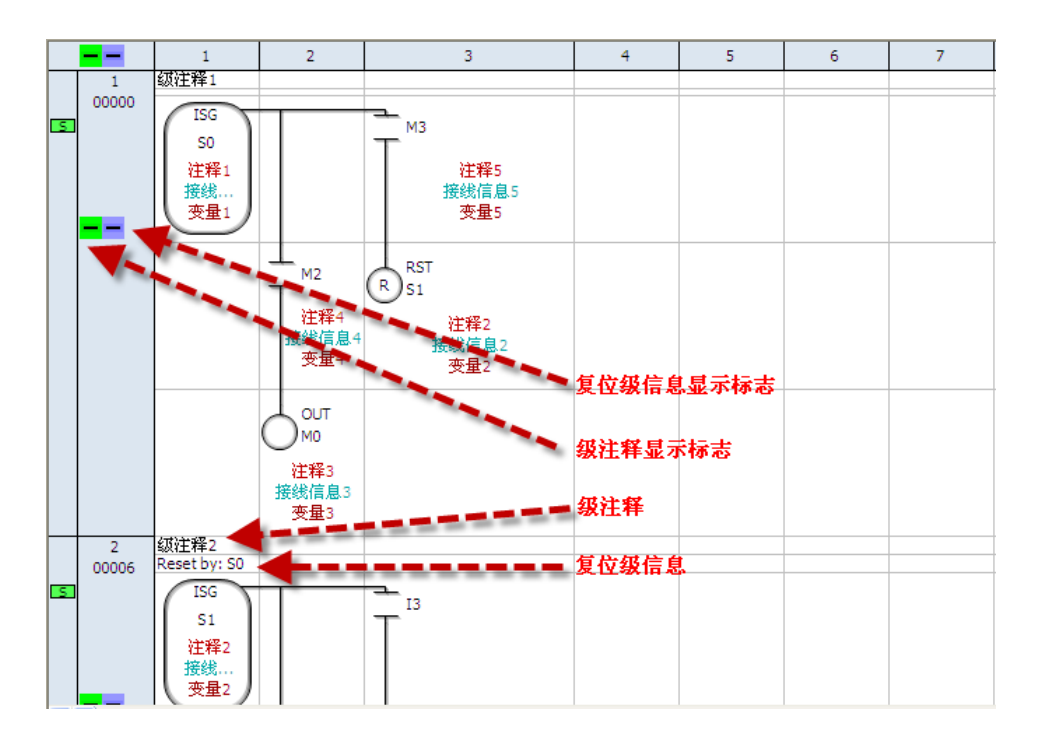

#### 4-2. 变量名、接线信息及功能存储器注释的输入

可以点击"程序→注释编辑→功能存储器"或双击"工程预览"窗口的"功能存储器",弹出"功能存储器选择"对话框。列表会根据"功能存储器"的选择项,显示连续地址的功能存储器,"状态"列的星号表示该功能存储器已在程序中使用。默认是显示全部功能存储器,可以选择"使用中",则列表只显示程序中使用的功能存储器。要输入文档,直接在"变量名称"、"接线信息"、"注释"三列中输入内容即可,完成后点击"保存并关闭"按钮。

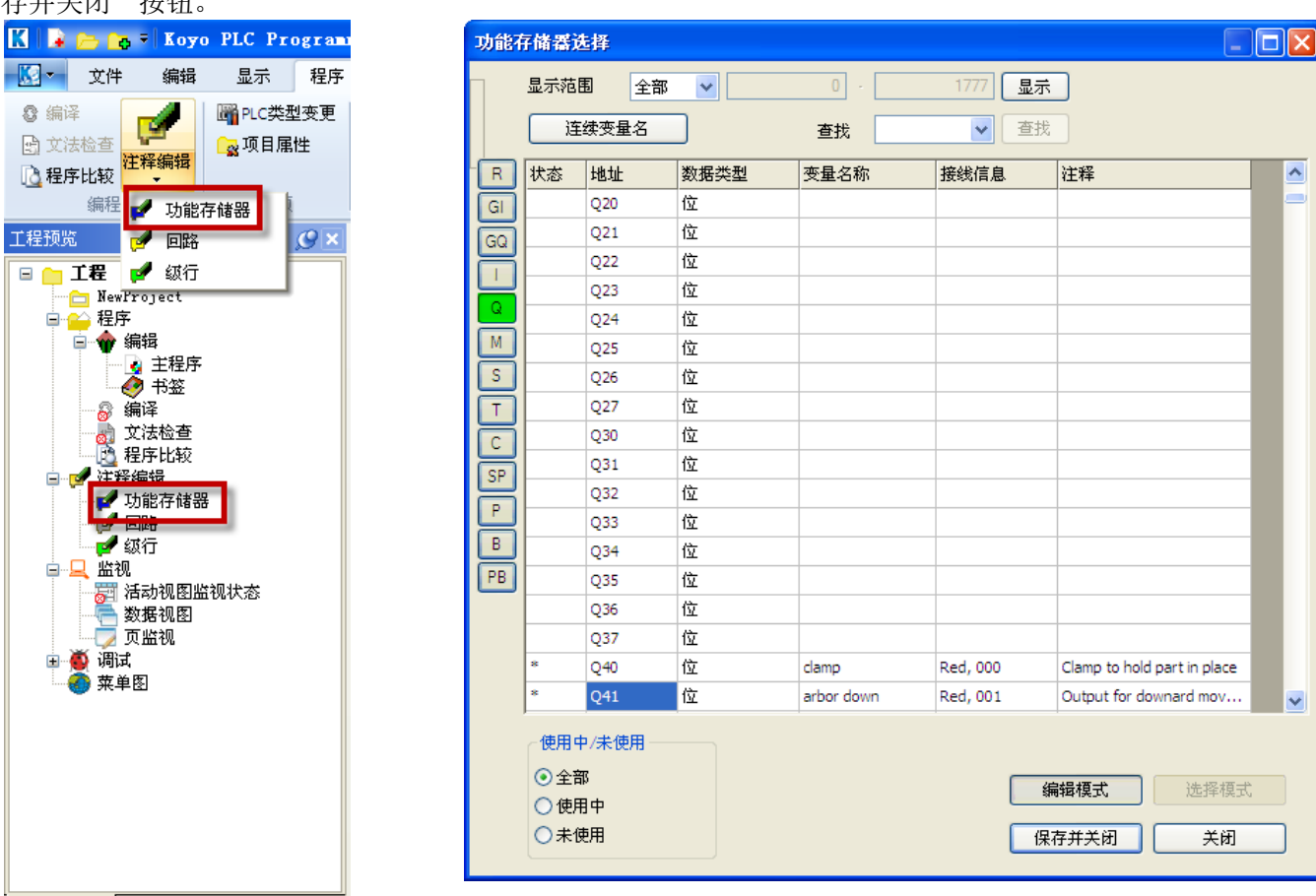

#### 4-3. 回路注释输入

可以点击"程序→注释编辑→回路"或双击"工程预览"窗口的"回路",弹出"回路注释编辑"对话框。直接在对应回路号旁边的"注释"列输入即可。"跳转"、"上"、"下"按钮用于移动光标。回路注释只在梯形图视图显示。

注:输入回路注释时,如果要换行,按 Ctrl+Enter 键,而不是一般文档编辑时的 Enter 键。

| 回路注释编                   | 辑    |          |
|-------------------------|------|----------|
| <ul> <li>●语言</li> </ul> | 中文简体 | 戦 转 上    |
| () 回路                   | 1    |          |
| ~字体设定                   |      |          |
| Tahoma                  | ✓ 8  | ✓ B I U  |
|                         |      |          |
| 回路号                     | 注释   |          |
| 1                       |      |          |
| 2                       |      |          |
| 3                       |      |          |
| 4                       |      |          |
| 5                       |      |          |
| 6                       |      |          |
| 7                       |      |          |
| 8                       |      |          |
| 9                       |      |          |
|                         |      |          |
|                         |      | 保存并关闭 关闭 |

#### 4-4. 级行注释输入

可以点击"程序→注释编辑→级行"或双击"工程预览"窗口的"级行",弹出"级注释编辑"对话框。输入 方法与回路注释输入类似。级行注释只在级视图显示。

| 级注释编辑                   |      |       | ×              |
|-------------------------|------|-------|----------------|
| <ul> <li>●语言</li> </ul> | 中文简体 |       | <b>オ</b> 上     |
| ○鈲行                     | 1    | ×     |                |
| 字体设定                    |      |       |                |
| Tahoma                  |      | ▼ 8 ♥ | B I <u>U</u> ► |
| 行号                      | 级    |       |                |
| 1                       |      |       |                |
| 2                       |      |       |                |
| 3                       |      |       |                |
| 4                       |      |       |                |
| 5                       |      |       |                |
|                         |      |       |                |
|                         |      |       |                |
|                         |      |       |                |
|                         |      |       |                |
|                         |      |       |                |
|                         |      |       | 保存并关闭 关闭       |

# 第五章 其他视图

#### 5-1. 语句视图

前面介绍了在梯形图视图下编写程序,如果习惯于直接使用指令编程,可以使用语句视图。梯形图视图与语句 视图之间是自动转换的,只要完成一种,就能自动生成另一种。KPP 中有两种语句视图:语句视图(行编辑)、语句视图(全屏编辑),可以在"显示→语句"下进行选择。

| KI   | 6  | 0 ∓   Ka | oyo l              | PLC Pro    | granni       | ing S | oftware | [New] | roject] | - [梯形 | 图视图]        |        |      |      |   |
|------|----|----------|--------------------|------------|--------------|-------|---------|-------|---------|-------|-------------|--------|------|------|---|
| - 🔝  | 文件 | 编        | 揖                  | 显示         | 程序           | PLC   | 调试      | 具工    | 环境      | 受置 宦  | P口切换        | 帮助     |      |      |   |
| VI   | 具栏 | EH       |                    | -          | I 🔂 I        | 程预览   | 💁 指令    |       | 🗔 输出    | 留口 ◄  | <b>∝⁄</b> ‡ | 〔他信息 ▼ | 注释语言 | 中文简体 | - |
| 🔽 状  | 态栏 |          | <u>、</u><br>下<br>た |            | PL(          | C预览   | 🥏 库     |       | 🗾 清除    | 所有输出窗 | f口 🔍 🐧      | 大/缩小   |      |      |   |
| 🗹 菜  | 单栏 | 饰形图      | 田田                 | J ≦0.<br>▼ | 重变           | 叉引用   | 🌉 功能和   | 与储器使  | ₹       |       | ta +        | ·签显示/解 | 除    |      |   |
| 栏显   | 赤  | -        |                    | 语句(行编      | 编辑)          | 1.1   |         | 其他显示  | Ē.      |       |             |        | 显示选项 |      |   |
| 工程预数 | ä  |          | 1                  | 语句(全)      | <b>屛编</b> 辑) |       |         | Α     | В       | С     | D           | E      | F    | G    | н |

| 🗋 请 🕯 | 句视图( | 行编辑) |     |                    | 🖬 语句视图(全屏编辑) |
|-------|------|------|-----|--------------------|--------------|
| #     | # 地址 | 指令   | 操作数 | 存储器注释              | 1 LD I40     |
|       | 1 0  | LD   | 140 | Start switch on op | 2 OR MO      |
|       | 2 1  | OR   | MO  | Control relay used | 3 ANDN M3    |
| 1     | 3 2  | ANDN | M3  | Control relay used | 4 ANDN 150   |
| 4     | 4 3  | ANDN | 150 | Stop Switch on op  | 5 ZOUT MO    |
| 1     | 5 4  | ZOUT | MO  | Control relay used | 6 LD M0      |
| (     | 5 5  | LD   | MO  | Control relay used | 7 AND 141    |
|       | 7 6  | AND  | I41 | Limit that detects | 9 MICK1      |
| 8     | 3 7  | MLS  | K1  |                    |              |
| 9     | 9 8  | LDN  | I42 | Confirms that the  | 9 LDN 142    |
| 10    | 9    | OR   | Q40 | Clamp to hold part | 10 OR Q40    |
| 1     | 1 10 | ANDN | M2  | Control relay that | 11 ANDN M2   |
| 12    | 2 11 | ANDN | Q42 | Motor starter for  | 12 ANDN Q42  |
| <     | 1    |      |     |                    | <            |

语句视图(行编辑)只能显示文档信息中的"功能存储器注释",语句视图(全屏编辑)不能显示文档信息。 注:语句视图与梯形图视图对于显示文档信息的设定是各自独立的,在语句视图(行编辑)中显示"存储器注释" 还需要再次点击"显示→其他信息"。

#### 5-2. 级视图

KPP 有两种级视图:级(编辑)和级(视图),可以在"显示→级"下进行选择。

| K 🖬 🕞      | 😋 🕫 Koyo 🗄  | PLC Pr            | ogramming S | oftware [New] | Project] - | 梯形图视图 |           |           |   |
|------------|-------------|-------------------|-------------|---------------|------------|-------|-----------|-----------|---|
| <b>议</b> 文 | 伴编辑         | 显示                | 程序 PLC      | 调试 工具         | 环境设置       | 窗口切换  | 帮助        |           |   |
| 🔽 工具栏      | <b>—</b> —— |                   | 🔁 工程预览      | 💁 指令          | 📑 輸出窗口     | (     | 🖌 其他信息 🝷  | 注释语言 中文简体 | - |
| ☑ 状态栏      |             | = <u></u> = = 0   | 🛃 PLC预览     | 🥏 库           | 🗾 清除所有     | 有輸出窗口 | 🔍 放大/缩小   |           |   |
| 🛃 菜单栏      | 1%77℃图 诺克   | J <u>s</u> Q<br>▼ | 1 至 交叉引用    | 🕎 功能存储器使      | 用          | 1     | і⊒ 书签显示/解 | 除         |   |
| 栏显示        | 工程显         | 赤 📆 🕯             | 双(编辑)       | 其他显:          | क          |       |           | 显示选项      |   |
| 工程预览       |             | <b>8</b> 7        | 双(视图)       | 移图视图          |            |       |           |           |   |

在梯形图视图,可以输入级式语言,在级视图下可以更容易看清楚级与级之间的关系。在梯形图视图下的输出 列输入"ISG",回车后输入"S0",即输入一个级。

|   | A | В | С | D | E | F | G | н | I | J | IU    | ^ |
|---|---|---|---|---|---|---|---|---|---|---|-------|---|
| 1 |   |   |   |   |   |   |   |   |   |   | SG V  |   |
| 2 |   |   |   |   |   |   |   |   |   |   | • ISG |   |

然后, 输入如下例程。

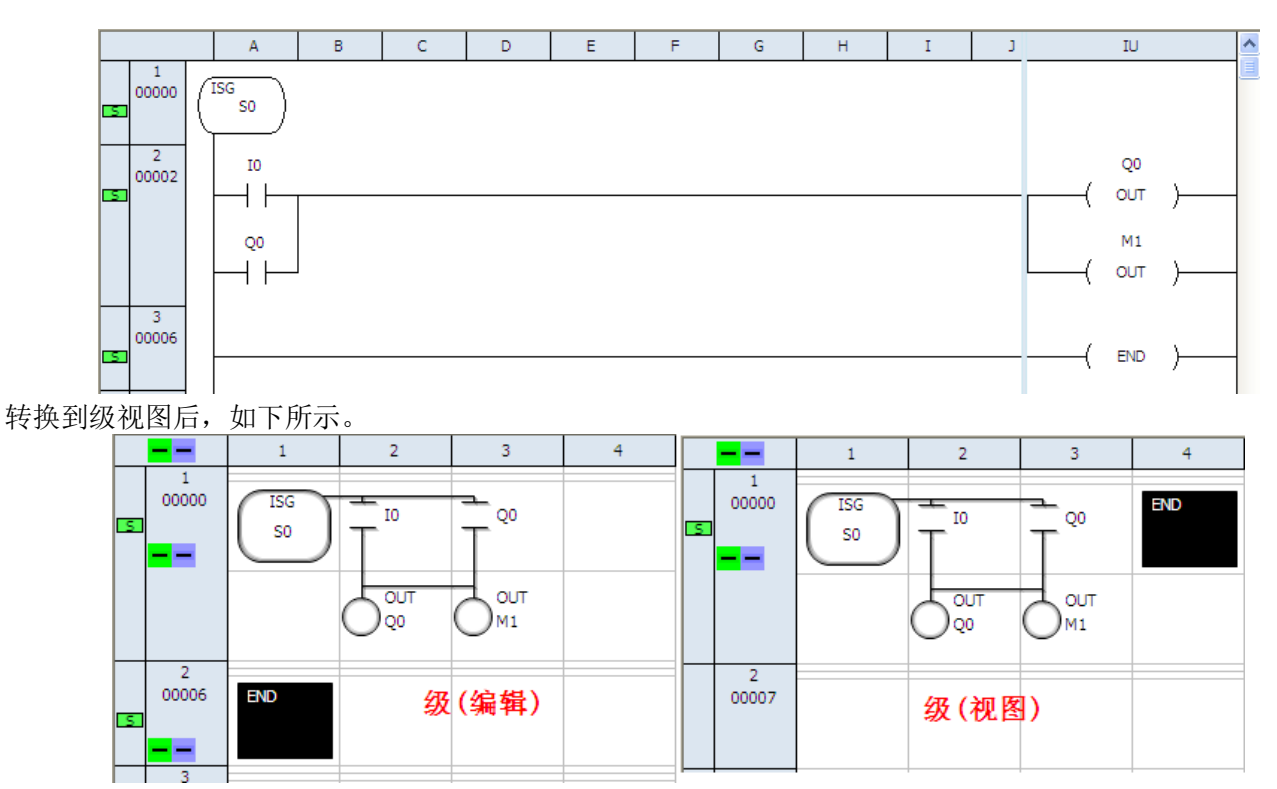

如果原梯形图视图中没有级,又在"环境设置→选项"的"编译"页勾选了"无级程序自动插入 ISG",则在 级视图中会自动添加 ISG S0;如没有勾选,则不会显示任何内容。

同样程序,也可以直接在级(编辑)下进行输入,级(视图)下不能进行编辑。点击"显示→级→级(编辑)"或按快 捷键 Ctrl+F4,将光标移动到左上角,输入"ISG"或双击指令窗口的"执行控制指令→级式指令→ISG"插入 级。

级(视图)是水平显示各个级的,在"环境设置→选项"的"程序视图"页"级(视图)"中默认水平方向最大单元 格数为16,即一行显示到第16格后,会从下一行开始。可根据需要进行设置,范围为6~255。

| Γ                |   | 1 | 2 | 3 | 4 | 5 | 6 | 7 | 8 | 9 | 10 | ^ | 指令 🖉 🗙                                |
|------------------|---|---|---|---|---|---|---|---|---|---|----|---|---------------------------------------|
|                  |   |   |   |   |   |   |   |   |   |   |    |   | ● ●●●●●●●●●●●●●●●●●●●●●●●●●●●●●●●●●●● |
| $\left  \right $ | 3 |   |   |   |   |   |   |   |   |   |    |   |                                       |

其余输入与梯形图视图类似,不过级(编辑)中,输入触点后,可以按":"或"\*",将其改变为水平编程或是 垂直编程。

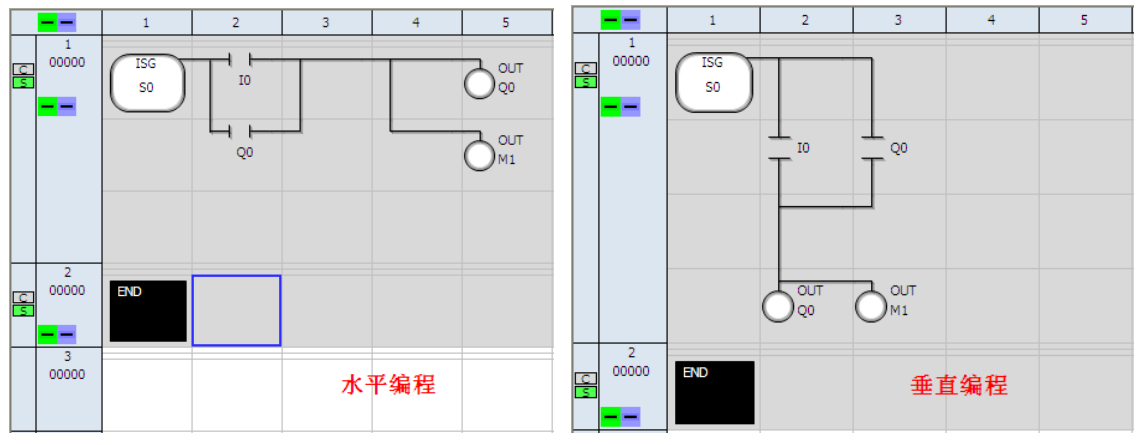

当然,无论是水平编程还是垂直编程,编译之后都是一样的。

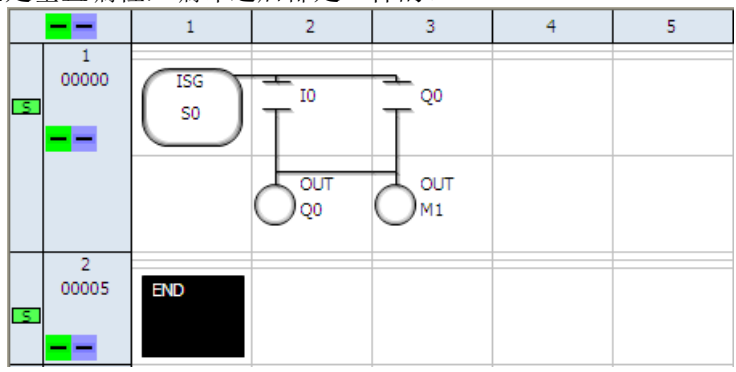

#### 5-3. 交叉引用视图

| 交叉引用 <b>斗 ×</b> |            |                 |        |  |  |  |  |  |  |
|-----------------|------------|-----------------|--------|--|--|--|--|--|--|
| 显示              | 显示 梯形图视图 🗸 |                 |        |  |  |  |  |  |  |
| 功能存储            | 器全部        | \$F             | ~      |  |  |  |  |  |  |
| 查找              |            | ▼ 査             | 浅      |  |  |  |  |  |  |
| 功能存             | 变量名称       | 7 指令            | 回路 🔼   |  |  |  |  |  |  |
|                 |            | ANDN            | 9      |  |  |  |  |  |  |
| I44             | lower limi | t 📕 🕇 AND       | 4      |  |  |  |  |  |  |
|                 |            | ANDN            | 5      |  |  |  |  |  |  |
| I45             | upper li   | . H H AND       | 6      |  |  |  |  |  |  |
| 146             | index c    | ANDN            | 4      |  |  |  |  |  |  |
|                 |            | ANDN            | 9      |  |  |  |  |  |  |
|                 |            | - AND           | 11 -   |  |  |  |  |  |  |
| 147             | one cy     | ┫┣╘ⅅ            | 11     |  |  |  |  |  |  |
| 150             | stop s     | ANDN            | 1      |  |  |  |  |  |  |
| Q40             | clamp      |                 | 3      |  |  |  |  |  |  |
|                 |            | -O ZOUT         | 3      |  |  |  |  |  |  |
| Q41             | arbor d    | . <b>H F LD</b> | 4      |  |  |  |  |  |  |
|                 |            |                 | 5      |  |  |  |  |  |  |
|                 |            | -O ZOUT         | 5 🗸    |  |  |  |  |  |  |
| 🖪 工程預           | 谜   🔜 PL(  | c预览 🎹           | 交叉引用 🗌 |  |  |  |  |  |  |

打开软件会自动显示"交叉引用"视图。如果关闭该视图后要再次打开,可 以点击"显示→交叉引用"。在"交叉引用"视图中,列出了程序中所有使 用的功能存储器及寄存器。在列表中双击某个功能存储器,则光标会找到该 功能存储器在梯形图中的位置并在"交叉引用"中显示出来。反之,在程序 中单击某个功能存储器,则"交叉引用"视图也会显示所对应的功能存储器。 当程序很大时,可以在"查找"中输入要寻找的功能存储器,然后迅速定位 其在程序中的位置。

| 交叉引用 <b>平 ×</b> |                                                  |    |         |    |   |  |  |  |  |
|-----------------|--------------------------------------------------|----|---------|----|---|--|--|--|--|
| 显示 梯形图视图 🗸      |                                                  |    |         |    |   |  |  |  |  |
| 功能存储器           | □ □ □ □ □ □ □ □ □ □ □ □ □ □ □ □ □ □ □            |    |         |    |   |  |  |  |  |
|                 |                                                  |    |         |    |   |  |  |  |  |
| 查找              |                                                  |    | ▲ 4     | E找 |   |  |  |  |  |
| 功能存             | 変量                                               | 名称 | 指令      | 回路 | ~ |  |  |  |  |
|                 |                                                  |    | ANDN    | 9  |   |  |  |  |  |
| I44             |                                                  |    | AND     | 4  |   |  |  |  |  |
|                 |                                                  |    | ANDN    | 5  |   |  |  |  |  |
| I45             |                                                  |    | AND     | 6  |   |  |  |  |  |
| I46             |                                                  |    | ANDN    | 4  |   |  |  |  |  |
|                 |                                                  |    | ANDN    | 9  |   |  |  |  |  |
|                 |                                                  |    | - AND   | 11 |   |  |  |  |  |
| I47             |                                                  |    | ┫┣╘ⅅ    | 11 |   |  |  |  |  |
| 150             |                                                  |    | ANDN    | 1  |   |  |  |  |  |
| Q40             |                                                  |    |         | 3  |   |  |  |  |  |
|                 |                                                  |    | -O ZOUT | 3  |   |  |  |  |  |
| Q41             |                                                  |    | ┫┣╘᠐    | 4  |   |  |  |  |  |
|                 |                                                  |    | - OR    | 5  |   |  |  |  |  |
|                 |                                                  |    | -O ZOUT | 5  | ~ |  |  |  |  |
| 🗖 工程预           | ➡ 工程预览 → ■ C T T T T T T T T T T T T T T T T T T |    |         |    |   |  |  |  |  |

如果在"环境设置→选项"的"显示"页,去除勾选"交叉引用附加信息" 的"变量名",则在"交叉引用"窗口相应的"变量名"将不会显示。

#### 5-4. PID 视图

利用 PID 视图可以很方便对每个 PID 回路进行设置调整,在打开 PID 视图前,要对回路数和参数表开始地址进行设置。点击"PLC→PID→PID 设定",或双击"PLC 预览"窗口的"PID 设定",如下图所示:

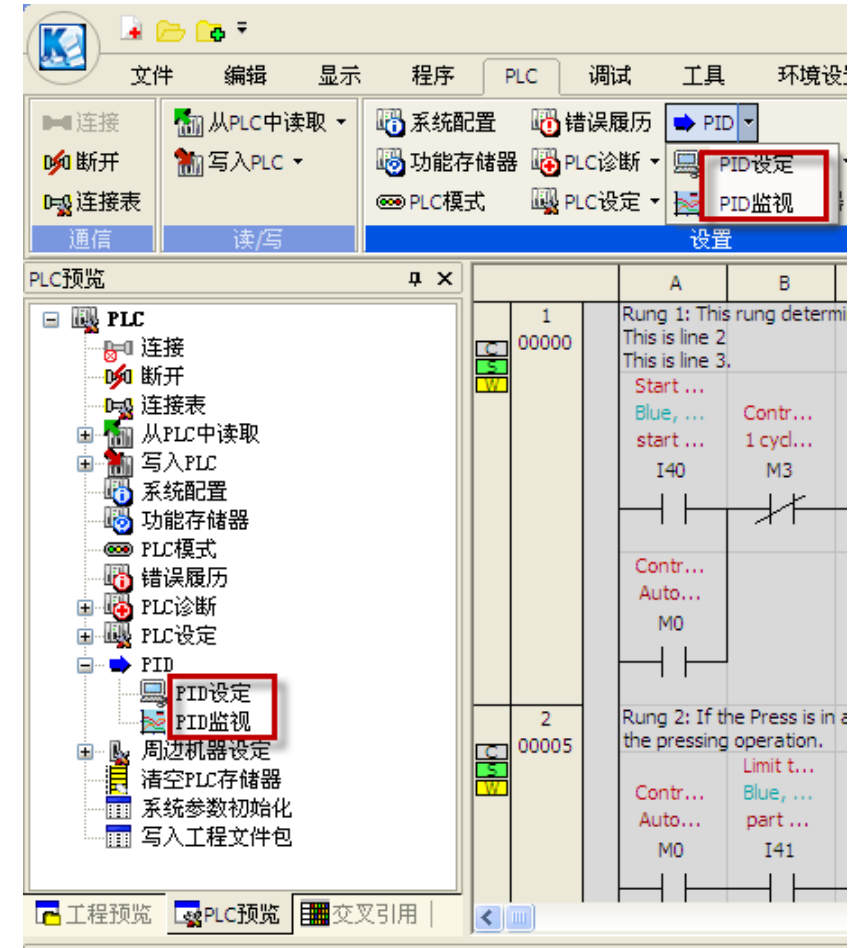

如果之前没有进行过 PID 功能的设置,则会跳出"PID"对话框:

| PID 🔀                  |  |  |  |  |  |  |  |  |
|------------------------|--|--|--|--|--|--|--|--|
| 寄存器开始号: ■ R2000 从KPP读取 |  |  |  |  |  |  |  |  |
| 回路数: 2 🔶 从PLC读取        |  |  |  |  |  |  |  |  |
| 寄存器范围: R2000 - R2077   |  |  |  |  |  |  |  |  |
| ✓从KPP再次读取PID数据         |  |  |  |  |  |  |  |  |
| 写入完成 取消                |  |  |  |  |  |  |  |  |

寄存器开始号是指 PLC 中存放 PID 功能设定数据的寄存器的起始地址,回路个数则是预设 PID 通道的个数, 每个通道占用 32 个字的寄存器空间。设定起始地址及回路个数后,软件自动计算存储器范围。完成设定后,点 击"写入完成"按钮保存设置,弹出"PID 设定"对话框。

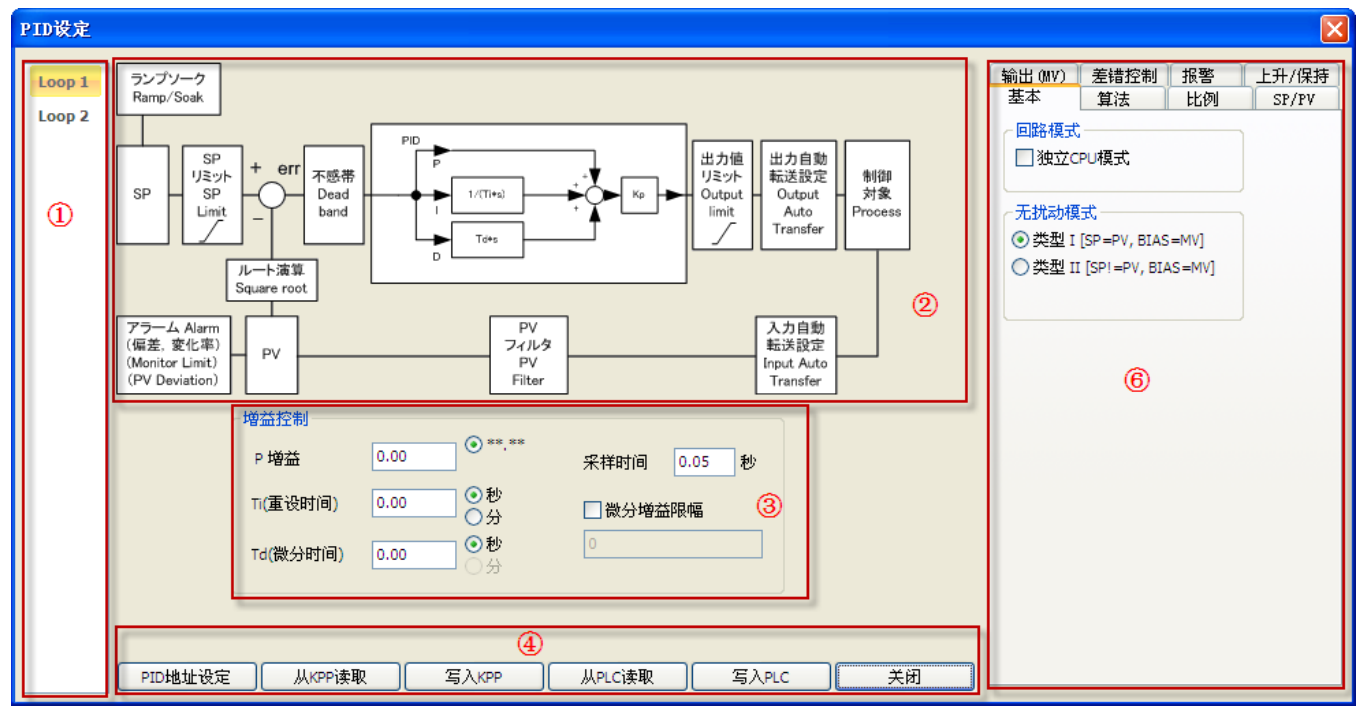

回路数

在"PID"对话框中设置了几条回路,在此就会列出几条回路。用鼠标点击哪条回路,就会显示该回路的设置, 同时该回路上即有橙黄色标记;

#### ② 控制图

显示 PID 控制图。用鼠标点击图中项目,则⑤中会显示相应设置项;

- ③ 增益控制
  - P 增益:设置比例增益值,范围为 BCD 数 0~99.99

● Ti(重设时间): 设置积分时间, 范围为 BCD 数 0.01~99.98。如果设置为 0 或 99.99, 则不进行积分运算。 其单位可以是秒, 也可以是分钟

- Td(微分时间):设置微分时间,范围为 BCD 数 0.01~99.99。如果设置为 0,则不进行微分运算。
- 采样时间:设置过程变量 PV 的取样周期,单位为秒
- 微分增益限幅:设置微分过滤器常数,范围 0~20

④ 设置按钮

点击"PID 地址设定"按钮,可以返回"PID"对话框,对"寄存器开始号"、"回路数"进行修改; 点击"从 KPP 读取"按钮,从磁盘读取以前保存的 PID 配置; 点击"写入 KPP"按钮,将当前 PID 配置保存到磁盘; 点击"从 PLC 读取"按钮,从 PLC 读取 PLC 的 PID 配置; 点击"写入 PLC"按钮,将当前 PID 配置保存到 PLC; 点击"关闭"按钮,则将"PID 设定"对话框关闭。

⑤ PID 设置对话框

共分为八页,分别是:基本、算法、比例、SP/PV、输出(MV)、差错控制、报警、上升/保持。

基本:

如果勾选"独立 CPU 模式",则 PID 回路在 PLC 的运行、停止模式都动作;如果不勾选,则 PID 回路只能在

#### PLC 处于运行模式动作。

无扰动模式是指从手动模式平滑转换到自动模式,或从自动模式平滑转换到级联模式。 类型Ⅰ与类型Ⅱ区别

出

| 类型   | 算法  | 手动模式→自动模式        | 自动模式→级联模式  |
|------|-----|------------------|------------|
| 类型 I | 位置型 | 偏置=控制输出<br>SP=PV | 内环输出=外环 PV |
|      | 速度型 | SP=PV            | 内环输出=外环 PV |
| 类型Ⅱ  | 位置型 | 偏置=控制输出          | 无          |
|      | 速度型 | 无                | 无          |

#### 算法:

| 输出(MV)<br>基本                                         | <u>差错控制</u><br>算法 | 报警<br>比例 | 上升/保持<br>SP/PV |
|------------------------------------------------------|-------------------|----------|----------------|
| 算法<br>● 位置型                                          | 원<br>원            |          |                |
| <ul> <li>控制方向</li> <li>● 正向</li> <li>○ 反向</li> </ul> | ]<br>空制<br>空制     |          |                |
| 控制类型<br>② 常规 ○ 串级                                    | <u>u</u>          |          |                |
| Loo                                                  | p 2               | ~        |                |
|                                                      |                   |          |                |
|                                                      |                   |          |                |

位置型: 位置型算法通过过程变量 PV 与设定值 SP 的差,计算控制输出 速度型: 速度型算法通过过程变量 PV 的变化率与设定值 SP 的差,计算控制输

正向控制:随着输出增加,PV 值也增大 反向控制:随着输出增加,PV 值减少 常规:各个 PID 回路彼此独立运行 串级:PID 回路嵌套到其他 PID 回路

比例:

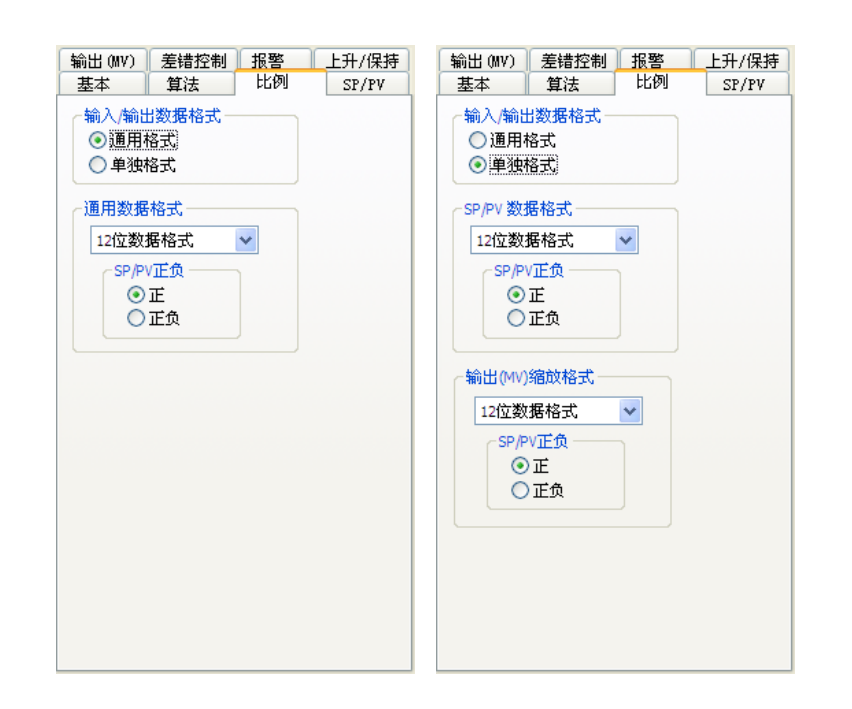

如果选择"通用格式",则 SP/PV 数据格式与 MV 数据格式一致;如果选择"单独格式",则 SP/PV 数据格式 与 MV 数据格式分别设置。

|    |        | 12 位        | 15 位          | 16位       |
|----|--------|-------------|---------------|-----------|
| Ŧ  | 十进制表示  | 0~4095      | 0~32767       | 0~65535   |
| 止  | 十六进制表示 | 0000~0FFF   | 0000~7FFF     | 0000~FFFF |
| 工人 | 十进制表示  | -4095~+4095 | -32767~+32767 | -         |
| 正贝 | 十六进制表示 | 8FFF~0FFF   | FFFF~7FFF     | -         |

#### SP/PV:

| 输出(MV)                          | 差错控制         | 报警   | 上升/保持     |
|---------------------------------|--------------|------|-----------|
| 基本                              | 算法           | 比例   | SP/PV     |
| <b>- SP值隅</b><br>SP上限:<br>SP下限: | 8制<br>0<br>0 | 4095 | 5<br>〔缺省〕 |
| PV线性                            | 主/平方根选择      | Ē    |           |
| ☑ 自动作                           | 送            |      |           |
| 「自动传送                           |              |      |           |
| ⊙ I/O                           | 模块           |      |           |
| 〇寄石                             | 字器           |      |           |
| 基约<br>槽<br>通道号                  |              |      |           |
| PV过渡                            | 器 0.0        | )    |           |
|                                 |              |      |           |
|                                 |              |      |           |
|                                 |              |      |           |
|                                 |              |      |           |
|                                 |              |      |           |
|                                 |              |      |           |

如果勾选"SP 值限制",则可以输入 SP 的上下限。

一般根据产生 PV 信号的现场设备的需要,确定是否勾选"PV 线性/平方根选择"。 某些品种的 PLC 不支持自动传送,画面不会出现"自动传送"项目。支持自动 传送的 PLC,勾选"自动传送"后显示也不完全相同,左图所示为 265CPU 的 设定项目。

如果选择"I/O 模块",则下面指定的基架、槽、通道号中的模拟量模块的值会 自动传送到此回路的 PV。如选择"寄存器",则指定寄存器中模拟量值会自动 传送到此回路的 PV。

在选择"自动传送"情况下,如果勾选"PV 过滤器",则将启用 PV 过滤器因子,推荐客户在闭环自动调谐时使用过滤器因子。

#### 输出(MV):

| 输出 (MV)  <br>输出(MV) <sup>β</sup><br>MV上限:<br>MV下限:<br>▼目动传 | 差错控制                | 报警<br>4095<br>0 | 上升/保持 |
|------------------------------------------------------------|---------------------|-----------------|-------|
| 輸出(MV)A<br>MV上限:<br>MV下限:<br>▼目动传                          | 良制<br>0<br>0<br>3¥) | 4095<br>0       | 缺省    |
| MV上限:<br>MV下限:                                             | 0                   | 4095            | 缺省    |
| MV下限:<br>▼目动传                                              | 0                   | 0               | 缺省    |
|                                                            | -3423               |                 | )     |
| ~自动传送<br>● I/O構                                            | (达)<br>夏块           |                 |       |
| 基架<br>槽<br>通道号:                                            | 0 🗘<br>0 🗘<br>0 🗘   |                 |       |

在输出(MV)限制中可以输入 MV 的上下限。

某些品种的 PLC 不支持自动传送,画面不会出现"自动传送"项目。支持自动 传送的 PLC,勾选"自动传送"后显示也不完全相同,左图所示为 265CPU 的 设定项目。

如果选择"I/O 模块",则下面指定的基架、槽、通道号中的模拟量模块的值会自动传送到此回路的 MV。

#### 调节/PID 参数设定:

| 基本         算法         比例         SP/PV           输出 (MV)         差错控制         报警         上升/保持           误差         平方误差 | 如果勾选"平方误差",则误差值会进行平方。<br>如果勾选了"误差死区"并设定了大小,则死区范围内的变化,将不会引起输出的变化。 | 1<br>7 |
|----------------------------------------------------------------------------------------------------|------------------------------------------------------------------|--------|
| <ul> <li>□ 误差死区<br/>死区大小</li> <li>□ 偏差冻结</li> </ul>                                                                      | 如果勾选"偏差冻结",控制输出超出范围时,偏差值将固定,将可以》<br>少恢复正常的时间,避免过冲。               | 或      |
|                                                                                                    |                                                                  |        |

#### 报警:

| 基本        | 复法    | 比例       | SP/PV   |
|-----------|-------|----------|---------|
| 输出(MV)    | 差错控制  | 报警       | 上升/保持   |
| PV值打      | 图整    |          |         |
|           | 高-高:  | 0        | 1       |
|           | 高:    | 0        |         |
|           | 低:    | 0        |         |
|           | 低-低:  | 0        | <b></b> |
| PV偏著      | 宇招擎   |          |         |
|           |       |          | _       |
|           | 红:    | 0        |         |
|           | 黄:    | 0        | 「 清除    |
|           |       |          |         |
| PV值变      | そ化率报警 | 0        |         |
| 一把歌舞戶     |       |          |         |
| 101合110/月 | 唐.    | <u>_</u> |         |
|           | 18:   | 0        |         |
|           |       |          |         |
|           |       |          |         |
|           |       |          |         |
|           |       |          |         |
|           |       |          |         |
|           |       |          |         |

报警可作为各 PID 回路的可选项。有三类报警: PV 值报警、PV 偏差报警、 PV 值变化率报警。PV 值报警在 PV 值超出设置的报警限位后报警; PV 偏 差报警是在 PV 值超出 SP 值的某个范围,分为红色报警和黄色报警两类。 PV 值变化率报警在 PV 值失控而引起危害前提前预警。当 PV 值在报警阀 值附近振荡时,会引起间歇性报警,而设定报警滞后,可以解决这个问题。

#### 上升/保持:

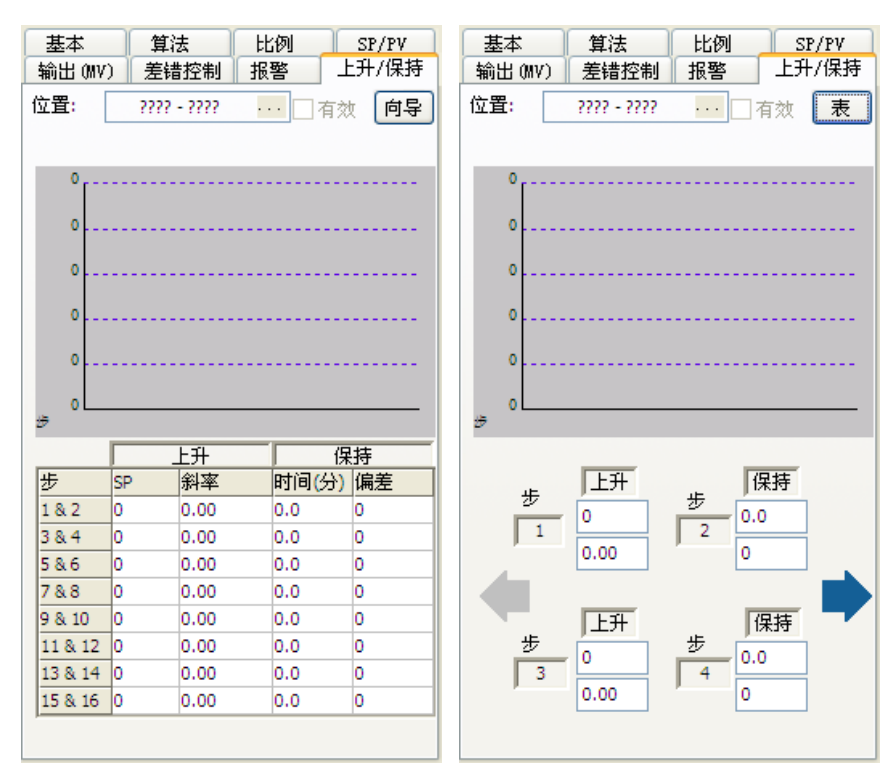

在"上升/保持"页, SP 值可以设定为按一定趋势变化的值。点击"向导"与"表"按钮,可以在两种设置模式间切换,两者效果是等效的。

在输入上升/保持表地址之前,此模式不能设置为有效。先要点击 ,弹出如下图所示对话框,设置上升/保持表地址。

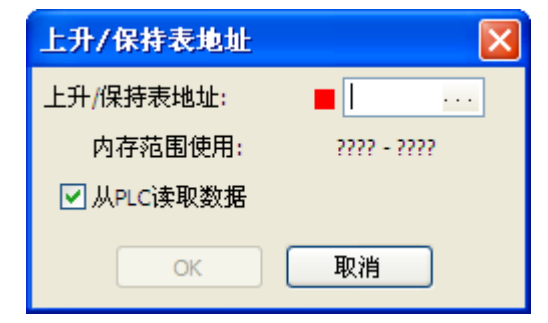

输入上升/保持表的首地址后,点击"OK"按钮。然后就可以勾选"有效"。

设置完成后,在与 PLC 连接状态下,可以点击"写入 PLC",将 PID 回路配置下载到 PLC。

要打开 PID 视图,也需要与 PLC 连接,点击 "PLC→PID→PID 监视",或双击"设定显示"窗口的"PID 监视",弹出 "PID 监视"窗口,如下图所示:

| PID | 监视    |                                                |                                                                                                  |                           |                                                                |                    |
|-----|-------|------------------------------------------------|--------------------------------------------------------------------------------------------------|---------------------------|----------------------------------------------------------------|--------------------|
| L   | oop 1 | 保存记录图像设定 暂停                                    | 重置 PID设定 ②                                                                                       | 3                         |                                                                | 4 « < > »          |
| U   | oop 2 | 4095                                           | 2200.0                                                                                           |                           |                                                                |                    |
|     |       | 3276                                           | 1720.0                                                                                           |                           |                                                                |                    |
|     | 1     | 2457 SP: 2000<br>PV: 1900                      | 760.0                                                                                            | -/                        |                                                                |                    |
|     |       | 1638 BIAS:100                                  | -200.0                                                                                           | (5)                       | 07                                                             | 01 OF              |
|     |       | 819                                            | 330.0<br>210.0<br>90.0<br>-30.0<br>75 79                                                         | 53                        | 87                                                             | 91 95              |
|     |       | PID楼数<br>PIC模式 STOP<br>PID模式 手动 V 6<br>P地谷 100 |                                                                                                  | 路限制周期法)路(步进响应法)<br>采祥时间固定 | Š           ]PV变化率报警           变化率           0           Davie | PV绝对值报警 高高0        |
|     |       | L重设 1.00 ◎秒<br>○分                              | SP/PV/MV/BIAS 数据                                                                                 |                           |                                                                | 9 低 0 ⊑<br>低-低 0 ■ |
|     |       | D <b>速率 1.00 ●</b> 秒<br>○分                     | SP         2000         ⑧         PV         190           偏差         100         輸出         300 |                           |                                                                |                    |

#### 回路数

在 "PID" 对话框中设置了几条回路,在此就会列出几条回路。用鼠标点击哪条回路,就可对该回路进行监控,同时该回路上即有橙黄色标记;

#### ② 功能按钮

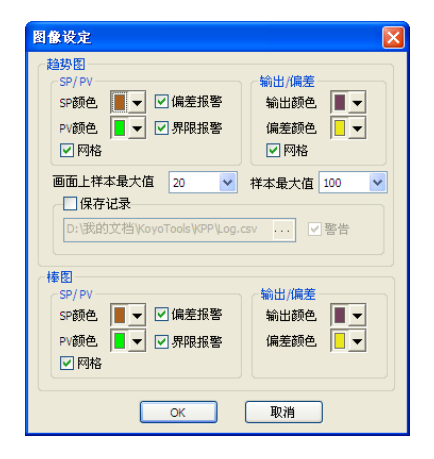

点击"图像设定"按钮,弹出如左图所示"图像设定"对话框。可以对图形项目的颜色、横轴比例、是否显示网格进行设置,还可以设置保存记录的路径。只有勾选了"保存记录",才可以进行设置,同时"PID监视"窗口的"保存记录"按钮才会激活。

点击"保存记录"按钮, 会将 PID 回路的监视值保存到指定目录, 后缀名为"csv"。

点击"开始/暂停"按钮,对 PID 回路的监控将在两者之间切换。

点击"复位"按钮,将清空趋势图。

点击"PID 设定",将回到"PID 设定"对话框。

③ 报警显示

如果没有报警,则此处为灰色;当 PV 低报警或 PV 偏差黄报警时,则会显示Low Yellow;如果出现其他报警,则会显示Low Red ROC Alarm Setup Ovr/Undr。

#### ④ 滚动按钮

移动水平轴查看趋势图的不同时间的数据。

⑤ 柱状图及趋势图

显示 PID 回路的柱状图及趋势图,颜色可以在"图像设置"中修改。

#### ⑥ PID 参数

| PLC模式切换 | ×    |
|---------|------|
| 当前PLC模式 | STOP |
| ● RUN   |      |
| O STOP  |      |
|         |      |
| ОК      | 关闭   |

点击 "PLC 模式"按钮,弹出 "PLC 模式切换"对话框,可以改变 PLC 的模式。

"PID 模式"如果处于非激活状态,则一定要将 PLC 模式切换到 RUN。除了在"PID 设定"对话框输入 P、I、D 的值,此处也可以。

⑦ 自整定

通过自整定功能,自动计算 PID 参数。在选择控制方向、控制类型、调节算法之后,直接点击"开始调节"按钮。

注:要由了解生产工艺的人员进行回路自整定,以避免自整定过程中重要的控制输出失控,造成设备与人员的 损伤。

⑧ SP/PV/MV/BIAS 数据

输入 SP/PV/MV/BIAS 数据。

⑨ 报警对报警条件进行设置。

# 第六章 监控与调试

## 6-1. 监控梯形图

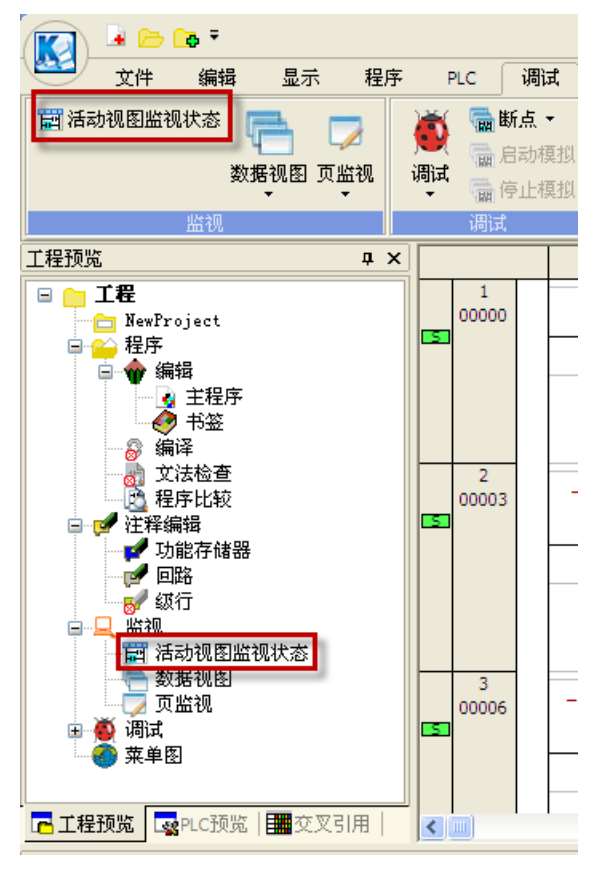

将程序下载到 PLC 后,使 PLC 处于 RUN 状态,程序即自动运行。要对 PLC 的输入、输出、计数器经过值及定时器经过值进 行监控,可以点击"调试→活动视图监视状态"或双击"工程 预览"下的"活动视图监视状态"。

如下图所示,接通的输入、输出有绿色阴影,而计数器、定时 器及其他寄存器则显示经过值。再次点击该按钮,则梯形图所 显示状态隐藏。

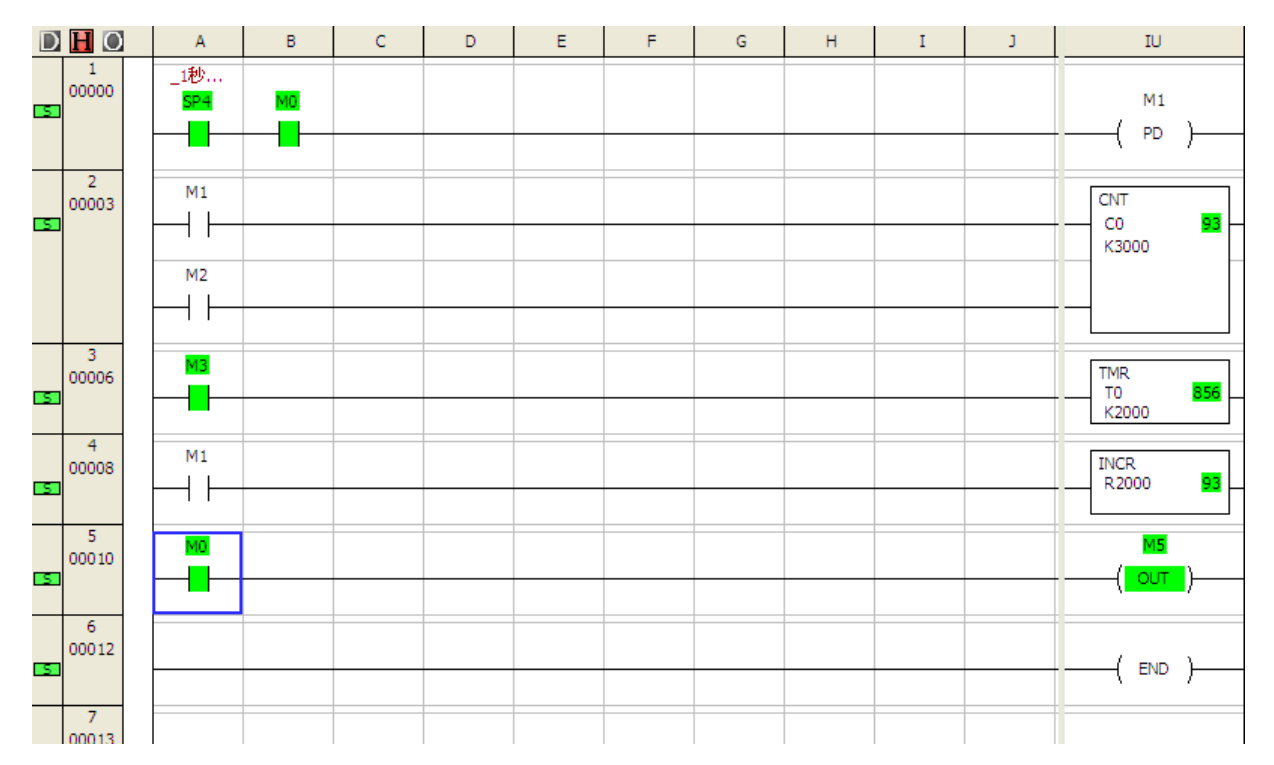

#### 6-2. 页监视

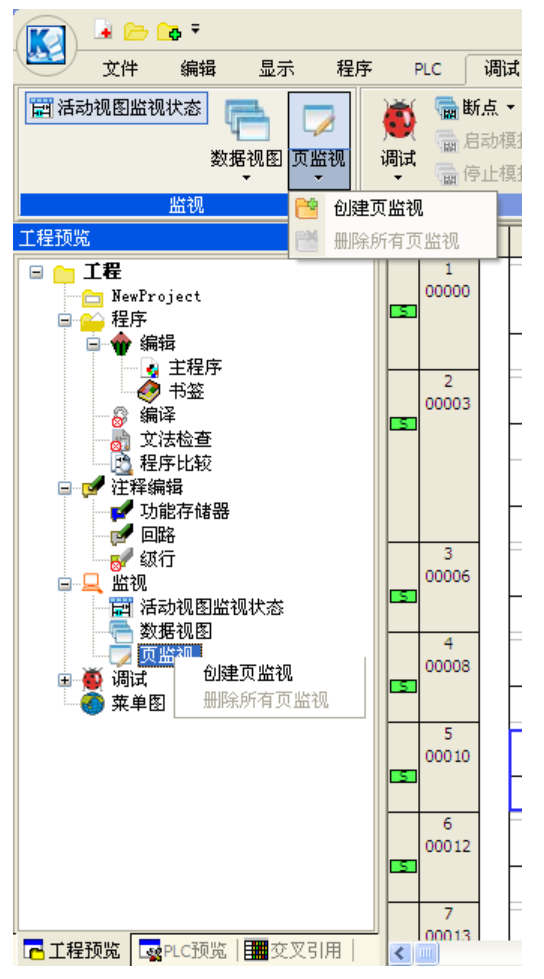

页监视也可以观察 PLC 程序的运行状态。可以点击"调试→页监视 →创建页监视"或右键点击"工程预览"下的"页监视"在弹出右 键菜单中选择"创建页监视",弹出"新建页监视"对话框。新建 页监视有默认名称,也可以由客户修改名称。

| 新建页监视     |             |
|-----------|-------------|
| 请设定页监视对话框 | 名称。         |
| 页监视名称     | <u>页监视1</u> |
| ОК        | 取消          |

点击 "OK"后, 弹出如下图所示 "页监视1"窗口, 可以同时打开 多个页监视窗口。

| 页监视1    |          |      |        |        |       |                                      | IX      | 页监视1   |        |                |       |         |        | ×        |
|---------|----------|------|--------|--------|-------|--------------------------------------|---------|--------|--------|----------------|-------|---------|--------|----------|
| 功能存储器   |          | R    | ~      | □ 大小指? | Ê     | - 显示顺序 -                             |         | 功能存储器  |        | R              | I 二大: | \指定     | 显示顺序   |          |
| 数据类型    |          | 字(16 | ট্র) 🔽 | 开始地址   | 0     | <ol> <li>升序</li> <li>30 中</li> </ol> |         | 数据类型   |        | 字(16位)         | 🖌 开始地 | 址 2000  | ] ⊙ 升序 |          |
| 数据显示类型  | <u>1</u> | 16进制 | 钊 🔽    | 结束地址   | 41277 | ○降序                                  |         | 数据显示类  | 型      | 16进制           | ❤ 结束地 | 址 41277 |        |          |
| 显示列数(显示 | 示文字数)    | 2    | ~      | 数据大小   | 17088 | 再显示                                  |         | 显示列数(s | 显示文字数) | 2              | ✔ 数据大 | 16064   | 再显示    |          |
| 显示      |          |      |        |        |       |                                      |         | 显示     |        |                |       |         |        |          |
| 地址      | 0        | 1    |        |        |       |                                      | ^       | 地址     | 0      | 1              |       |         |        | ^        |
| TA0     | 0 (      | 0    |        |        |       |                                      |         | R2000  | 0      | 100   🖬 0      | 1     | 8       |        | -        |
| TA2     | 0 (      | 0    |        |        |       |                                      |         | R2002  | 0      | No o           | 1     | 8       |        |          |
| TA4     | 0 0      | 0    |        |        |       |                                      |         | R2004  | 0      | <b>1</b> 111 0 | 1     | 8       |        |          |
| TA6     | 0 0      | 0    |        |        |       |                                      |         | R2006  | 0      | i o            | 1     | 8       |        |          |
| TA 10   | 0 (      | 0    |        |        |       |                                      |         | R2010  | 0      | iiii o         | 1     | 8       |        |          |
| TA12    | 0        | 0    |        |        |       |                                      |         | R2012  | 0      | No o           | 1     | 8       |        |          |
| TA14    | 0        | 0    |        |        |       |                                      |         | R2014  | 0      | Mi o           | 1     | 8       |        |          |
| TA 16   | 0        | 0    |        |        |       |                                      |         | R2016  | 0      | 146 O          | 1     | 8       |        |          |
| TA20    | 0        | 0    |        |        |       |                                      |         | R2020  | 0      | Mi o           | 1     | 8       |        |          |
| TA22    | 0        | 0    |        |        |       |                                      |         | R2022  | 0      | Mi o           | 1     | 1       |        |          |
| TA24    | 0        | 0    |        |        |       |                                      |         | R2024  | 0      | Mi o           | 1     |         |        |          |
| TA 26   | 0        | n    |        |        |       |                                      | <b></b> | R 2026 | n      | 11000 0        | 104   |         |        | <b>×</b> |
| 监视OFF   | - ]      |      |        |        | 编辑    | 关闭                                   |         | 监视O    | FF     |                | Í     | 编辑      | 关闭     |          |

打开窗口时,默认显示数据寄存器(R),从地址0开始。可以在"开始地址"或"结束地址"中输入需要的地址, 然后点击"再显示"按钮即可。如果勾选"大小指定",则"结束地址"失效,而"数据大小"激活。 在"显示列数(显示文字数)"进行选择,可以调整每一行的显示列数。

"页监视"可以随工程保存。

如果点击"编辑"按钮,则每个寄存器后面多出一列,在其中输入要改变的数据,然后点击 ,即可改变寄存器中数值。

## 6-3. 数据视图

|                                       |                 | 数据视图せ           | 可以观察           | PLC 程序的        | 的运行状态                                   | る。可以     | 以点击"调ì          | 试→数排       |
|---------------------------------------|-----------------|-----------------|----------------|----------------|-----------------------------------------|----------|-----------------|------------|
|                                       |                 | 视图→创建           | 非新数据视图         | 图"或右键          | 点击"工活                                   | 程预览      | "下的"数           | 据视图"       |
|                                       | 程序 PLC 调试       | 大道山大海           | #芸苗市池井         | 又"公司主          | 粉 据 加 团                                 | " 武山     |                 | 店油团"       |
| 活动视图监视状态                              | 🧴 📠 斷点 🍷        | 1年9年1日1日1日      | ±米牛中儿1         | 半 凹建剂          | 剱1/G1/C1 凹                              | ,押 i     | 山 利建致1          | 石化(凹       |
| 数据视图页监社                               | 週 调试 🔤 启动模技     | 对话框。亲           | 所建数据视图         | 图有默认名          | 称,也可                                    | 以由客      | 户修改名称           | 示。         |
| · · ·                                 | ● ● 止模打         | 新建数据            | 補關             |                | 1                                       |          |                 |            |
| 监视 📴 创建新数据                            | 居视图 调试          | AN XE XA YO     | De les         |                |                                         | 2        |                 |            |
| 工程预览 🔂 导入视图                           |                 | 指定数据            | 则图名称           |                |                                         |          |                 |            |
| 🖻 🧰 工程 📑 删除所有数                        | 数据视图 1          |                 |                |                |                                         |          |                 |            |
| □ NewProject □                        |                 | 数据视图系           | 5称 💈           | 如据视图1          |                                         |          |                 |            |
| □ 🙀 编辑                                |                 |                 |                |                |                                         |          |                 |            |
|                                       | 2               | ſ               | OK             | 取消             |                                         |          |                 |            |
| ● ● ● ● ● ● ● ● ● ● ● ● ● ● ● ● ● ● ● | 00003           | U               | ÖK             | -10.113        |                                         |          |                 |            |
|                                       |                 | 占击"OK           | "后、弹出          | 加下图所           | 云"数据ネ                                   | 见图 1"    | 窗口,可            | 以同时打       |
|                                       |                 |                 | 初团公中           |                | • · · · · · · · · · · · · · · · · · · · | /up-4 I  |                 | >+1 1-1 11 |
| □ 🦉 注祥彌梅                              |                 | <b>开</b> 多个 奴 扔 | 古恍囹囱目。         |                |                                         |          |                 |            |
|                                       |                 | 与页监视窗           | <b>新口只能显</b> 为 | 示连续地址          | 寄存器不                                    | 「同,娄     | 女据视图可!          | 以将不同       |
|                                       | 3               | <b></b>         | 长存储器显示         | 云在一起。          |                                         |          |                 |            |
| □□□□ 监视<br>□□□□□ 活动视图监视状态             |                 | 人王的初日           |                |                |                                         |          |                 |            |
| 一一数据视行 (12+3)(35-16-3)                |                 |                 |                |                |                                         |          |                 |            |
| 東監視                                   | 00008           |                 |                |                |                                         |          |                 |            |
| □ ● 调试 ● 不凡回回                         | 辺图              |                 |                |                |                                         |          |                 |            |
|                                       | 5               |                 |                |                |                                         |          |                 |            |
|                                       | 00010           |                 |                |                |                                         |          |                 |            |
|                                       |                 |                 |                |                |                                         |          |                 |            |
|                                       | 6               |                 |                |                |                                         |          |                 |            |
|                                       | 00012           |                 |                |                |                                         |          |                 |            |
|                                       |                 |                 |                |                |                                         |          |                 |            |
|                                       | 7               |                 |                |                |                                         |          |                 |            |
| 🔁 工程预览 🔤 PLC预览 🛙 🎆 交叉引用               |                 |                 |                |                |                                         |          |                 |            |
| 教报初图1                                 |                 |                 | 教据初图1          |                |                                         |          |                 |            |
|                                       |                 |                 |                |                |                                         |          |                 |            |
| 编辑 连续地址 全部写入 要                        | 「量名」「接线信息」「「注释」 |                 |                | 主鉄地址 全部与.      |                                         | 医线信息 [1] | 主释              |            |
| No. 地址 当前值                            | 值类型             | <u> </u>        | No. 地址         |                | 当前值 新值                                  | 写        | 值类型             |            |
| 002 R2000 104                         | 15进制(16位)       |                 | 001 M0         |                | 104                                     | <u> </u> | 1立<br>16进制(16位) |            |
| 003                                   |                 |                 | 003            |                |                                         |          |                 |            |
| 004                                   |                 |                 | 004            |                |                                         |          |                 |            |
| 005                                   |                 |                 | 005            |                |                                         |          |                 |            |
| 007                                   |                 |                 | 007            |                |                                         |          |                 |            |
| 008                                   |                 |                 | 008            |                |                                         |          |                 |            |
| 009                                   |                 |                 | 009            |                |                                         |          |                 |            |
| 011                                   |                 |                 | 011            |                |                                         |          |                 |            |
| 012                                   |                 |                 | 012            |                |                                         |          |                 |            |
| 013                                   |                 |                 | 013            |                |                                         |          |                 |            |
| 监视OFF 导出                              |                 | 关闭              | 监视OFF          |                |                                         |          | ×               | :闭         |
|                                       |                 | 1               |                | X = - ( - ) := |                                         |          |                 | A column   |

点击"编辑"按钮,可以改变功能存储器的当前值。M、I、Q等开关量改变开关状态,数据寄存器可改变数据,在"新值"列中设置好后,可以分别点击 动改变数据,也可点击"全部写入"将所有改变值一次写入 PLC。 点击"变量名"等按钮,将会增加相应的列。

数据视图可以随工程保存。

数据视图与页监视另一个不同之处在于,数据视图可以导出,在其他工程也可以使用此数据视图。可以点击"导出"按钮,弹出"导出数据视图文件"对话框,可以以kdv为后缀名单独保存数据视图。在其他工程要导入数据视图,可以点击"调试→数据视图→导入视图"或右键点击"工程预览"下的"数据视图",在弹出的右键 菜单中选择"导入视图",弹出"导入数据视图文件"对话框,选择要导入的文件后,点击"打开"即可。

| 导出数据视图:                                 | <b>C件</b>                                         | ? 🛛          | 导入数据视图]                      | ζ件                                   |                 |          | ? 🛛    |
|-----------------------------------------|---------------------------------------------------|--------------|------------------------------|--------------------------------------|-----------------|----------|--------|
| 保存在 (I):                                | 🗁 KPP 🕥 🔗 📂 🛄 -                                   |              | 查找范围(I):                     | 🚞 KPP                                | ~               | G 🤣 📂 🛙  |        |
| Recent<br>原面<br>実面<br>我的文档<br>受<br>我的电脑 | MyEnvironment<br>Sample                           |              | Fecent<br>原面<br>成的文档<br>更的电脑 | DWEnvironmen<br>Sample<br>T test.kdv | t               | <u>-</u> |        |
| 网上邻居                                    | 文件名 @): test ♥<br>保存类型 ①: DataView File (*.kdv) ♥ | 保存 (S)<br>取消 | 网工邻居                         | 文件名 (M):                             |                 | ~        | 打开 (0) |
|                                         |                                                   |              |                              | 文件类型 (I):                            | 数据视图文件 (*. kdv) | ~        | 取消     |

## 6-4. 设置断点

在与 PLC 连接或处于离线模拟时,可以在程序中设置断点。程序运行时,执行到该处会停止。要设置断点,将 光标移动到要设置断点的功能存储器,点击"调试→断点→设置/清除断点"。如果要清除该断点,可再次点击。 如果程序中有多个断点,可以点击"调试→断点→断点全清除"把所有断点清除。程序中有多个断点时,可以 点击"调试→断点→设置/清除断点"或"调试→断点→设置/清除断点"在前后断点间移动。

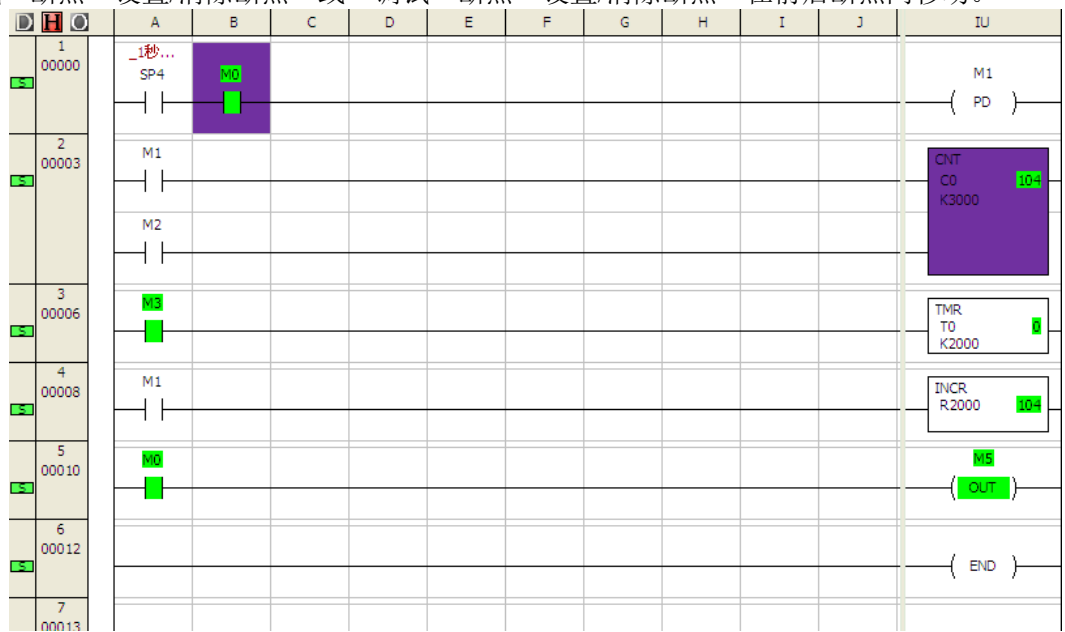

#### 6-5. 调试工具

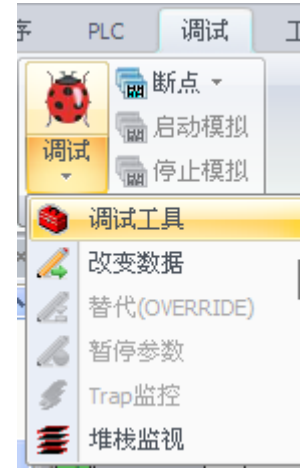

# 调试工具 × ● ● ● ● ● ● ● ● ● ■ | ● ▽ <u>/ / / 6 5</u> 重

点击"调试→调试→调试工具"或双击"工程预览"下的"调试工具",弹出"调试 工具"工具栏。工具栏图标分为左右两部分,左边7个图标要在 PLC 处于 Test 模式 或处于离线模拟时才会激活;右边7个图标为调试工具,根据 PLC 不同,可以激活的 图标数量也会不同。 左边7个图标(从左至右):

- 开始扫描:点击后 PLC 开始扫描
- 停止扫描: 点击后 PLC 停止扫描
- 初次扫描:点击后 PLC 扫描一次后停止
- N次扫描:点击后弹出"实行 N次扫描"对话框,可以指定 PLC 扫描次数,范围为 1~65535

| 实行⊪次扫描  |    |
|---------|----|
| 诸指定扫描次数 |    |
| 扫描次数    | 1  |
| ОК      | 取消 |

● 单步:只在 SU-5M/6M/6H 及 NK1 中有效,在 Test Halt 或 Test Stop 模式下,点击后从程序停止地址执行 一步后再次停止,同时会在工具中显示地址。

| 调试工具(地址:0)                                                                                                    | × |
|----------------------------------------------------------------------------------------------------|---|
| ◙ ◉ ◎ ◎ ● ● ◎ │<br><br>< | ≣ |

- 执行到指定位置:在 Test Halt 或 Test Stop 模式下,用光标确定运行的位置后,点击图标,从程序停止地址运行到指定位置后再次停止,同时会在工具的显示地址。
- 中断:在指定的地址中断 PLC 扫描,只在 SU-5M/6M/6H 中有效。

右边7个图标(从左至右):

- 数据视图:点击后创建新数据视图
- 页监视: 点击后创建新页监视图
- 修改值:点击后弹出"值变更"对话框,可以对功能存储器进行监控或更改。

| 改变数据               |           |        |   |
|--------------------|-----------|--------|---|
| 功能存储器 1            |           |        |   |
| 功能存储器              | M0        |        |   |
| 当前值                | ON        |        |   |
| 设定值                | OFF ON    |        |   |
| 一数据显示格             | 式         | ┌大小─── | _ |
| ◎位                 | ○ 10进制    | ④ 1字节  |   |
| ○二进制               | ○ 带符号10进制 | ○ 2字节  |   |
| ○8进制               | 〇指数       | ○ 4字节  |   |
| O BCD/HE           | x ○实数     |        |   |
|                    |           |        |   |
|                    |           |        |   |
| 读取 写入 读取全部 写入全部 关闭 |           |        |   |

先在"功能存储器"后输入需要的类型,如I0、Q5、R2000 等,则会在"当前值"自动显示该功能存储器的状态或 数据,可以在"设定值"进行修改后,点击"写入"按 钮,即可进行变更。

● 替代:只在 SU-6M、SZ-4/4M、DL05、DL06 中有效。将输入或线圈的 ON/OFF 处理与程序执行脱离,而 由替代对话框决定状态。功能与"修改值"类似,但不能修改寄存器数据。

| 春代 (Overri      | .de)设定                                         |       | X                   |
|-----------------|------------------------------------------------|-------|---------------------|
| <u>地址</u><br>MO | 变量名                                            | 状态    | 强制OFF<br>全选<br>取消全选 |
| 添加功能存储          | <b>諸器                                     </b> | 功能存储器 | 关闭                  |

点击"强制 ON" 按钮,则如果本身为 OFF,也会变成"ON" 状态。

点击"强制 OFF"按钮,则如果本身为 ON,也会变为"OFF" 状态。

暂停参数:可以对任意输出设置暂停。设置后,输出的状态将不受 PLC 模式影响。

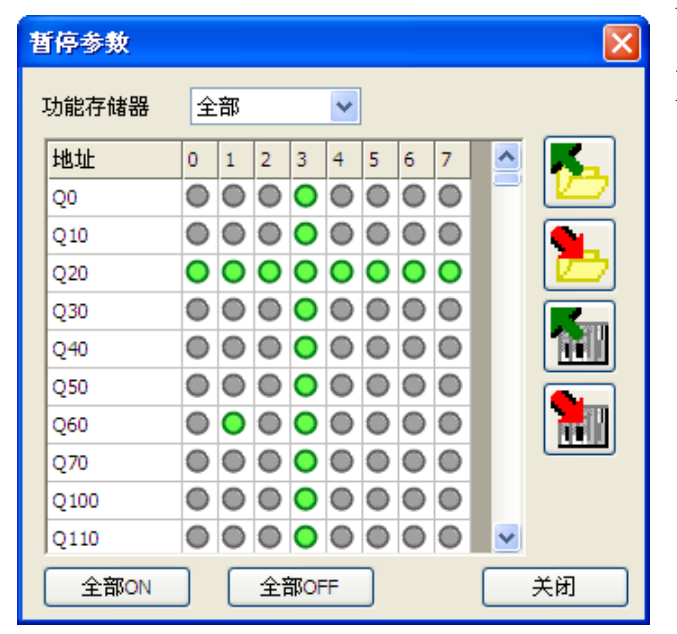

可以点击列的数字,则该列所有输出都被置 ON; 点击每行的输出,如 Q20,则该行所有输出都被置 ON; 也可以通过单独点击,使某个输出为 ON。

Trap 监控:输入地址或开关量,则其状态会显示(仅在 TEST-RUN 状态下有效)。

| Irap监控                                       |                        |                                    |
|----------------------------------------------|------------------------|------------------------------------|
| Trap<br>-□ 地址<br>-□ 功能存储器 ■                  | 1                      |                                    |
| 当前值<br>累加器(定时器经过值)<br>信号导通<br>已连接到母线<br>Trap | 0<br>YES<br>YES<br>YES | 格式<br>① 10进制<br>④ BCD/HEX<br>② 8进制 |

● 堆栈监视:只在 DL-440(SU-6B)及 NK1 中有效,可以监控累加器及数据堆栈中的状态,NK1 还可以对数 据进行修改。在 NK1 时,先修改数据,然后点击"写入"按钮。

| 堆 | 表监视            | X  |
|---|----------------|----|
|   | 累加器<br>0000000 | 0  |
|   | 栈              |    |
|   | 0000000        | 0  |
|   | 0000000        | 0  |
|   | 0000000        | 0  |
|   | 0000000        | 0  |
|   | 0000000        | 0  |
|   | 0000000        | 0  |
|   | 0000000        | 0  |
|   | 0000000        | 0  |
|   | ○ 10进制 ④ HEX   | 写入 |

6-6. 离线模拟

| 💽 🛥 🗁 😋 Ŧ                                                             | 目前只能 NK1 系列可以进行离线模拟。完成编译                                        |  |
|-----------------------------------------------------------------------|-----------------------------------------------------------------|--|
| 文件编辑 显示 程序 PLC 调试<br>一 活动视图监视状态 一 一 一 一 一 一 一 一 一 一 一 一 一 一 一 一 一 一 一 | 后,点击"调试→启动模拟"。通信输出窗口会输出"开始模拟"、"模拟器已启动"。同时,状态栏也显示为 Test Stop 模式。 |  |
| 出现 调试 调试                                                              |                                                                 |  |
| 使用权限管理(关)   未保存(文件/PLC)   OK   3                                      | 摸拟器   Test <sub>Stop</sub> 00007/32256   NK1   0002:0002:0006   |  |

在模拟状态下,可以配合本章介绍的调试工具,对程序进行模拟运行。如下面的程序,打开"活动视图监视状态",创建数据视图,使用调试工具,并打开"值变更"对话框。

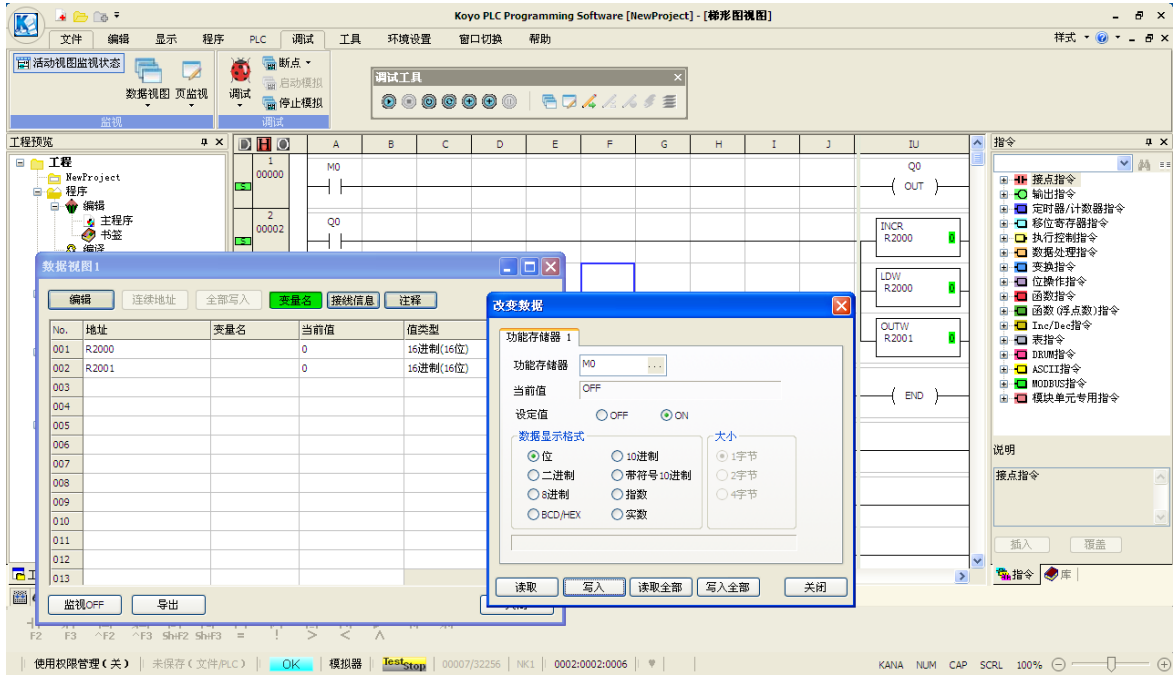

先在"值变更"对话框将 M0 设定值改为"ON",点击"写入"按钮,使 M0 触点闭合。然后点击"单步"图标,每按一次,执行一条指令。可以看到执行过程中,寄存器及输出线圈的变化。

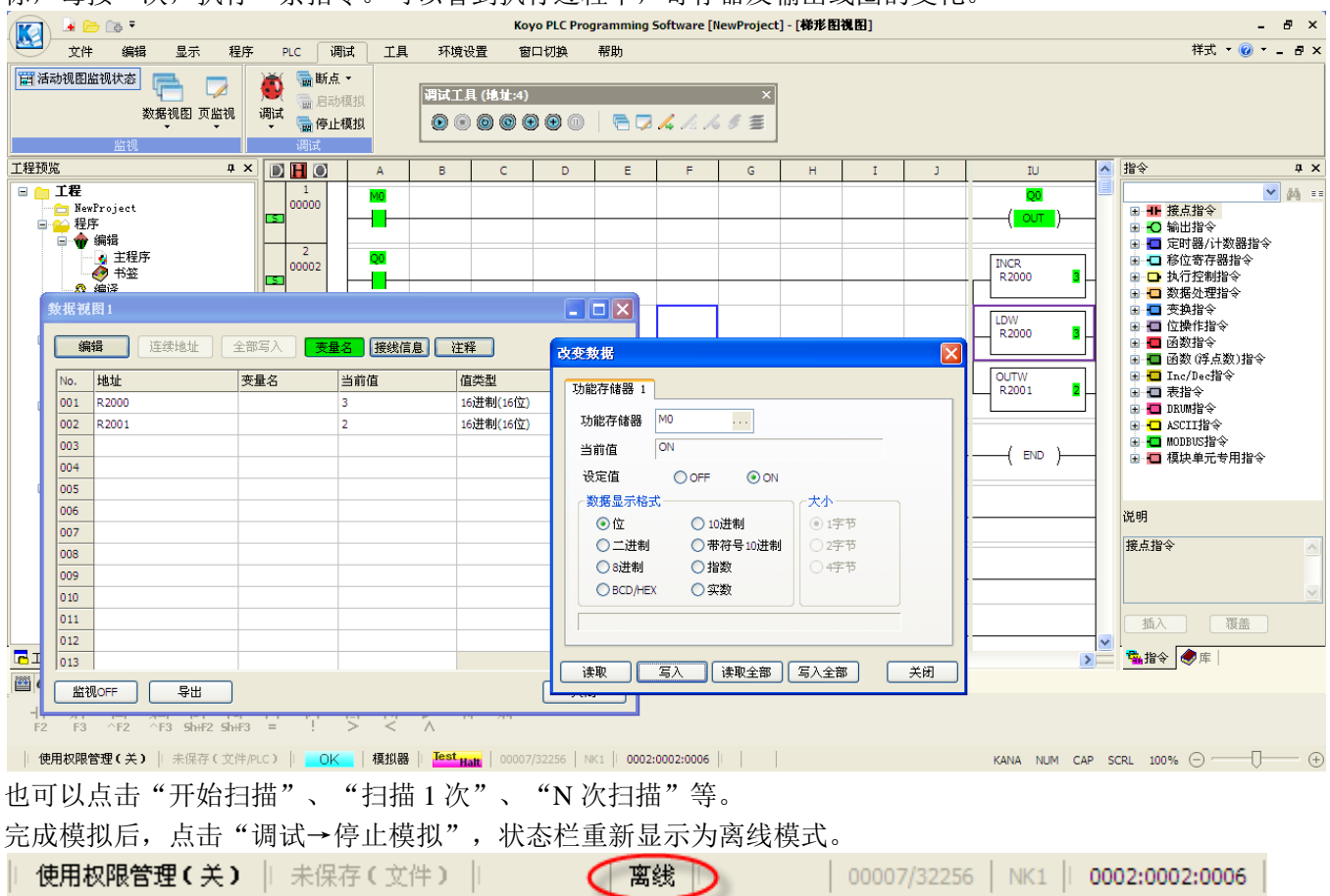

# 光洋电子(无锡)有限公司

**Koyo** ELECTRONICS(WUXI)CO., LTD. 地址: 江苏省无锡市滨湖区建筑西路 599 号 1 栋 21 层 邮编: 214072 电话: 0510-85167888 传真: 0510-85161393 http: //www.koyoele.com.cn

KEW-M6218B1

2017年5月